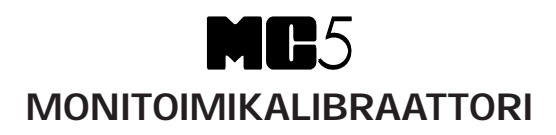

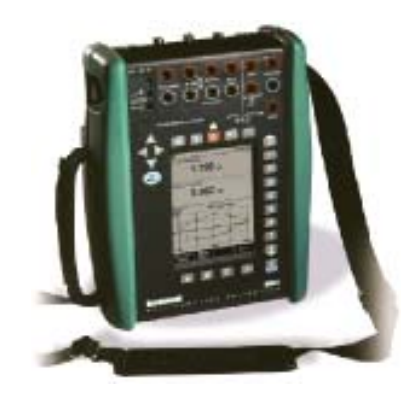

# Käyttöohje

Vastaa pääohjelman versiota 1.90

Hyvä käyttäjä,

Olemme pyrkineet parhaamme mukaan varmistamaan tämän käyttöohjeen virheettömyyden. Jos virheitä tai muuta huomauttamista kuitenkin löytyy, otamme mielellämme vastaan korjausehdotuksia. Emme voi kuitenkaan ottaa mitään vastuuta tässä käyttöohjeessa olevista virheistä tai niiden seurauksista.

Jatkuvasta kehitystyöstä johtuen, tästä käyttöohjeesta saattaa puuttua ominaisuuksia, joita on lisätty uudempiin ohjelmaversioihin. Pidätämme oikeuden tehdä muutoksia käyttöohjeeseen ilmoittamatta siitä erikseen.

Annamme tarvittaessa tarkempia teknisiä tietoja MC5 monitoimikalibraattorista.

© Copyright 1998, 2000, 2002, 2003, 2007 OY BEAMEX AB PL 5 68601 Pietarsaari Puh 010 5505 000 Fax 010 5505 404 Sähköposti: myynti@beamex.com Internet: http://www.beamex.com

8822020 / UFMC5 / 002557

#### Tavaramerkit

QCAL® on Oy Beamex Ab:n rekisteröimä tavaramerkki.

HART® on HART Communication Foundation:in rekisteröimä tavaramerkki. Tässä ohjekirjassa käytetty sana "HART"

viittaa edellä mainittuun tavaramerkkiin.

Muut tavaramerkit ovat kukin rekisteröimänsä yrityksen tavaramerkkejä.

## Sisällysluettelo

## Osa A, Yleistä

#### Alkusanat

| Käyttöohjeesta        | 2 |
|-----------------------|---|
| Lukuohje              | 3 |
| Toimituksen tarkastus | 3 |

2

4

15

### Laitteisto

| MC5:n osat ja liitännät             | 4  |
|-------------------------------------|----|
| Yläosan paineliittimet              | 5  |
| Vasemmalla sivulla olevat liittimet | 6  |
| Etupaneeli                          | 7  |
| Muisti                              | 10 |
| Akut                                | 11 |
| Laturista ja lataustoiminnosta      | 12 |
| Akkupaketin irrotus/vaihto          | 13 |
| Kallistustuki                       | 14 |
| Rannehihna ja kannatinhihna         | 14 |
| Kantolaukku (lisävaruste)           | 14 |
|                                     |    |

### MC5:n ohjelmisto

| 15 |
|----|
| 15 |
| 16 |
| 16 |
| 16 |
| 17 |
| 17 |
| 18 |
| 18 |
| 19 |
| 19 |
| 20 |
|    |

#### MC5:n Modulaarisuus ja Optiot 24 Laitemoduulit ja -optiot ......24 Muut MC:een kytkettävät laitteet ....25 Ohjelmalliset optiot ......25 Turvallisuus 26 Sertifioinnit ja yhdenmukaisuus ......26 Varotoimenpiteet ja varoitukset ......27 Yleiset varoitukset ......27 Sähkömoduuleihin (E ja ET) liittyvät varoitukset ......28 Yleiset painemittaukseen liittyvät varoitukset ......28 Korkeapainemittaukseen liittyvät varoitukset ......29 Huolto 30 Ohjelmiston päivitys ......30 MC5:n puhdistus ......31 Sisäisen vertailuliitoksen kontaktipintojen puhdistus ......31

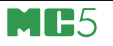

## Osa B, Käynnistys ja perustoiminnot

| MC5:n käynnistys                                                                                                    | 34                                                                                                    |
|----------------------------------------------------------------------------------------------------|----------------------------------------------------------------------------------------------------|
| Käynnistyksen aikaiset alkutoimet<br>Perustila                                                                                                    | 34<br>35                                                                                                    |
| Mittaukset                                                                                                    | 37                                                                                                    |
| Painemittaukset<br>Sisäisten painemoduulien käyttö<br>Ulkoisten painemoduulien käyttö<br>Painemoduulin nollaus<br>Virtamittaus<br>Ulkoinen jännitelähde<br>Sisäisen 24 V syöttöjännitteen<br>käyttö<br>Jännitteen mittaus<br>Pienjännitteiden mittaus<br>Jännitteen mittaus ±50 V:iin<br>saakka<br>Resistanssin mittaus ±50 V:iin<br>saakka<br>Resistanssin mittaus<br>Kytkimen tilan tunnustelu<br>Raja-arvolaitteen testaus<br>Testin suoritus<br>Taajuuden mittaus<br>Pulssilaskenta<br>Vastusanturimittaus<br>Sisäinen vertailuliitos | 39         39         39         40         41         42         43         44         46         48         50         51         51 |
| Erikoismittaukset                                                                                                    | 53                                                                                                    |

| Matemaattiset erikoismittaukset     | 54 |
|-------------------------------------|----|
| Minimilukema                        | 54 |
| Maksimilukema                       | 54 |
| Min-/Maxlukema                      | 54 |
| Muutosnopeus                        | 54 |
| Erikoissuodatus ja -resoluutio      | 55 |
| Poikkeamamittaus                    | 55 |
| Erikoismittaukset, joissa käytetään |    |
| kahta porttia yhtaikaisesti         | 56 |
| Eromittaus                          | 56 |
| Varmistusmittaus                    | 57 |
|                                     |    |

| Generointi/simulointi           | 58 |
|---------------------------------|----|
| Yleistä                         | 58 |
| Generoitavan/simuloitavan       |    |
| signaalin arvon muuttaminen     | 59 |
| Virran generointi               | 60 |
| Virran generointi käyttäen      |    |
| ET moduulia                     | 60 |
| Virran generointi käyttäen      |    |
| E moduulia                      | 60 |
| Jännitteen generointi           | 62 |
| Jännitteen generointi ±12 V:iin |    |
| saakka                          | 62 |
| Pienjännitteiden generointi     | 62 |
| Taajuuden generointi            | 64 |
| Pulssigenerointi                | 65 |
| Vastusanturin ja                |    |
| resistanssin simulointi         | 66 |
| Termoparin simulointi           | 67 |
| Sisäinen vertailuliitos         | 67 |
| Ulkoinen vertailuliitos         | 67 |
| Erikoisgeneroinnit              | 69 |

## Erikoisgeneroinnit

| Askelluksen tai rampin          |     |
|---------------------------------|-----|
| konfigurointi-ikkunan avaaminen | .69 |
| Askellus                        | .70 |
| Ramppi                          | .71 |
|                                 |     |

#### Hälytysrajojen asettaminen 73

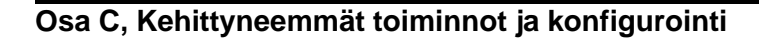

| Kalibraattorin konfigurointi              | 76       |
|-------------------------------------------|----------|
| Asetukset<br>Kellon ja päivämäärän asetus | 76<br>78 |
| Kehittyneemmät toiminnot                  | 79       |
| Ympäristön lämpötilan mittaus             |          |
| kävttäen ENV-anturia                      | 79       |
| Näyttömuoto                               | 80       |
| Skaalaus                                  | 81       |
| Prosenttinäyttö                           | 82       |
| Virhenäyttö                               | 82       |
| Lähetin- ja kytkinsimulointi              | 83       |
| Lähetinsimulointi                         | 84       |
| Kytkinsimulointi                          | 85       |
| Tiedonkeruu                               | 86       |
| Yleistä                                   | 86       |
| Konfigurointi                             | 86       |
| Tiedonkeruun käynnistäminen               | 87       |
| Tulosten katselu                          | 88       |
| Tulosten siirto tietokoneelle (PC)        | 88       |
| Oheislaitteiden käyttö                    | 89       |
| Oheislaitteen ohjaus perustilassa.        | 90       |
| Painesäätimien asetukset                  | 91       |
| Lampotilasaatimien asetukset              | 92       |
| I UIOSTUS                                 | 93       |

### Lisätietoja

| Paineen mittauksessa            |    |
|---------------------------------|----|
| huomioitavia seikkoja           | 95 |
| Yleistä                         | 95 |
| Painetyyppi                     | 95 |
| Painemoduulien                  |    |
| nimeämiskäytäntö                | 96 |
| Juurtotoiminto                  | 96 |
| Termoparin mittaus/simulointi,  |    |
| kytkennät ja vianetsintä        | 97 |
| Sisäinen vertailuliitos         | 97 |
| Ulkoinen vertailuliitos         | 98 |
| Vianetsintä10                   | )0 |
| Vastus- ja vastusanturimittaus, |    |
| kytkennät10                     | )1 |
| 4-johdinjärjestelmä10           | )1 |
| 3-johdinjärjestelmä10           | )1 |
| Kompensointisilmukan käyttö 10  | )2 |
| 2-johdinjärjestelmä10           | )2 |
| Virtamittaus ja testidiodi10    | )3 |

MC5:n rinnakkaiset toiminnot ......104

94

## Osa D, Kalibrointi

| Yleistä                                                                                                    | 106                                                         |
|----------------------------------------------------------------------------------------------------|-------------------------------------------------------------|
| Instrumentin kalibroinnin vaiheet<br>Vastaanottokalibrointi<br>Viritys<br>Loppukalibrointi<br>Tuetut tulo- ja lähtökombinaatiot<br>sekä näiden vaatimat moduulit                                                                                                    | 107<br>108<br>108<br>109<br>110                             |
| Instrumentin kalibrointi                                                                                                    | 112                                                         |
| Kalibroitavan instrumentin valinta<br>Instrumentti-ikkuna<br>Kalibrointisekvenssi                                                                                                    | 112<br>113                                                  |
| käyttäen MC5:ttä<br>Automaattisesta kalibroinnista<br>Manuaalisesta kalibroinnista<br>Automaattisieppaus-toiminto<br>Kalibrointiesimerkkejä<br>Painelähettimet ja -anturit<br>Lämpötila-anturit<br>Lämpötilaindikaattorit ja -piirturit<br>Sähköiset raja-arvolaitteet | 114<br>116<br>117<br>117<br>117<br>118<br>120<br>122<br>124 |
| Oheislaitteen käyttö<br>kalibrointitilassa<br>Viritystila                                                                                                    | 126<br>127                                                  |

## MC5:n instrumenttitietokannan ylläpito 128

| Uusien instrumenttien lisääminen       | 128 |
|----------------------------------------|-----|
| Instrumenttitietojen muokkaus          | 129 |
| Yleistiedot -sivu                      | 129 |
| Tulotietojen sivu                      | 130 |
| Lähtötietojen sivu                     | 130 |
| Kalibrointiasetussivu                  | 131 |
| Kalibrointiohjesivu                    | 132 |
| Instrumenttien poistaminen             |     |
| MC5:n muistista                        | 132 |
| Kalibrointitulosten katselu            | 133 |
| Kalibrointituloksiin liittyvät ikkunat | 134 |
| Kuinka valitaan katseltava             |     |
| kalibrointitoisto                      | 134 |
| Kalibrointitulosten poistaminen        |     |
| MC5:n muistista                        | 134 |

| Liite 1,<br>HART option<br>käyttöohje                                               | 136 |
|-------------------------------------------------------------------------------------|-----|
| Liite 2,<br>Tekniset tiedot                                                         | 150 |
| Liite 3,<br>Pikaohje tiedonkeruu-<br>toiminnon apuohjelmalle:<br>MC5 Datalog Viewer | 156 |
| Liite 4,<br>Hakemisto                                                               | 160 |

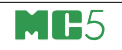

# Yleistä

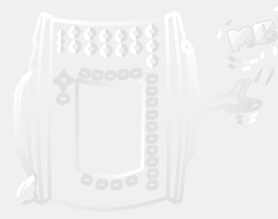

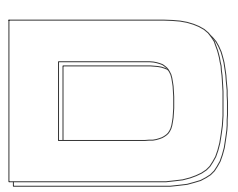

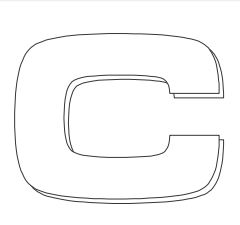

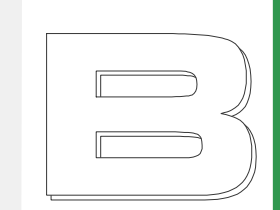

Osassa A esiteltävät asiat:

- tämän käyttöohjeen sisällön esittely, eli mitä kukin osa käsittelee,
- MC5:n laitteiston yleiskuvaus,
- MC5:n ohjelmiston yleiskuvaus,
- MC5:n modulaarisuus ja optiot,
- varotoimenpiteet ja varoitukset sekä
- lyhyesti MC5:n huollosta.

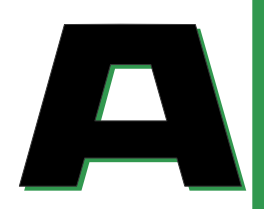

## beamex

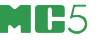

## Alkusanat

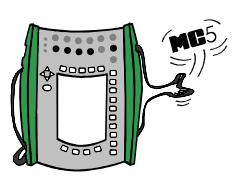

Onnittelut kaikkien aikojen kalibrointityökalun hankinnasta!

MC5 on dokumentoiva monitoimikalibraattori; yksi laite sisältää kaikki perusmittaukset (paine, lämpötila, sähkö sisältäen taajuuden). MC5 monitoimikalibraattori on osa Beamexin QCAL-järjestelmää, joten se kommunikoi Beamexin Windows-pohjaisten kalibrointiohjelmistojen kanssa. MC5:n modulaarisuus mahdollistaa käyttäjän tarpeen mukaisen laitekokoonpanon. Tarpeiden kasvaessa voidaan hankkia lisämoduuleja, esimerkiksi hankkimalla painemoduuleja aiemmin pelkillä sähkö-/lämpötilamoduuleilla varustettuun kalibraattoriin.

Laitteen loogisesta käyttöliittymästä johtuen se on erittäin helppokäyttöinen. Taustavalaistu graafinen näyttö ohjaa käyttäjää halutulla kielellä ja tulokset esitetään sekä graafisesti että numeerisesti.

MC5 kalibroi automaattisesti sekä paine- että lämpötilainstrumentteja samoin kuin sähköisiä instrumentteja. Se myös kommunikoi ulkoisten laitteiden, kuten painesäätimien sekä lämpötilahauteiden kanssa. MC5 kommunikoi lisäksi HART kenttälaitteiden kanssa.

MC5 on tällä hetkellä markkinoilla tarjolla olevista kalibraattoreista tarkin, joustavin ja monipuolisin.

## Käyttöohjeesta

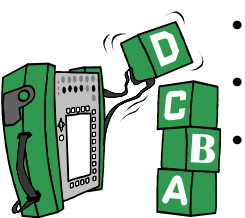

Tämä käyttöohje on jaettu neljään osaan: A, B, C and D.

- Osassa A käsitellään yleisiä asioita. Lisäksi osa sisältää tietoja turvallisuudesta.
- Osa B kuvaa MC5:n peruskäyttöä, kuten mittausta ja generointia/simulointia.
- Osa C käsittelee MC5:n konfigurointia, joidenkin optiotoimintojen käyttöä. Siinä on myös lisätietoa paineen mittauksesta sekä vastusanturien ja termoparien kytkentään liittyviä ohjeita.
- Osa D keskittyy kalibrointiin sekä tähän liittyviin asioihin, kuten instrumenttitietojen käsittelyyn.

Käyttöohjeen parillisten sivujen ylätunnisteessa on aktiivisen osan nimi. Parittomien sivun ylätunnisteessa on pääaihe (1. otsikkotaso). Parittomien sivujen ylätunnis-

te kertoo lisäksi mihin osaan ao. sivu liittyy (viereisessä esimerkissä, osa B).

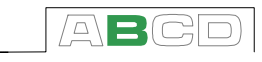

Käytä ylätunnisteessa tarjottua tietoa hyväksesi etsiessäsi tiettyä aihetta.

## Lukuohje

Kaikki MC5:n käyttöliittymään viittaavat tekstit esitetään kirjasimella: 8 p Arial Black, esim.

Valittu portti: ET: TCi(mitt)

Kaikki laitteen etupaneeliin kiinteästi painetut tekstit esitetään kirjasimella: 8 p Eurostile, esim.

Navat, joiden vieressä merkintä: T/C, Low V

Funktio- ja valikkonäppäimiin viitataan usein esittäen näppäimen nimeä kirjasimella 8 p Eurostile ja käyttöliittymässä näppäimeen liittyvää tekstiä kirjasimella 8 p Arial Black, esim. Funktionäppäin D/Valikko.

## Toimituksen tarkastus

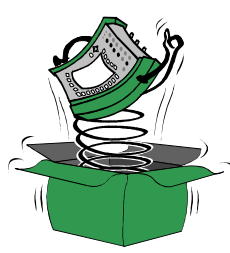

Jokainen MC5 tarkistetaan tehtaalla huolellisesti. Tarkasta kuitenkin varmuuden vuoksi ennen käyttöönottoa, ettei laite ole vahingoittunut kuljetuksen tai käsittelyn aikana ja että se on täydessä toimintakunnossa. Jos laitteessa on merkkejä mekaanisesta vahingoittumisesta, pakkaus on puutteellinen tai laitteen toiminnassa on puutteita, ota yhteyttä valmistajaan tai toimittajaan ensi tilassa. Pakkauksessa tulee olla:

- kalibrointitodistus,
- tämä käyttöohje,
- takuutodistus,
- NiMH akkupaketti,
- verkkolaite / akkupaketin latauslaite,
- sarjakaapeli tietokonekommunikointia varten,
- jos toimitukseen kuuluu sisäisiä painemoduuleja: paineletkusarja,
- jos toimitukseen kuuluu E moduuli: kaksi mittajohtoa ja klipsiä,
- lisäksi, jos toimitukseen kuuluu ET moduuli: neljä mittajohtoa ja kaksi klipsiä.

Kappaleessa **MC5:n Modulaarisuus ja Optiot**, sivulla 24, on lisätietoja laite- ja ohjelmistomoduuleista/-optioista.

Jos joudut jostain syystä palauttamaan laitteen valmistajalle, käytä mikäli mahdollista alkuperäistä pakkausta. Liitä mukaan tarkka selostus palautuksen syystä.

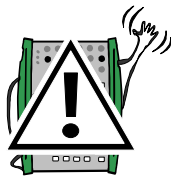

#### Varoitus:

Laitteen mukana toimitettavan polyuretaaniletkusarjan korkein sallittu paine 21°C lämpötilassa on 20 bar. Letkun käyttö korkeammilla paineilla on vaarallista.

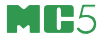

## Laitteisto

Teknisiä tietoja:

- IP65 vesi-/pölytiivis kotelo (EN60529), Akkupaketti IP30
- Integroidut iskunvaimentajat,
- Sekä ranne- että kannatinhihna,
- Kallistustuki pöytäkäyttöä varten,
- Käyttölämpötila: -10 ... +50 °C, +10 ... +40 °C akkujen latauksen aikana,
- Varastointilämpötila: -20 ... +60 °C Huom. Tarrojen ja akkujen kunto voi heikentyä jos laitetta säilytetään pitkiä aikoja äärimmäisissä olosuhteissa.
- Kosteudensieto: 0 ... 80 %RH

Tarkempia tietoja löytyy tämän käyttöohjeen liite 2:sta.

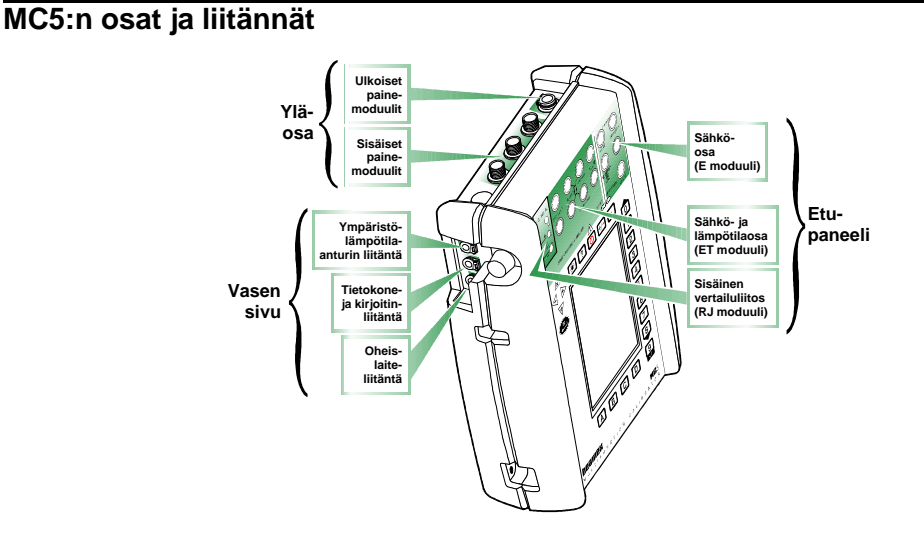

Kaikki osat ja liitännät kuvataan tarkemmin edempänä olevissa kappaleissa.

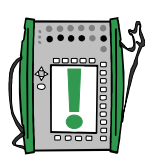

Huomaa.

Edellä esitetty kuva (samoin kuin muutkin MC5:ttä esittävät kuvat tässä käyttöohjeessa) sisältää esimerkinomaiset moduulit. Käytössäsi olevassa MC5:ssä voi olla hyvinkin erilainen kokoonpano.

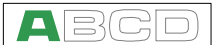

#### Yläosan paineliittimet

Yläosassa on tilaa viidelle liitännälle:

#### Ulkoiset painemoduulit

MC5:ssä on liitäntä ulkoisille painemoduuleille (EXT). Liitin sijaitsee yläosan oikeapuoleisessa reunassa. Liittimen kohdalla on merkintä PX1.

#### Sisäiset painemoduulit

Sisäisiä painemoduuleja voi olla yhdestä kolmeen kappaletta. Yksi moduuleista voi olla barometrinen. Vaikka barometrinen moduuli vie yhden moduulin paikan MC5:n sisällä, se ei tarvitse yläosan liitinpaikkaa. Sen vuoksi barometrisen moduulin kohdalla olevaan liitinpaikkaan voidaan asentaa esimerkiksi ulkoisen painemoduulin liitin.

Sisäisten painemoduulien liittimet sijaitsevat aina alkaen vasemmalta laskien toisesta liitinpaikasta. Mahdollinen sisäinen barometrinen moduuli sijaitsee kuitenkin aina oikealta laskien toisessa liitinpaikassa. Barometrinen moduuli mittaa ilmanpainetta laitteen takaosassa olevan liitännän kautta. Sisäisten painemoduulien paikat on merkitty tekstillä P1 ... P3.

Puhdas ilma on kaikkien sisäisten painemoduulien suositeltava väliaine. Moduuleille, jotka voivat mitata bar tai enemmän, voidaan vaihtoehtoisesti käyttää myös puhdasta, syövyttämätöntä nestettä. Vältä roiskuttamasta nestettä MC5:n päälle kytkiessäsi/irrottaessasi paineletkuja.

Kiristä paineletkut käsin. Yli 5 Nm:n vääntömomentti rikkoo kalibraattorin. Jos sisäisen painemoduulin painealue on 20 bar tai suurempi, liitoksen kiristäminen voi vaatia työkalua. Käytä tällöin vastavoiman aikaansaamiseen runkoliittimen kuusio-osaan asetettua kiintoavainta.

Sisäisten painemoduulien ylipainesuoja puhaltaa ylipaineen kalibraattorin taakse. Muista varovaisuus työskennellessäsi painemoduulien ja paineen kanssa. Katso myös kappaleet **Turvallisuus**, sivulla 26 ja **Varotoimenpiteet ja varoitukset**, sivulla 27.

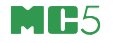

## Vasemmalla sivulla olevat liittimet

MC5:n vasemmalla puolen on seuraavat kolme liitintä:

### Ympäristön/instrumentin lämpötilan anturin liitäntä (ENV)

ENV -liittimeen voi kytkeä optiona tarjolla olevan lämpötila-anturin. Anturi on tarkoitettu vain ympäristön lämpötilan mittaamiseen. Sitä ei tule käyttää vertailuanturina lämpötilainstrumentteja kalibroitaessa.

## Tietokone/kirjoitinliitäntä (COMP/PRT)

COMP/PRT -liittimen kautta MC5 kommunikoi sarjamuotoisesti joko tietokoneen (PC) tai kirjoittimen kanssa. PC:ssä voi olla esimerkiksi kalibrointiohjelmisto tai ohjelmisto, jolla tiedonkeruutulokset siirretään MC5:n muistista PC:lle. Kumpikin ohjelmisto kommunikoi MC5:n kanssa COMP/PRT -liittimen välityksellä.

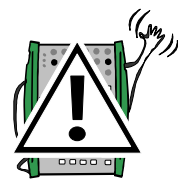

## Varoitus!

Käytä vain MC5:n mukana toimitettuja kaapeleita kytkiessäsi MC5:n tietokoneeseen/kirjoittimeen.

### Oheislaiteliitäntä (AUX)

AUX -liittimen välityksellä MC5 kommunikoi esimerkiksi painesäätimen tai lämpötilahauteen kanssa.

Osassa C on lisätietoja oheislaiteliitännästä.

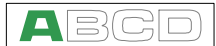

### Etupaneeli

Etupaneeli jakautuu useaan toiminnalliseen osaan. Ne osat, joihin liittyy viitenuoli edellä esitetyssä kuvassa, kuvataan seuraavissa kappaleissa ensiksi. Osat, joihin ei liity viitenuolta (esim. näyttö ja näppäimistö), kuvataan edempänä.

#### Sähkömittaus- ja virtagenerointiosa (E moduuli)

E-moduulilla voidaan mitata seuraavia suureita: jännite, virta ja taajuus. Sitä voidaan myös käyttää pulssilaskennassa tai kytkimen tilan tunnusteluun. Lisäksi moduulilla voidaan generoida virtaa ja se voi tarvittaessa toimia 24 V syöttöjännitelähteenä.

Edelleen: E moduulissa on HART modeemi. Tämä mahdollistaa kommunikoinnin HART kenttälaitteiden kanssa. Kun 24 V syöttöjännitelähde on yhtaikaisesti käytössä HART modeemin kanssa, MC5:n sisäinen 270 ohmin sarjavastus kytkeytyy automaattisesti

osaksi piiriä, HART kommunikoinnin vaatimusten mukaisesti.

Lisätietoa HART instrumenttien kalibroinnin erikoistarpeista löytyy liitteestä 1.

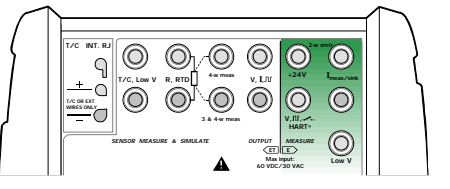

### Sähkögenerointi- ja anturimittaus/simulointiosa (ET moduuli)

ET moduuli on suunniteltu erityisesti lämpötilainstrumenttien kalibrointitarpeita silmälläpitäen. Sen käyttö ei kuitenkaan rajoitu pelkästään lämpötilainstrumentteihin, sillä ET moduulilla voidaan myös generoida seuraavia suureita: jännite, virta, taajuus ja pulssit.

Mitattavat suureet:

- pienjännitemittaus ja termoparimittaus käyttäen joko sisäistä vertailuliitosta tai LowV -napoja sekä
- vastus ja vastusanturimittaus

Generoitavat/simuloitavat suureet:

- termoparisimulointi käyttäen joko sisäistä vertailuliitosta tai LowV -napoja,
- vastus ja vastusanturisimulointi sekä
- jännite, virta, taajuus ja pulssigenerointi.

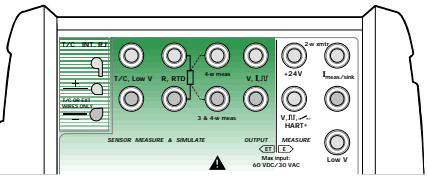

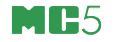

#### Sisäinen vertailuliitosmoduuli (RJ)

Termoparimittaukseen ja -simulointiin liittyvä RJ moduuli on optiona tarjolla oleva lisämoduuli ET moduuliin. Se on räätälöity MC5:ttä varten ja soveltuu siten parhaiten termoparien vertailuliitoksen kompensointiin.

Vertailuliitosmoduuli soveltuu kaikille standardi termopariliittimille, johtimille sekä banaaniliittimille. Avaa MC5 vasemmalla sivul-

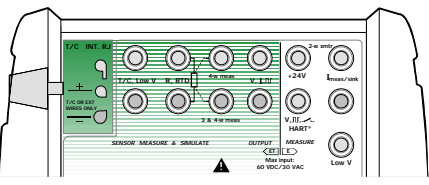

la oleva ruuvi ennen kuin kytket liittimiä/johtimia moduuliin. Varmista, että liittimien/johtimien napaisuus on moduulin merkintöjen mukainen. Muista kiristää ruuvi, kun liittimet/johdot on kytketty. Käsivarainen kiristys riittää. Älä vedä liittimiä/johtimia avaamatta ruuvia. Muussa tapauksessa saatat vahingoittaa vertailuliitosmoduulin kontaktipintoja.

Termoparimittausta ja -simulointia on mahdollista tehdä myös ilman sisäistä vertailuliitosmoduulia. Käytä tällöin ET moduulin LowV napoja. Tässä tapauksessa (mahdollinen) vertailuliitoksen kompensointi toteutetaan MC5:n ulkopuolella ja MC5 on konfiguroitava kompensointimenetelmän mukaiseksi. Edelleen: MC5:een on syötettävä vertailuliitoksen lämpötila.

Käyttöohjeen osassa C on lisätietoja vertailuliitostekniikoista sekä niihin liittyvistä asetuksista MC5:n puolella.

Näyttö

MC5:ssä on taustavalaistu LCD näyttö. Näytön resoluutio on  $240 \times 320$  pikseliä.

Näytön kontrastin pika-asetusohje:

- Paina taustavalonäppäin () alas ja pidä se alhaalla.
- Käytä ylös △ ja alas ▽-nuolinäppäimiä muuttaaksesi kontrastia.

Taustavalon kirkkauden pika-asetusohje:

- Paina taustavalonäppäin (\*) alas ja pidä se alhaalla.
- Käytä vasen ⊲ ja oikea ▷-nuolinäppäimiä muuttaaksesi taustavalon kirkkautta.

Muutetut arvot tallentuvat automaattisesti oletusarvoiksi.

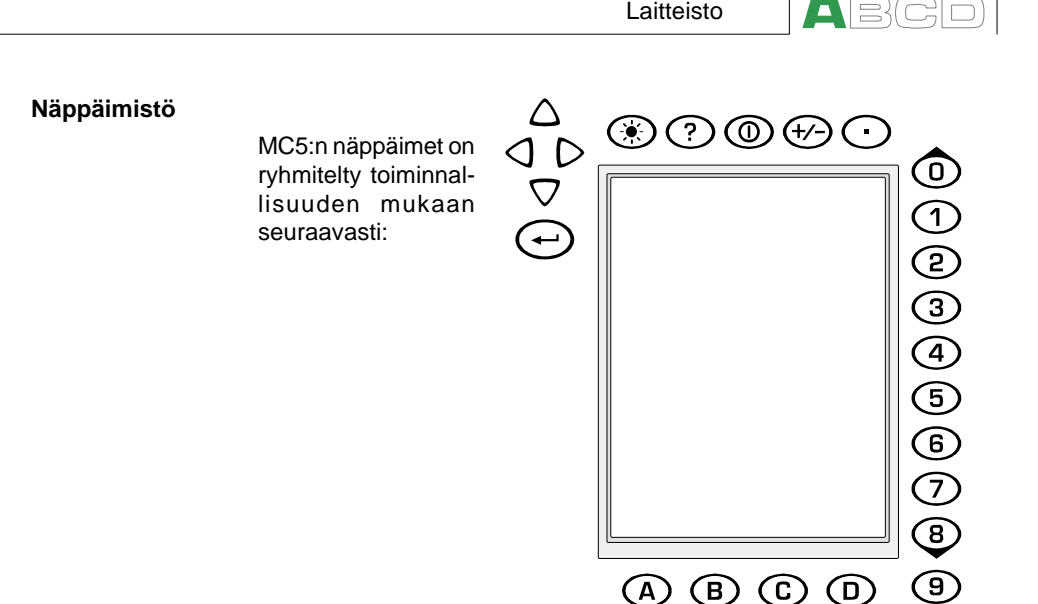

#### Nuolinäppäimet ja enter-näppäin

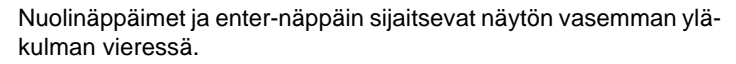

Nuolinäppäimillä siirretään kohdistinta MC5:n näytöllä. Niillä on myös joitakin erikoistoimintoja, kuten näytön kirkkauden ja kontrastin säätö.

Enter-näppäimellä hyväksytään valinta tai syötetty arvo.

#### Näytön yläpuolella olevat näppäimet

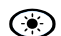

Taustavalonäppäin sytyttää/sammuttaa taustavalon.

Sillä on myös joitakin erikoistoimintoja, joista lähemmin kappaleissa **Näyttö**, sivulla 8, ja **Tulostus**, sivulla 17.

Kysymysmerkkinäppäin avaa/sulkee ikkunan, jossa on tilannekohtaisia ohjeita.

Virtanäppäin käynnistää/sammuttaa MC5:n. Jottei MC5 käynnistyisi/sammuisi vahingossa, näppäimessä on noin puolen sekunnin

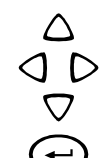

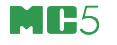

- viive. Huomioi tämä ominaisuus käyttäessäsi virtanäppäintä.
   "+/-" -näppäimen painallus vaihtaa syötetyn lukuarvon etumerkkiä.
   Näppäimellä on merkitystä vain numeerisissa kentissä.
  - Desimaalinäppäin lisää syötettyyn lukuun desimaalipisteen.

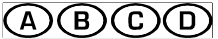

#### Funktionäppäimet

Funktionäppäimet sijaitsevat näytön alapuolella. Funktionäppäimien merkitys vaihtuu tilanteen mukaan. Näytön alaosassa on nähtävissä funktionäppäimien tämänhetkinen merkitys.

#### Numeronäppäimet

Numeronäppäimiä ei käytetä pelkästään lukuarvojen syöttämiseen:

- Näppäimet 1 ... 7 liittyvät valikkoihin. Niillä valitaan haluttu valikkovaihtoehto.
- Näppäimellä 9 voidaan "kuitata" valinta. Se toimii kuten 
  →
  näppäin, paitsi silloin kun syötetään lukuarvoa. Siinä yhteydessä 9-näppäin tuottaa numeron 9. Lukuarvon syötön lopetus tehdään joko →-näppäimellä tai käyttämällä D/OK -funktionäppäintä silloin kun se on tarjolla.

## Muisti

MC5:n muistinhallinta käyttää dynaamista muistinvaraustekniikkaa. Tämä tarkoittaa sitä, ettei muistista ole varattu kiinteätä osuutta esim. instrumenttitiedoille. Kaikki vapaa muisti on käytettävissä mihin tahansa lisämuistia vaativaan toimintoon. Siten MC5:n muistiin talletettavien instrumenttien lukumäärälle ei ole olemassa täsmällistä rajaa. Kaikki riippuu siitä paljonko muistia on jo varattu muulle datalle.

## Akut

MC5:ssä voidaan käyttää sekä ladattavia akkuja että alkaliparistoja. Alkaliparistojen käyttöön tarvitaan akkupaketin korvaava kuivaparistokotelo. MC5 tunnistaa akku-/paristotyypin automaattisesti.

V

Käytettävä alkaliparistotyyppi:

| 5 |
|---|
| ! |

- Lukumäärä: 6
- Tyyppi: AA

Akkulaturi toimii seuraavissa olosuhteissa:

- Jännite: 100 ... 240 VAC
- Verkkotaajuus: 50/60 Hz

Latauselektroniikka on akkupaketissa. Siten akkuja voi ladata vaikka sitä ei olisikaan kytketty MC5:n keskusyksikköön. Jos käytössäsi on kaksi akkupakettia, voit ladata toista samalla kun toinen akkupaketti on käytössä (kytkettynä MC5:een).

Akkujen maksimi latausväli vaihtelee riippuen taustavalon käytöstä, 24 V:n syöttöjännitteen käytöstä generoinneista/simuloinneista. Maksimikuormituksella hyväkuntoiset akut kestävät 6 tuntia. Normaalikäytössä akut riittävät noin 10 tunnin yhtämittaiseen käyttöön.

Alkaliparistojen käyttöaika riippuu suuresti paristojen laadusta/kapasiteetista. Keskimääräinen käyttöaika on 4 tuntia.

Täydet akut/paristot:

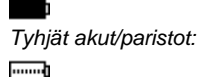

MC5 näytön vasemmassa yläkulmassa on akkusymboli. Mitä vaaleampi kuva on, sitä suurempi akkujen uudelleenlataamisen (tai alkaliparistojen vaihdon) tarve on.

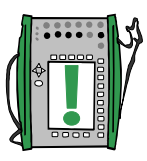

Huomaa.

MC5:n muistipiirit ja sisäinen kello/kalenteri kuluttavat hieman akkuja/paristoja, vaikka kalibraattori ei ole päällä. Muista tarkistaa akkujen/paristojen tila aika-ajoin vaikkei kalibraattori olisikaan käytössä.

Älä jätä MC5:ttä ilman akkupakettia tai kuivaparistokoteloa pitkiksi ajoiksi. MC5 voi menettää asetuksensa jos muistipiirit ovat ilman syöttöjännitettä liian pitkään.

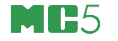

## Laturista ja lataustoiminnosta

Laturi kytketään latausliittimeen. Liitin sijaitsee MC5:n alaosassa. Latauselektroniikka viestittää latauksen tilasta latauksen merkkivalon avulla.

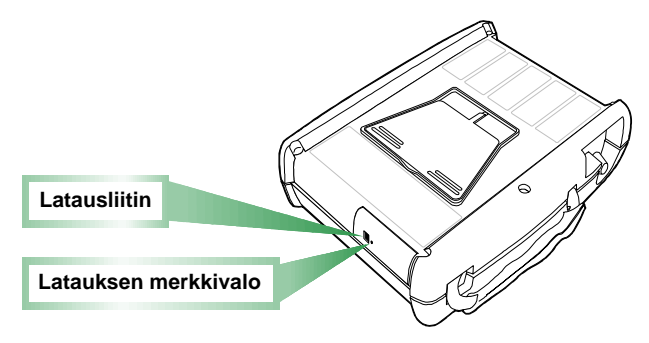

Kun laturi kytketään akkupakettiin, latauselektroniikka tarkistaa akkujen lataustilan. Tässä vaiheessa latauksen merkkivalo ei ole päällä.

Kun latauksen merkkivalo on **punainen**, lataus on joko alkamassa (valo vilkkuu) tai meneillään (vilkkumaton punainen valo). MC5:ttä voidaan käyttää latauksen aikana. Tyhjät akut latautuvat noin 2½ tunnissa.

Kun latauksen merkkivalo on **vihreä**, akut ovat latautuneet. Tässä vaiheessa latauselektroniikka pitää yllä pientä apujännitettä, joka estää akkuja purkautumasta.

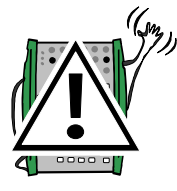

#### Varoituksia!

KÄYTÄ VAIN MC5:N MUKANA TOIMITETTUA LATURIA.

Laturin syöttöjännite voi olla välillä 100 ... 240 VAC.

Laturia saa käyttää vain sisätiloissa ja ympäristön lämpötila ei saa olla korkeampi kuin 40 °C.

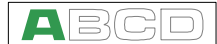

#### Akkupaketin irrotus/vaihto

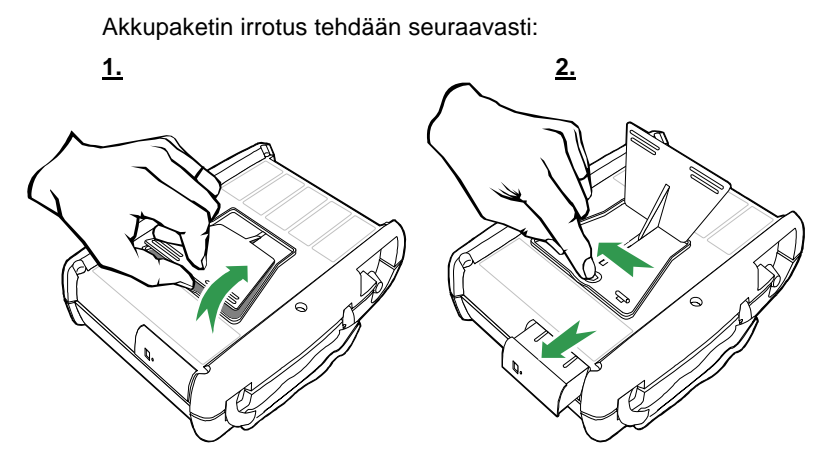

- 1. Käännä MC5 ylösalaisin (näyttö kohti pöytätasoa) ja nosta kallistustuki ylös.
- Vedä kallistustuen alta paljastuneesta vivusta (kuva 2). Akkupaketti ponnahtaa ulos muutaman senttimetrin verran mahdollistaen paketin ulosvedon.

Akkupaketin asentaminen MC5:een tehdään yksinkertaisesti työntämällä paketti sille varattuun tilaan. Kun kuulet napsauksen, akku on asettunut paikoilleen.

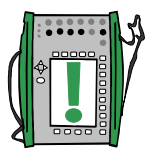

#### Huomaa.

MC5:n keskusyksikkö on IP65-suojattu, mutta akkupaketti ei. Akkupaketissa on tuuletusreikiä, joista latauksen tai purkautumisen yhteydessä mahdollisesti muodostunut kaasu pääsee ulos.

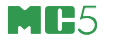

## Kallistustuki

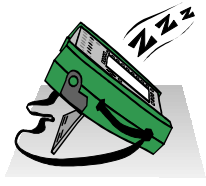

Kallistustuki mahdollistaa hyvän katselukulman myös silloin kun MC5:ttä käytetään pöydällä. Nosta kallistustuki MC5:n takaa ja aseta laite pöydälle kuvan mukaisesti.

## Rannehihna ja kannatinhihna

MC5:ssä on rannetuki, jonka avulla laitteesta saa tukevan otteen yhdelläkin kädellä. Kannatinhihna helpottaa MC5:n kenttäkäyttöä. Aseta MC5 viereisen kuvan mukaisesti siten että katselukulma on mahdollisimman hyvä. Vaihtoehtoisesti: ripusta MC5 kannatinhihnastaan esim. venttiilistä roikkumaan siten että laite on silmiesi korkeudella. Nyt kätesi ovat vapaat tekemään kytkentöjä tms.

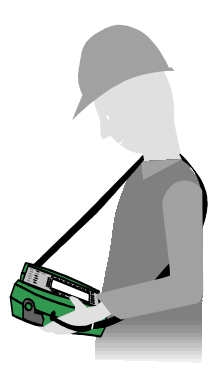

## Kantolaukku (lisävaruste)

MC5:n pehmeä kantolaukku helpottaa laitteen ja oheistarvikkeiden kuljetusta paikasta toiseen. Laukussa voidaan kuljettaa MC5:n lisäksi mm.

- letkusarjaa ja mittajohtoja,
- ulkoisia painemoduuleita,
- painepumppua,
- lämpötila-antureita,
- laturia kaapeleineen tai
- käyttöohjetta (tätä kirjaa).

Kantolaukku soveltuu käytettäväksi normaalissa teollisuusympäristössä.

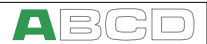

## MC5:n ohjelmisto

MC5:n ohjelmisto on tallennettu FLASH -muistiin. Sen johdosta se on helposti päivitettävissä aina kun uusia ominaisuuksia sisältävä versio on saatavilla. Tarkempia tietoja löytyy sivun 30 kappaleesta **Ohjelmiston päivitys**.

## Yleistä

Seuraava kuva havainnollistaa ohjelmiston toimintoja. Kaikki perustoiminnot on merkitty mustalla kehyksellä. Kullakin perustoiminnolla on useita alitoimintoja. Nämä ovat varjostettuja laatikoita, joilla ei ole kehystä.

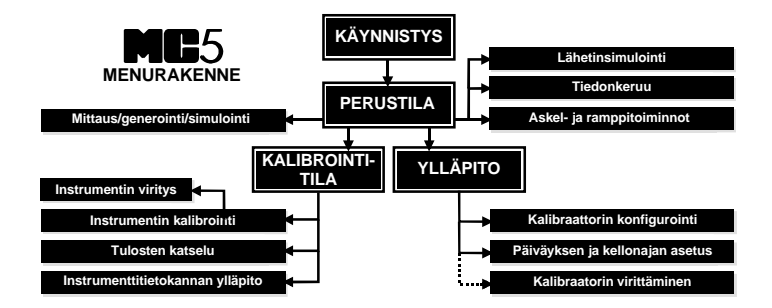

Seuraavissa kappaleissa on lyhyet kuvaukset kustakin päätoiminnosta.

#### Käynnistys

Aina kun MC5 käynnistetään, laite testaa sisäisiä toimintojaan. Jos testi onnistuu, MC5 näyttää kalibraattorin perustiedot, jonka jälkeen MC5 jatkaa perustilaan.

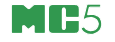

| Perustila |
|-----------|
|-----------|

Perustilassa MC5:llä mitataan sekä generoidaan/simuloidaan signaaleja. Tarjolla on kaksi erikseen konfiguroitavaa ikkunaa. Perustilaa käytetään usein kytkentöjen testaamiseen ennen instrumentin kalibrointia.

Askel- ja ramppitoiminnot mahdollistavat aikariippuvaisten signaalien generoinnin/simuloinnin.

Kaikki perustilan päätoiminnot on kuvattu tämän ohjeen B-osassa.

Osa C kuvaa mm. perustilan korkeamman tason toiminnot.

#### Ylläpito

Ylläpidon alla on kaikki kalibraattorin konfigurointiin ja asetuksiin liittyvät asiat.

Lisäksi tämän päätoiminnon alla on MC5:n uudelleenkalibrointi (joka on salasanasuojattu).

Kaikki ylläpitoon liittyvät asiat on kuvattu tämän käyttöohjeen osassa C.

#### Kalibrointitila

MC5:n päätehtävä on instrumenttien kalibrointi. Sen johdosta kalibrointitila on ollut keskeisellä sijalla MC5:ttä suunniteltaessa. MC5:ttä voidaan käyttää joko erillislaitteena, eli kaikki tiedot tallennetaan MC5:n omaan muistiin. QCAL<sup>®</sup> -option myötä MC5 kommunikoi QCAL<sup>®</sup> -ohjelmistojen kanssa, jolloin tiedot on siirrettävissä QCAL<sup>®</sup> -ohjelmiston tietokantaan.

MC5 tukee ohjetekstien käyttöä. Niiden avulla kalibroinnin suorittajaa voidaan opastaa tekemään kalibrointi mahdollisimman sujuvasti. Ohjetekstejä voi olla yhteensä kolme kappaletta: **aloitusohje**, **viritysohje** ja **lopetusohje**. Edelleen, kalibroinnin aikana tehdyt havainnot voidaan kirjata kalibroinnin tallennusvaiheessa saatavilla olevaan **muistiinpanokenttään**.

Lisätietoja kalibrointitilasta löytyy osasta D.

#### Kalibrointitulokset

Kalibrointitulosten katselutilassa voit tarkastella tuloksia sekä numeerisena, taulukkomuotoisena esityksenä, että graafisen esityksen muodossa (ja tarvittaessa tulostaa erilliselle kirjoittimelle, jos optiona tarjolla oleva kirjoitin on kytketty MC5:een). Tulosten siirto QCAL<sup>®</sup> -ohjelmiston tietokantaan mahdollistaa tulosten katselun myös PC-ympäristössä.

Lisätietoja kalibrointituloksista löytyy tämän ohjeen osasta D.

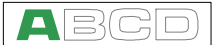

#### Ohjeet

Ohjetoimintoa ei näy menurakennekuvassa, koska se ei ole mikään erillinen pää- tai aputoiminto, vaan toiminnallisuus, joka on tarjolla käytännöllisesti katsoen kaikissa tilanteissa.

Jos tarvitset lisäohjeita, paina (⑦) näppäintä. Tilannekohtainen ohje avautuu erilliseen ikkunaan. Sulje ohjeikkuna A/Sulje -funktionäppäimellä.

| 12.05.2000 13:12                   |
|------------------------------------|
| 1 Jännite                          |
| ET: Low V anturin mitt.            |
|                                    |
| OPASTUS                            |
| Perustila on MC5:n valikkopuun     |
| polttopiste.                       |
|                                    |
| Ylemmän tason toiminnot:           |
| joko D/Valikko tai C/Muut.         |
|                                    |
| Mittaus tai generointi/simulointi: |
| valitse jomman kumman ikkunan      |
| asetusvalikosta Suure ja Portti.   |
|                                    |
| Käyttöohjeessa:                    |
| Osa B Mittaus                      |
| Osa B Generointi/simulointi        |
|                                    |
|                                    |
|                                    |
| Sulje                              |
|                                    |
|                                    |

#### Tulostus

Voit tulostaa kuvaruutukopioita mistä tahansa tilanteesta painamalla näppäimiä 👀 ja 💿 yhtaikaisesti.

Lisätietoa tulostuksesta löytyy tämän käyttöohjeen osasta C.

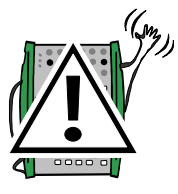

#### Varoitus!

Käytä vai tulostinta, joka on saatavilla optiona. Muunlaisen kirjoittimen käyttö saattaa rikkoa joko kirjoittimen, MC5:n tai jopa molemmat.

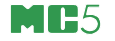

## Käyttöliittymä

Seuraavassa esimerkkikuvassa on esitetty käyttöliittymän tärkeimmät elementit.

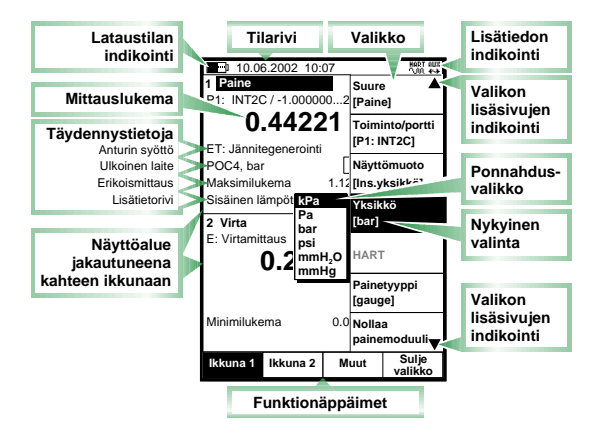

Kaikkia mahdollisia elementtejä ei edellä esitetystä kuvasta löydy, mutta tärkeimmät käydään läpi seuraavissa kappaleissa.

### Tilarivi

Näytön yläreunassa aina näkyvä tilarivi on jaettu neljään pääosaan:

| 1 | 2                     | 3       | 4 |
|---|-----------------------|---------|---|
| · | Päiväys ja kellonaika | 21.3 °C | X |
|   |                       |         |   |

Ensimmäinen (vasemmanpuoleisin) sisältää akun lataustilan symbolin. Symboli korvautuu pistokkeen kuvalla (1), jos laturia käytetään samaan aikaan kun MC5:een on kytketty kuivaparistokotelo. Tässä tapauksessa laturi syöttää MC5:ttä, eli kuivaparistoja ei kuormiteta (eikä myöskään ladata).

Toisessa osassa näkyy päiväys ja kellonaika. Kolmannessa ympäristön lämpötila-anturilla mitattu lämpötila, jos se on kytketty MC5:een.

Neljäs osa (oikeanpuoleisin) esittää mahdollisia lisätietosymboleja seuraavasti:

- Tiimalasi, jos MC5 käsittelee tietoja jonkin aikaa.
- Kysymysmerkki, kun tapahtui virhe esim. tietojen syötössä.
- Symboli, joka indikoi kommunikointia jonkin ulkoisen laitteen, esim. HART -instrumentti tai säädin (<sup>MM</sup>).

Huomaa että neljäs osa on useimmiten tyhjä. Symbolit näkyvät vain tarvittaessa.

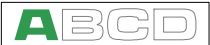

#### Funktionäppäimet

Funktionäppäimien (A, B, C ja D) merkitys näkyy aina näytön alareunassa. Näppäimien käyttötarkoitus vaihtelee tilanteen mukaan. Harmautettu funktionäppäin ei ole käytettävissä ao. hetkellä.

> Kalibrointi Seuraava Lopeta tila kenttä ramppi Valikko

#### Valikot

Valikon avaamiseen käytetään aina funktionäppäintä D/Valikko. Valikko suljetaan samalla funktionäppäimellä. Jos tietyssä tilanteessa valikkoa ei tarvita, neljäs funktionäppäin voi olla muussa käytössä.

Jos valikko sisältää useita sivuja, valikon oikeassa ylä- ja/tai alanurkassa on kolmio. Käytä näppäimiä () ja () selataksesi valikkosivuja. Halut-

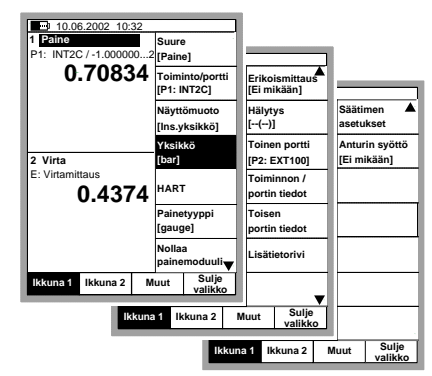

tu valikkovaihtoehto valitaan numeronäppäimillä ①:stä ⑦:ään. Valinnasta seuraa jokin alla luetelluista tapahtumista:

- Välitön toimenpide, jolloin valikko sulkeutuu automaattisesti, esim. valittaessa vaihtoehto Nollaa painemoduuli edellä esitetyssä kuvassa.
- Ponnahdusvalikko, josta valitaan jokin tarjolla olevista vaihtoehdoista, avautuu. Käytä joko △ ja ▽ -näppäimiä tai ④ ja ④ -näppäimiä vaihtoehtojen selaamiseen. Valitse jokin vaihtoehdoista joko ● tai ④ -näppäimellä. Sulkeaksesi ponnahdusvalikon valitsematta/muuttamatta mitään, paina joko ▷ -näppäintä tai D/Sulje -funktionäppäintä.
- Uusi valikko korvaa aikaisemman. Joissakin tilanteissa myös funktionäppäimistä voi avata toisen valikon. Edellä esitetyssä kuvassa on lkkuna 1:een liittyvät valikkosivut. Tässä tilanteessa funktionäppäimillä B/Ikkuna 2 ja C/Muut voi avata muita valikoita.
- Uusi ikkuna avautuu sisältäen esimerkiksi toiminnon/portin tiedot.

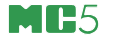

#### Näyttöalue

Näyttöalueen ulkoasu vaihtelee meneillään olevan toiminnon tarpeiden mukaan. Seuraavista kuvis-

ta saa yleiskäsityksen siitä minkälaisia elementtejä löytyy erilaisista ikkunoista.

Perusmittaus/-generointi: Näyttöalue on jaettu kahteen ikkunaan, joissa kussakin näkyy mittausarvo tai generoitavan signaalin asetusarvo numeerisena. Numeroarvon ympärillä oleva kehys osoittaa, että ao. lukua voidaan muokata.

Jos ikkunoissa on useita muokattavia kenttiä, aktivoi haluamasi kenttä joko nuolinäppäimillä tai käyttämällä funktionäppäintä B/Valitse kenttä.

Kalibrointi: Kalibroinnin aikana näyttöalue on jaettu kolmen ikkunaan.

Ensimmäisessä ikkunassa on instrumentin tuloon liittyvät tiedot. Toisessa on vastaavasti instrumentin lähtöön liittyvät tiedot.

Kolmannessa ikkunassa on virhekuvaaja. Sama kuvaaja näkyy suurempana kalibrointitulosten katseluikkunassa.

Konfigurointi-ikkunat: MC5:ssä on useita konfigurointi-ikkunoita. Viereinen kuva on ramppitoiminnon konfigurointi-ikkuna.

Kaikille konfigurointi-ikkunoille ominaista on se että ne varaavat koko näyttöalan konfigurointikenttiä varten. Käytä nuolinäppäimiä siirtyäksesi syöttökentästä toiseen.

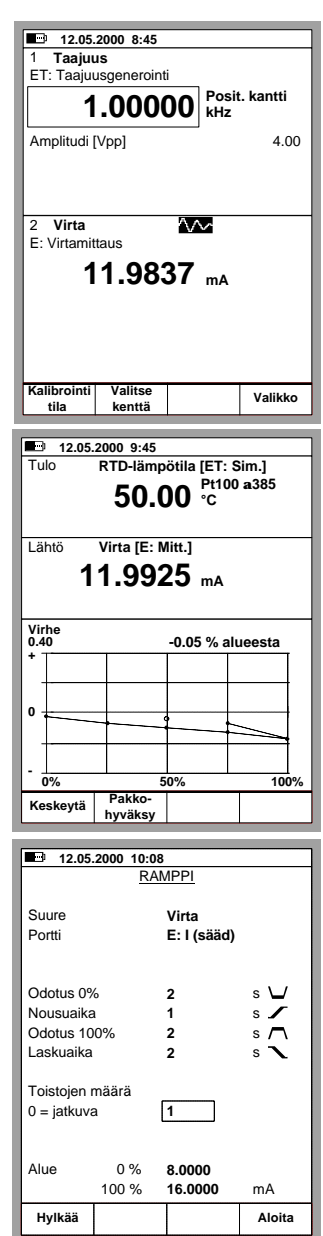

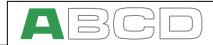

Taulukot: Taulukoita käytetään mm, kalibrointitulosten katseluun numeerisessa muodossa. Taulukotkin varaavat koko näyttöalueen. Taulukon dataa voi joskus olla enemmän kuin nävttöön mahtuu. Tällöin taulukon kehysviivassa on pieni nuoli osoittamassa missä suunnassa löytyy lisätietoa. Käytä nuolinäppäimiä siirtääksesi osoitinta (kahta katkoviivaa). Näppäimet △ ja 
 siirtävät osoitinta rivi kerrallaan. Näppäimet 💿 ja 🖲 siirtävät osoitinta näytön rivimäärän verran (jos mahdollista). Vihje. Jos taulukossa on enemmän sarakkeita, kun näyttöön mahtuu, käytä numeronäppäimiä katsoaksesi vastaavaa saraketta.

**Opastusikkuna:** Opastusikkuna avautuu ja sulkeutuu ⑦ -näppäimestä. Se sisältää tilannekohtaista ohjetietoa.

#### Tietojen muokkauksen käytettävät elementit

MC5:ssä on neljänlaisia muokattavia kenttiä. Kenttien välinen siirtyminen tehdään nuolinäppäimillä. Perustilassa on lisäksi tarjolla funktionäppäin B/Valitse kenttä, samaa käyttötarkoitusta varten.

#### Numeeriset kentät

Numeerisen kentän muokkaus voidaan aloittaa kahdella eri tavalla:

- Aloita valitsemalla 
   -näppäin tai joissakin konfigurointi-ikkunoissa tarjolla oleva C/Muokkaa -funktionäppäin. Näin voit muokata olemassa olevaa arvoa. Uudet numerot tulevat aikaisempien numeroiden jälkeen.

Hyväksy uusi arvo käyttäen 💽 -näppäintä. Hylätäksesi muutokset, valitse funktionäppäin A/HyIkää.

| 12 05 2000 10:36                            |                  |         |       |    |
|---------------------------------------------|------------------|---------|-------|----|
| 12 02 2000 10:29 - Ennen viritystä - Hyväks |                  |         |       |    |
| Tule                                        |                  | ih të   | Virbo |    |
| Tuio                                        |                  | into    | vine  |    |
| [V]                                         |                  | V]      | [%]   |    |
| -0.00002                                    | -0.0             | 0005    | 0.003 |    |
| 0.99996                                     | 0.9              | 9996    | 0.000 |    |
| 1.99998                                     | 2.0              | 0000    | 0.002 |    |
| 3.0000                                      | 3.0              | 001     | 0.001 |    |
| 4.0000                                      | 4.0              | 0001    | 0.001 |    |
| 5.0000                                      | 5.0              | 002     | 0.002 |    |
| 6.0000                                      | 6.0              | 001     | 0.001 |    |
| 7.0000                                      | 7.0              | 001     | 0.001 |    |
| 8.0000                                      | 8.0              | 0001    | 0.001 |    |
| 9.0000                                      | 9.0              | 002     | 0.002 |    |
| 9.9999                                      | 10.              | 10.0001 |       |    |
| 9.0000 9                                    |                  | 002     | 0.002 |    |
| ▼ 8.0000                                    | 8.0              | 002     | 0.002 |    |
|                                             |                  |         |       |    |
| ← Paluu                                     | Seuraava<br>sivu |         | Valil | ko |

#### 12.05.2000 13:12

1 Jännite ET: Low V anturin mitt.

| Perustila on MC5:n valikkopuun<br>poltopiste.<br>Ylemmän tason toiminnot:<br>joko D/Valikko tai C/Muut.<br>Mittaus tai generointi/simulointi:<br>valitse jomman kumman ikkunan<br>asetusvalikosta Suure ja Portti.<br>Käyttöohjeessa:<br>Osa B Mittaus<br>Osa B Generointi/simulointi | OPASTUS                                                                                                 |               |         |  |
|----------------------------------------------------------------------------------------------------|----------------------------------------------------------------------------------------------------|---------------|---------|--|
| Ylemmän tason toiminnot:<br>joko D/Valikko tai C/Muut.<br>Mittaus tai generointi/simulointi:<br>valitse jomman kumman ikkunan<br>asetusvalikosta Suure ja Portti.<br>Käyttöohjeessa:<br>Osa B Mittaus<br>Osa B Generointi/simulointi                                                  | Perustila on MC5:n valikkopuun<br>polttopiste.                                                          |               |         |  |
| Mittaus tai generointi/simulointi:<br>valitse jomman kumman ikkunan<br>asetusvalikosta Suure ja Portti.<br>Käyttöohjeessa:<br>Osa B Mittaus<br>Osa B Generointi/simulointi                                                                                                    | Ylemmän tason toiminnot:<br>joko D/Valikko tai C/Muut.                                                  |               |         |  |
| Käyttöohjeessa:<br>Osa B Mittaus<br>Osa B Generointi/simulointi<br>Sulje                                                                                                    | Mittaus tai generointi/simulointi:<br>valitse jomman kumman ikkunan<br>asetusvalikosta Suure ja Portti. |               |         |  |
| Osa B Mittaus<br>Osa B Generointi/simulointi<br>Sulje                                                                                                    | Käyttöohjeessa:                                                                                         |               |         |  |
| Osa B Generointi/simulointi Sulje                                                                                                    | Osa B Mittaus                                                                                           |               |         |  |
| Sulje                                                                                                    | Osa B Ger                                                                                               | nerointi/simu | ulointi |  |
| Sulje                                                                                                    |                                                                                                    |               |         |  |
|                                                                                                    | Sulje                                                                                                   |               |         |  |

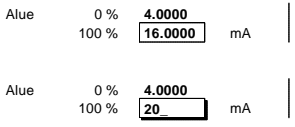

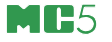

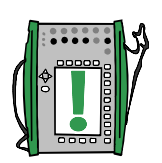

Huomaa.

Lukuarvoille on määritelty maksimipituus, jota enempää numeroita luvulle ei voi syöttää. Jos kaikesta huolimatta haluat muuttaa luvun loppuosan numeroita, poista ensiksi tarvittava määrä numeroita käyttäen funktionäppäintä C/ Coista.

Näppäinten (), () ja () kaksitoimisuus ei ole käytettävissä numeerisissa kentissä. Ao. näppäimet toimivat pelkästään numeronäppäiminä

Lisätietoa numeeristen kenttien käytöstä generoinnin/simuloinnin yhteydessä löytyy tämän käyttöohjeen osasta B.

### Tekstikentät

Paina mitä tahansa numeronäppäintä tai joissakin konfigurointi-ikkunoissa tarjolla oleva C/Muokkaa -funktionäppäintä aloittaaksesi tekstikentän muokkauksen. Tällöin avautuu valikko, jossa näkyy osa tarjolla olevista merkeistä.

Käytä numeronäppäimiä 1:stä 7:ään merkin valitsemiseen. Nuolinäppäimillä voit siirtää kursoria tekstikentässä.

Valitse merkki ● tai ③ -näppäimellä. Käytä funktionäppäintä C/←Poista merkkien poistamiseen. Jos haluamasi merkki ei ole näkyvissä, kokeile ① ja/tai ③

-näppäimellä esiin tulevia muita merkkejä.

Hyväksy uusi teksti funktionäppäimellä D/Sulje. Peruuttaaksesi tekemäsi muutokset, käytä funktionäppäintä A/Hylkää.

| Positiotunnus PT106.1 |      |          |         |
|-----------------------|------|----------|---------|
| 15.05.2000 1          | 0:22 |          |         |
| PT106.1]              |      |          | АВС     |
|                       |      |          | DEF     |
|                       |      |          | GHI     |
|                       |      |          | JKL     |
|                       |      |          | MNO     |
| Yksilötunnus          |      |          | PQR     |
|                       |      |          | STU     |
| Sarjanumero           |      |          | v w x   |
|                       |      |          | ΥΖÅ     |
| Virhelaskutapa        |      | % alue   | estÄÖO  |
| Maksimivirhe          | >    | 0.50     | ÆËÏ     |
| Viritysraja           | >    | 0.30     | ÜÂÊ     |
| Älä viritä, jos       | <    | 0.10     | îô      |
| Viritystavoite        | <    | 0.10     | ÛCB     |
| Hylkää                |      | 🗲 Poista | Hyväksy |

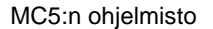

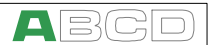

#### Avattava poimintalista

Av sill rä ja. pu Av

Avattavia poimintalistoja käytetään silloin kun tarjolla on rajallinen määrä valmiiksi määriteltyjä vaihtoehtoja. Lista joko "putoaa" kentän alapuolelle tai ponnahtaa kentän yläpuolelle.

| l | Tulomuoto |
|---|-----------|
|---|-----------|

Mitattu

Mitattu Mitattu Näppäilty Säädetty

Avattava poimintalista avautuu painamalla (● -näppäintä tai mitä tahansa numeronäppäintä tai joissakin konfigurointi-ikkunoissa tarjolla oleva C/Muokkaa -funktionäppäintä. Listan oikeassa ylä- ja tai alanurkassa oleva pieni nuoli osoittaa, että lista jatkuu nuolen osoittamaan suuntaan. Käytä joko △ ja ⑦ -nuolinäppäimiä tai ja ③ -näppäimiä selataksesi vaihtoehtoja.

Valitse yksi vaihtoehdoista joko 🕑 tai ⑨ -näppäimellä.

### Ponnahdusvalikko

Ponnahdusvalikot ovat saman kaltaisia kuin avattavat poimintalistat, paitsi että ne esiintyvät valikoiden yhteydessä. Ponnahdusvalikosta on kuva sivun 18 kappaleessa **Käyttöliittymä**.

Ponnahdusvalikoilla on avattavien poimintalistojen selaustapojen lisäksi vielä yksi selaustapa: aina kun näppäilet numeronäppäintä, josta ponnahdusvalikko aukesi, kursori etenee yhden askeleen.

## Valintalista

Valintalistaa käytetään silloin kun lista voi olla pitkäkin ja listaan voidaan lisätä vaihtoehtoja myös käyttäjän toimesta.

Valintalistat ovat usein hyvinkin pitkiä. Lista varaa suurimman osan näytöstä ja voi olla jopa näyttöalaa pitempikin. Tällöin listan oikeassa ylä- ja tai alanurkassa oleva pieni nuoli osoittaa, että lista jatkuu nuolen osoittamaan suuntaan.

Näppäimet △ ja ⊽ siirtävät osoitinta rivi kerrallaan. Näppäimet ⓒ ja ④ siirtävät osoitinta näytön rivimäärän verran (jos mahdollista).

näppäimellä C/Valitse.

15.05.2000 13:07 POSITIO-/YKSILÖTUNNUS 101-XL-001.1 112-TT-003.1 √112-TT-007.1 / FSw PT106.1 PT112.12 PT112.15-1 PT112.15-2 PT112.16 TI vv Yksilötunnus TT112.09 Mittauksen nimi Tuotteen lämpötila Kalibroitu 22 02 2000 Perustila Valitse Valikko

Valitse haluamasi vaihtoehto joko 💽, 🕥 -näppäimellä tai funktio-

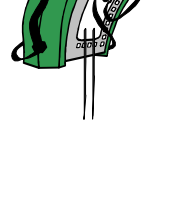

## MC5:n Modulaarisuus ja Optiot

MC5:een on tarjolla useita optiomoduuleja sekä laitteisto että ohjelmistopuolella. Tämä mahdollistaa tämänhetkisten tarpeiden mukaisen kalibraattorin oston. Jos myöhemmin tulee laajennustarpeita, lisämoduulien hankinta riittää; yksi laite hoitaa edelleen kaikki kalibroinnit.

## Laitemoduulit ja -optiot

**17**5

| MODUULI                                                                   | KUVAUS                                                                                                    |
|---------------------------------------------------------------------------|----------------------------------------------------------------------------------------------------|
| Keskusyksikkö ( <b>BU</b> )                                               | Välttämätön moduuli. Sisältää kotelon, näytön,<br>akkupaketin, kaikille moduuleille yhteisen<br>elektroniikan, pääohjelman ENV-, AUX- sekä<br>COMP/PRT -liittimet. Lisäksi liittimen ulkoisia<br>painemoduuleja varten ( <b>PX1</b> ). |
| Sisäiset<br>painemoduulit <sup>(1</sup><br>( <b>P1, P2</b> ja <b>P3</b> ) | Painemoduuleja, joilla mitataan yli-/alipainetta tai<br>ilmanpainetta (barometrinen moduuli). Jos<br>laitteessa on barometrinen moduuli, voidaan yli-<br>/alipaineantureiden mittaustulos muuntaa myös<br>absoluuttipaineeksi.         |
| Ulkoisen<br>painemoduulin<br>liitäntä. <sup>(1</sup> ( <b>PX1</b> )       | Liitäntä ulkoisiin painemoduuleihin, joiden<br>painealue on sisäisiä painemoduuleja suurempi.                                                                                                    |
| Sähkömittaus-<br>moduuli ( <b>E</b> )                                     | Jännite- ja pienjännitemittaus. Virran ja taajuuden<br>mittaus. Lisäksi pulssilaskenta, kytkimen tilan<br>tunnustelu, HART kommunikointi <sup>12</sup> , virran<br>generointi ja 24 VDC jännitesyöttö.                                 |
| Sähkö-/lämpötila-<br>moduuli ( <b>ET</b> )                                | Resistanssi-, vastusanturi- ja termoparimittaus/-<br>simulointi. Pienjännitemittaus ja -generointi.<br>Jännite, virta, taajuus ja pulssigenerointi.                                                                                    |
| Sisäinen<br>vertailuliitosmoduuli<br>( <b>RJ</b> )                        | Automaattinen vertailuliitoksen lämpötilan mittaus<br>ja kompensointi termoelementtimittauksissa ja<br>-simuloinneissa.                                                                                                    |

Kaikki MC5:t kootaan keskusyksikön (**BU**) ympärille. Kaikki muut moduulit ovat optioita, mutta vähintään yksi muista moduuleista on oltava, jotta mittaus, generointi tai simulointi olisi mahdollista.

- <sup>1)</sup> MC5:n yläosaan asennettavien liitäntöjen/moduulien määrä on rajoitettu. Lisätietoja rajoituksista löytyy sivun 5 kappaleesta Yläosan paineliittimet.
- <sup>2)</sup> HART -kommunikointi edellyttää että vastaava ohjelmisto-optio on hankittuna.

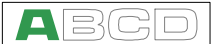

### Muut MC:een kytkettävät laitteet

MC:een kytkettävien laitteiden lukumäärä kasvaa jatkuvasti. Oheisessa luettelossa on mainittu sellaiset ulkoiset laitteet, jotka olivat kytkettävissä MC5:een siinä vaiheessa kun tämä käyttöohje painettiin (suluissa liitännän nimi):

- ulkoiset painemoduulit (EXT),
- ympäristölämpötila-anturi (ENV),
- kannettava paristokäyttöinen tulostin (COMP/PRT),
- painesäätimet, POC4, Druck DPI510 ja Druck DPI512 (AUX) sekä
- kalibrointiuunit, Isotech, TekKnow, HART Scientific ja Ametek/ Jofra uunit (AUX).

Lisätietoja paristokäyttöisellä tulostimesta, painesäätimistä ja lämpötilahauteista/-uuneista löytyy tämän käyttöohjeen osasta C.

## **Ohjelmalliset optiot**

MC5:n mukana toimitettava ohjelmisto suorittaa kaikki tarvittavat mittaukset, generoinnit/simuloinnit ja kalibrointitehtävät. Ohjelmalliset optiot tuovat mukanaan lisätoimintoja, jotka laajentavat MC5 ominaisuuksia.

Seuraavat ohjelmalliset optiot ovat joko jo saatavilla tai tulevat piakkoin tarjolle (voimassa kun tämä käyttöohje painettiin):

- erikoisantureita,
- QCAL® lisätoiminto,
- AUX -liitäntään kytkettävien ulkoisten laitteiden ohjaustoiminnot,
- HART kommunikointi (edellyttää että laitteessa on E moduuli) sekä
- monikanavainen tiedonkeruu.

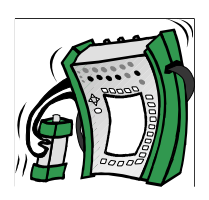

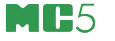

## Turvallisuus

MC5:n kotelo on vesi-/pölytiivis (IP65). Akkupaketissa on kuitenkin tuuletusreikiä tuuletus- ja lämmönsiirtotarpeiden vuoksi, joten ole varovainen työskennellessäsi kosteissa olosuhteissa.

MC5:n kotelon materiaali kestää normaalit teollisuusolosuhteet. Integroidut iskuvaimentajat suojaavat MC5:ttä kolhuilta.

Sisäiset painemoduuli, joiden painealue on 6 bar:ia tai vähemmän, ovat ylipainesuojattuja. Jos mitattava paine ylittää moduulille asetetun maksimipainerajan, MC5:n takaosassa oleva ylipainesuoja avautuu.

## Sertifioinnit ja yhdenmukaisuus

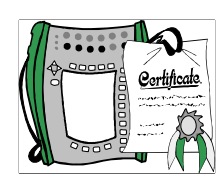

MC5 on EMC direktiivin 89/336/EEC:n mukainen ja täyttää seuraavien standardien asettamat vaatimukset:

EN 50081-1 EN 50081-1 EN 61000-3-2 EN 61000-3-3 Emission, Immunity, Harmonic currents, Voltage fluctuations,

MC5 on lisäksi pienjännitedirektiivin 73/23/EEC mukainen ja täyttää seuraavan standardin asettamat vaatimukset:

EN 60950

Low Voltage.

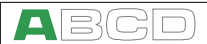

## Varotoimenpiteet ja varoitukset

MC5 monitoimikalibraattori on tarkkuustyöväline, joka tarkoitettu ammattilaiskäyttöön. MC5:n käytön yhteydessä käytetään myös paine-, lämpötila ja/tai sähköisiä instrumentteja. Kalibrointien tekijän tulee tuntea kalibraattorin käytön lisäksi ao. instrumentteihin liittyvät varotoimenpiteet, mm. kuinka johtimet/letkut kytketään sekä irrotetaan turvallisesti.

Käytä MC5:ttä vain jos olet varma, että sen käyttö on turvallista. Käyttö ei ole turvallista jos jokin seuraavista on totta:

- kun MC5:n kotelo on rikkoutunut,
- kun MC5:n toiminta on ilmeisen virheellistä,
- kun MC5:ttä on säilytetty epäedullisissa oloissa pitkiä aikoja sekä
- kun laitteen kuljetuksesta on aiheutunut vakavia vahinkoja.

Joskus on tarvetta käyttää kannettavaa radiolähetin-vastaanotinta tai puhelinta. Välttääksesi radiohäirinnän aiheuttamia kalibrointivirheitä, pidä radiota/puhelinta vähintään metrin päässä kalibraattorista, kalibroitavasta instrumentista sekä kytkentäjohdoista.

#### Yleiset varoitukset

Käytä vain Beamexin toimittamia sarjaliikennekaapeleita kytkiessäsi MC5:n tietokoneeseen tai kirjoittimeen.

Käytä akkulaturia vain ei-räjähdysvaarallisissa sisätiloissa ja vain MC5:n kanssa.

Käytä vain optiona tarjolla olevaa kirjoitinta. Jonkin muun kirjoittimen käyttö voi rikkoa joko kirjoittimen tai MC5:n tai jopa molemmat.

MC5 käyttää joko ladattavaa akkupakettia tai alkaliparistoja. Molemmat ovat ongelmajätettä. Vie käyttökelvottomat akut/paristot lähimpään keräyspisteeseen.

Varo oikosulkemasta akkuja/paristoja. Oikosulku voi aiheuttaa palovammoja, rikkoa laitteiston tai sytyttää jopa tulipalon. Huomioi, että uudet akut toimitetaan valmiiksi ladattuina.

Ladattavat akut voivat latauksen yhteydessä tuottaa pieniä määriä kaasuja. Vapautuva kaasu voi olla räjähdysaltista, ellei se pääse vapaasti leviämään ympäristöön. Vaaran minimoimiseksi, käytä alkuperäistä laturia ilmastoiduissa tiloissa.

Laturia tule käyttää vain sisätiloissa ja ympäristön lämpötila ei saa ylittää 40 °C:ta.

### Sähkömoduuleihin (E ja ET) liittyvät varoitukset

MC5:n mittaus- ja generointiliittimet on suojattu ylijännitteiltä ja -virroilta niin hyvin kuin se on ollut mahdollista tinkimättä tarkkuudesta. Laite on suunniteltu kestämään jännitteet ja virrat, jotka voidaan saada aikaan kytkemällä minkä tahansa mittaus/generointiliittimien välille 50 V tasajännitelähde, jonka oikosulkuvirta on 2 A. Joissakin tapauksissa tällainen rasitus voi pitkään kestäessään kuitenkin muuttaa laitteen kalibrointia.

E ja ET -moduulin välinen galvaaninen eristys on puhtaasti toiminnallinen, sen tarkoituksena ei ole eristää vaarallisia jännitteitä. Älä kytke E ja ET -moduulin välille suurempaa jännitettä kuin 50 V.

MC5:n navoista saatavat jännitteet ovat pienempiä kuin 30 V. Jos E ja ET -moduulin jännitteitä kytketään yhteen tai laitteeseen kytketään ulkopuolisia jännitelähteitä, syntyvä kokonaisjännite voi kuitenkin olla vaarallisen korkea.

### Yleiset painemittaukseen liittyvät varoitukset

Laitteen mukana toimitettavan polyuretaaniletkusarjan korkein sallittu paine 21°C lämpötilassa on 20 bar. Letkun käyttö korkeammilla paineilla on vaarallista.

Polyuretaaniletkun liittimet saa tiiviiksi käsin kiristämällä (maksimi vääntömomentti 5 Nm). Jos liittimen kiristämiseen tarvitaan työkalua (tyypillisesti painemoduulit, joiden mittausalue on 20 bar tai enemmän) tuota vastavoima asettamalla toinen kiintoavain liitinrungon kuusikulmaiseen osaan.

Muista poistaa paine mittausletkuista ennen kuin teet muutoksia mittauskytkentään. Kytke mittausjärjestelmään myös ulospuhallusventtiili. Varmista että kaikki käytetyt liittimet ja letkut ovat ehjiä ja kaikki liitokset on tehty kunnolla.

Käytä vain moduulin tarrassa mainittua väliainetta (Pressure Media). Väärän väliaineen käyttö saattaa rikkoa painemoduulin. Sisäisen painemoduulin tarra on MC5 takaosassa. Ulkoisten moduulien tarra on moduulissa itsessään.

Älä koskaan ylitä painemoduulille määritettyä maksimipainetta. Maksimipaine on luettavissa moduulin tarrasta. Ulkoisten painemoduulien maksimipaine on lisäksi moduulin mukana tulevassa ohjelehtisessä.

Älä koskaan käytä ihoasi letkun pään sulkemiseen, tai pidä kättäsi vuotokohdasta tulevan väliainesuihkun edessä. Verenkiertoon päässyt kaasukupla voi olla kuolettava.

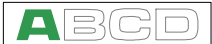

#### Korkeapainemittaukseen liittyvät varoitukset

Korkea paine on aina vaarallista. Vain kokenut ja henkilö jolla on tietämystä korkeapainenesteiden ja -kaasujen sekä typen käytöstä saavat käyttää korkeapainemoduuleja. Lue seuraavat ohjeet huolellisesti samoin kuin yleiset/yrityskohtaiset turvallisuusohjeet ennen korkeapainemoduulien käyttöönottoa.

Jos väliaineena on kaasu, järjestelmässä ei saa olla nestettä, erityisesti silloin kun ei ole tietoa siitä minkälaisia kemiallisia reaktioita kaasun ja nesteen välillä voi käynnistyä, kun ne ovat paineistettuja. Puhdas ilma tai typpi ovat suositeltavia kaasumaisia väliaineita. Nestemäisiä väliaineita tulisi käyttää silloin kun paine ylittää 60 bar.

Jos käytät typpeä, minimoi vuodot ilmakehään ja varmista riittävä ilmastointi. Sulje typpipullon pääventtiili kun järjestelmä ei ole käytössä. Ympäristön typpipitoisuuden nousu seurauksena voi olla tiedottomuus ja jopa kuolema, eikä typpi "varoita" tuoksullaan tai värillään! Lue huolellisesti kaikki typen käyttöön liittyvät ohjeet ja varoita kaikkia samassa tilassa olevia vaarasta.

Nesteen käyttö väliaineena on suositeltavaa suurpainemoduuleilla. Käytä väliaineena joko vettä tai korkeapainekäyttöön tarkoitettua hydrauliikkaöljyä. Varmista, että käytetty neste ei ole haitallinen paineantureille tai letkuille. Minimoi ilman määrä mittausjärjestelmässä, jotta mahdollinen nestevuodon tilavuus minimoituisi.

Älä käytä samoja letkuja sekä nesteille että kaasuille.

Varmista mitä paikalliset säännöt määräävät paineastioiden suunnittelusta. Tavallisesti paineastia-asetukset koskevat vain tietyn paine- ja tilavuusrajan ylittäviä järjestelmiä. Mittausjärjestelmän kokonaistilavuus riippuu mittajärjestelyistä ja kytketyistä laitteista.

Korkeapaineinen kaasu on vaarallista koska se voi rikkoa säilytysastiansa, jolloin lentävät osat voivat aiheuttaa vahinkoja. Myös pieni kaasuvuoto voi olla vaarallinen koska vuotokohdan korkea virtausnopeus voi läpäistä ihon. Verenkiertoon päässyt kaasukupla voi aiheuttaa kuoleman. Vuoto on erityisen läpäisykykyinen, jos kaasun mukana kulkeutuu nestepisaroita.

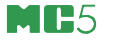

## Huolto

Vain Beamexin valtuuttamat henkilöt saavat tehdä monimutkaisempia huoltotoimenpiteitä MC5:lle. Älä koskaan avaa MC5 koteloa, ellei sinua ole pyydetty tekemään sitä kera täsmällisten ohjeiden Beamexin toimesta.

Seuraavassa on kuitenkin esitelty joitakin kaikille käyttäjille sallittuja huoltotoimenpiteitä.

## Ohjelmiston päivitys

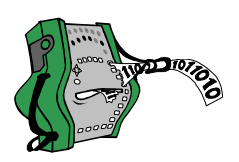

Nopein tapa varmistaa onko uusia MC5:n ohjelmaversioita saatavilla on tarkistaa Beamexin internet-sivut (http://www.beamex.com). Siirry päivitysten lataussivulle (Downloads) ja tarkista mitä MC5ohjelmaversioita on saatavilla.

Tarvitset vain tietokoneen ja sarjaliikennekaapelin. Jälkimmäinen toimitetaan MC5:n mukana.

Muista varmuuskopioida MC5:n instrumenttitiedostot ennen pävitystä. Käytä esim. jotakin kalibrointien hallintaohjelmaa. Lue myös mahdolliset ohjeet, joita on tarjolla päivitysohjelman mukana.

## MC5:n uudelleenkalibrointi

Vain Beamexin hyväksymät laboratoriot voivat uudelleenkalibroida MC5:n. Tarvittaessa, ota yhteyttä Beamexin myyntiin. Yhteystiedot ovat tämän käyttöohjeen nimiölehdellä.

## Laturi

Laturia ei ole tarkoitettu huollettavaksi. Jos se on käyttökelvoton, se tulee hävittää paikallisten jätehoitomääräysten mukaisesti.
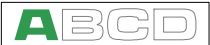

## MC5:n puhdistus

Jos on tarvetta puhdistaa kalibraattoria, käytä laimealla mäntysuopaliuoksella (TOLU tms.) kostutettua riepua. Odota muutaman minuutin verran ja poista lika sekä pesunesteen jäämät käyttäen puhtaalla vedellä kostutettua riepua. Vahvojen luottimien käyttö on kielletty.

#### Sisäisen vertailuliitoksen kontaktipintojen puhdistus

Sisäisen vertailuliitoksen kontaktipinnat saattavat tarvita puhdistusta aika-ajoin. Puhdistustarve riippuu ympäristöolosuhteista.

Irrota sisäisen vertailuliitoksen kansi varovasti. Käytä pientä ruuvitalttaa apuna ja nosta kantta vuorotellen ylä- ja alaosastaan. Kansi on tehty muovista, joten käytä mahdollisimman pientä vääntövoimaa. Kun kansi on irti, kontaktipinnat ovat näkyvissä ja helposti puhdistettavissa. Aseta kansi varovasti takaisin. Se on paikallaan, kun kuulet napsauksen.

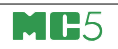

(Tyhjä sivu)

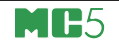

# Käynnistys ja perustoiminnot

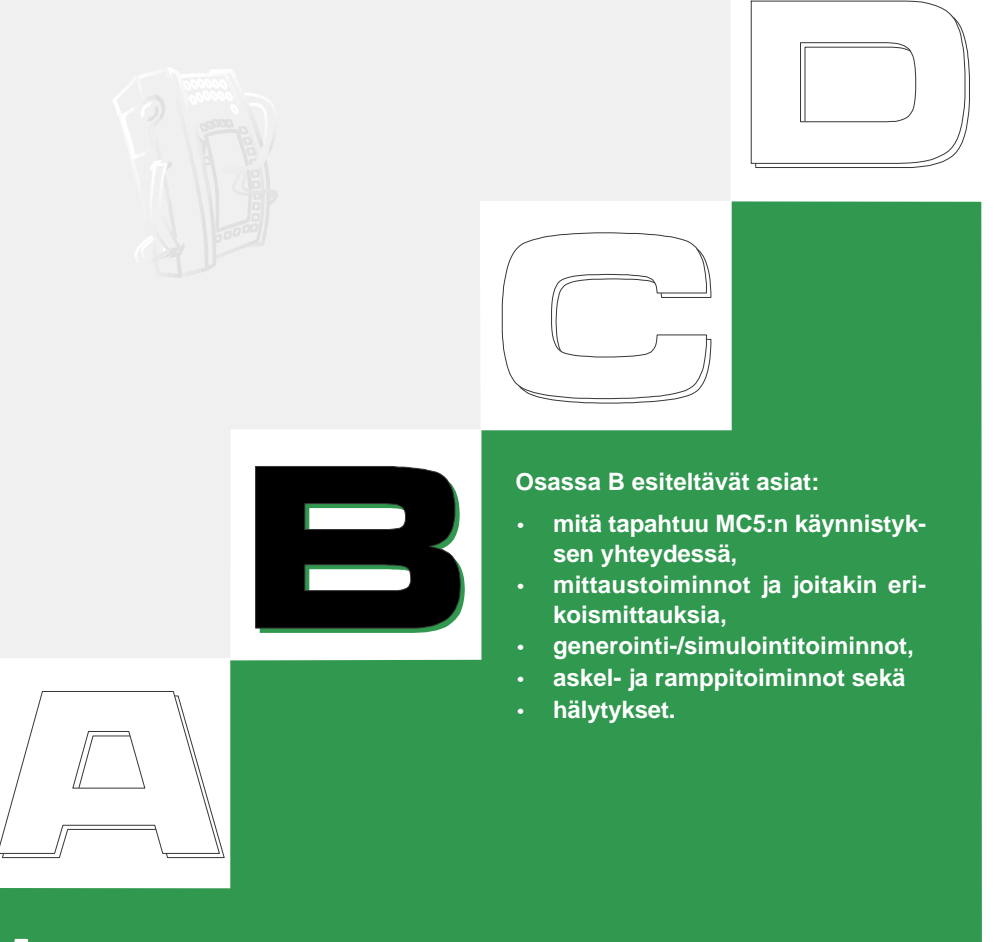

## beamex

## MC5:n käynnistys

#### Käynnistyksen aikaiset alkutoimet

Kun MC5 käynnistetään, tulee aloituskuva näkyviin. MC5 testaa sisäisiä toimintojaan. Testin jälkeen näytön alaosassa näkyy muutaman sekunnin ajan laitekohtaisia perustietoja. Jos haluat tarkastella perustietoja pidemmän aikaa, paina funktionäppäintä D/Odota. Tällöin kalibraattorin perustiedot näkyvät, kunnes painat funktionäppäintä D/Jatka.

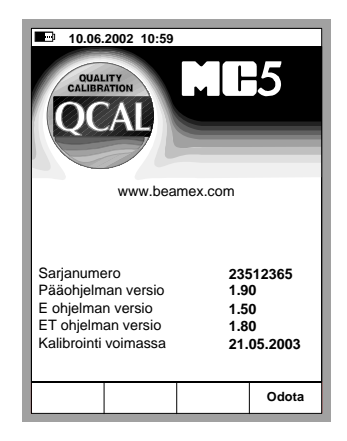

Jos jonkin moduulin versionumero puuttuu, kyseistä moduulia ei ole käytössä olevassa MC5:ssä.

Näytön alaosassa näkyvä kalibroinnin viimeinen voimassaolopäivä on sen moduulin, jonka voimassaolopäivä menee ensiksi umpeen. Jos kalibraattori tulisi uudelleenkalibroida, teksti "Kalibroi pian!" näkyy kalibroinnin viimeisen voimassaolopäivän alapuolella ja alkutoimet etenevät vasta kun painat funktionäppäintä D/Jatka.

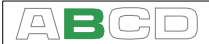

## Perustila

Virheettömien alkutoimien jälkeen MC5 siirtyy perustilaan.

Kaikki kalibrointiin liittymättömät mittaukset, generoinnit ja simuloinnit. Tehdään perustilassa. Lyhyesti: perustilassa MC5 toimii kuten laadukas yleismittari. Mistä tahansa ylemmän tason tehtävästä palaatkin, tulet aina takaisin perustilaan.

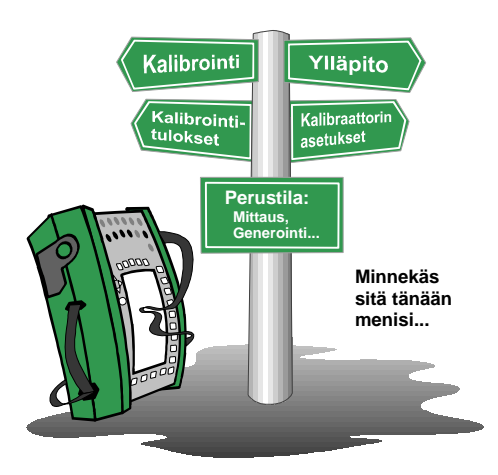

Perustilan kahdella mittaus-/generointi-/simulointi-ikkunalla on oletusasetukset, jotka perustuvat joko tehdasasetuksiin viimeisimpiin käytönaikaisiin asetuksiin.

Valitsemalla funktionäppäin D/Valikko, avautuu ensimmäisen (ylemmän) ikkunan asetusvalikko. Voit tämän jälkeen vaihtaa tarpeen tullen kahteen muuhun valikkoon funktionäppäimillä B/Ikkuna 2 ja C/Muut. "Muut" -valikko sisältää joitakin erikoistoimintoja sekä ylemmän tason toimintoja.

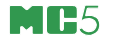

Esimerkki perustilan näytöstä, jossa ikkunaan 1 on konfiguroitu paineen mittaus ja ikkunaan 2 on konfiguroitu virran mittaus:

| 12.05.2000 8:45       |         |         |
|-----------------------|---------|---------|
| 1 Paine               |         |         |
| P2:INT20C/-1.000020.6 | 840 bai | a       |
|                       |         |         |
| 2.6475                | bar     | e       |
|                       | Dai     |         |
|                       |         |         |
|                       |         |         |
|                       |         |         |
|                       |         |         |
|                       |         |         |
| 2 Virta               |         |         |
| E: Virtamittaus       |         |         |
| 40.4704               |         |         |
| 12.4/31               | mA      |         |
| _                     |         |         |
|                       |         |         |
|                       |         |         |
|                       |         |         |
|                       |         |         |
|                       |         |         |
| Kalibrointi           |         | Valikko |
| tila                  |         |         |

#### Mitä perustilassa voi tehdä:

- mitata signaaleja (\*,
- generoida signaaleja (\*,
- simuloida signaaleja (\*,
- käynnistä erikoismittauksia (min/max arvo jne.),
- testata kytkimen toimintaa,
- asettaa hälytysrajoja,
- aja ramppeja ja
- askeltaa.

\*) Tarjolla olevat vaihtoehdot (suureet) riippuvat asennetuista moduuleista

#### Seuraavaksi...

Mittaukset, sivulla 37 Generointi/simulointi, sivulla 58 Erikoismittaukset, sivulla 53 Hälytysrajojen asettaminen, sivulla 73 Erikoisgeneroinnit, sivulla 69.

## ABCD

## Mittaukset

Kaikki perustilan mittaukset aloitetaan valitsemalla käytettävä ikkuna (Komennot: aloita valitsemalla D/VaIikko ja jatka valitsemalla joko A/Ikkuna 1 tai B/Ikkuna 2). Kullakin mittauksella on oma yksilöllinen 1/Suure ja 2/Toiminto/portti -asetuksensa ikkunan asetusvalikossa. Muut ikkunan asetusvalikon vaihtoehdot, esimerkiksi Yksikkö, täsmentävät mittausta.

Kun tässä käyttöohjeessa käydään läpi mittauksia, kunkin mittauksen ensimmäisessä kappaleessa on mainittu moduuli (tai moduulit) joka tarvitaan mittausta varten. MC5:n modulaarisuudesta johtuen tarvittava moduuli voi puuttua käytössäsi olevasta MC5:stä. Jos tietty moduuli puuttuu, siihen liittyviä 1/Suure ja 2/Toiminto/portti -yhdistelmää ei voi valita.

Kunkin mittauksen piirroskuvassa on alla olevan kuvan tapaisesti korostettu joitakin MC5:n liittimiä.

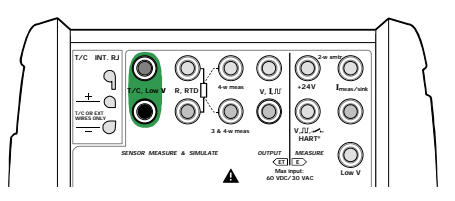

Korostus osoittaa mitkä liittimet ovat aktiivisena ao. 1/Suure ja 2/Toiminto/portti -asetuksilla.

Jos kuvassa on enemmän kuin kaksi liitintä korostettuna. Vaaleampi osa on tavalla tai toisella valinnainen. Seuraavassa kuvassa HART kommunikoitiin tarvittava liitin on valinnainen virran mittauksen yhteydessä.

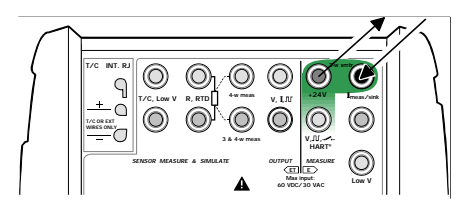

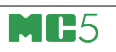

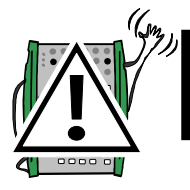

## Varoitus!

Älä kytke minkään napaparin välille 50 V (max. 2 A) suurempaa jännitettä.

## Painemittaukset

Kappaleessa **Paineen mittauksessa huomioitavia seikkoja**, sivulla 95, on lisätietoa paineen mittauksesta ja sisäisistä/ulkoisista painemoduuleista.

| <u>Pääasetukset</u> | <u>Valinta/kuvaus</u> |                   |
|---------------------|-----------------------|-------------------|
| Suure               | Paine                 |                   |
| Painetyyppi         | gauge<br>abs          | yli-/alipaine tai |
|                     | ab3                   | absolution panto. |

Tarjolla olevat painetyypit riippuvat valitusta painemoduulista/-portista. Lisätietoja painetyypeistä löytyy kappaleesta **Painetyyppi**, sivulla 95.

#### Sisäisten painemoduulien käyttö

Valitse mitattavan paineen (ja painetyypin) mittaamiseen soveltuva painemoduuli valikon kohdasta 2/Portti:

Portti P1: INTxxxx P2: INTyyyy tai P3: INTzzzz.

### Ulkoisten painemoduulien käyttö

Valinta tehdään ihan samalla tavalla kuin sisäistenkin moduulien kohdalla. Jos ulkoinen painemoduuli on kytketty, se on tarjolla valikon 2/Portti -kohdasta avautuvassa ponnahdusvalikossa.

Portti PX1: EXTxxxx

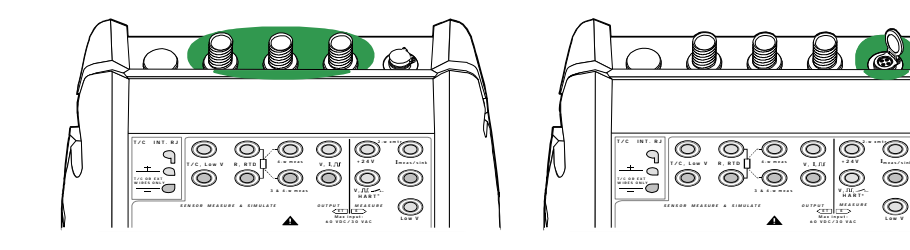

#### Ulkoisten painemoduulien kytkeminen ja irrottaminen

Ulkoisen painemoduulin voi kytkeä ja irrottaa koska tahansa. Jos poistettua moduulia käytettiin mittauksessa, MC5 valitsee tilalle soveltuvan sisäisen painemoduulin. Lisäksi MC5 ilmoittaa muutoksesta huomioääneen avulla (piipitys).

#### Paineanturin syöttöjännitteen tai -virran konfigurointi

Paineanturin syöttöjännitteen tai -virran konfigurointi tehdään seuraavasti:

Avaa sen ikkunan asetusvalikko, jossa painemittaus on aktiivisena D/Valikko, A/Ikkuna 1 tai B/Ikkuna 2) ja siirry kolmannelle valik kosivulle painamalla näppäintä () kahdesti. Viereisessä kuvas-

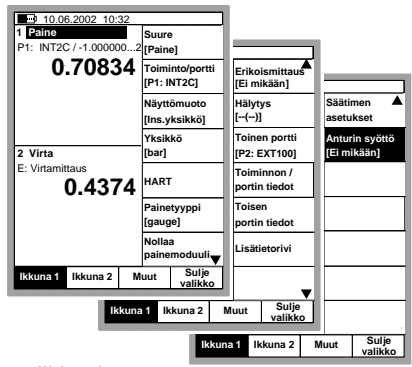

sa on suureen Paine kolme valikkosivua.

Valitse 2/Anturin syöttö ja ponnahdusvalikosta joko virta tai jännite. Paineen mittausikkunaan ilmestyy kenttä, johon voit syöttää virran-/jännitesyötön arvon.

#### Painemoduulin nollaus

Jos yli-/alipainemoduuli ei näytä nollaa silloin kun siihen ei ole kytketty painetta, moduuli on nollattava.

Avaa sen ikkunan asetusvalikko, jossa painemittaus on aktiivisena D/Valikko, A/Ikkuna 1 tai B/Ikkuna 2) ja valitse vaihtoehto 7/Nol-Iaa Painemoduuli. Jos ikkunaan on aktivoitu kaksi painemoduulia (3/Toinen Portti käytössä), avautuu ponnahdusvalikko, josta voit valita nollattavan moduulin.

#### HUOM!

Painemoduulin nollaus on erityisen tärkeää silloin kun MC5:n käyttöasentoa vaihdetaan tai sijaintipaikkaa muutetaan korkeussuunnassa. Molemmat tekijät vaikuttavat painemoduulien toimintaan merkittävästi. Alle 100 mbar:n painemittaukset tulisi aina tehdä asettaen MC5 kiinteälle alustalle.

#### Seuraavaksi...

Erikoismittaukset, sivulla 53 Hälytysrajojen asettaminen, sivulla 73 Erikoisgeneroinnit, sivulla 69 Kalibrointi, katso osa D.

## Virtamittaus

Virtamittauksen liittimet sijaitsevat E moduulissa.

| <u>Pääasetukset</u> | Valinta/kuvaus |  |
|---------------------|----------------|--|
| Suure               | Virta          |  |
| Toiminto/portti     | E: I(mitt)     |  |

#### Ulkoinen jännitelähde

Kun virtapiirissä on ulkoinen jännitelähde, käytä alla olevan kuvan mukaisia liittimiä.

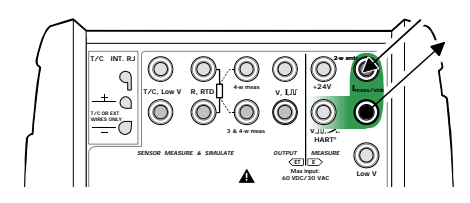

#### Sisäisen 24 V syöttöjännitteen käyttö

Jos haluat käyttää MC5:n 24 V syöttöä, käytä alla olevan kuvan mukaisia liittimiä.

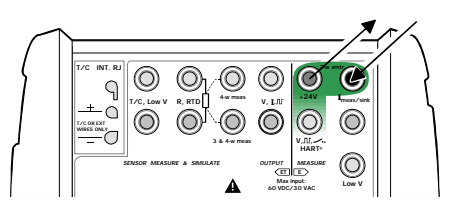

Käytettyjen liittimien perusteella MC5 toimii automaattisesti joko pelkkänä virranmittauslaitteena tai mittalaitteena, joka samalla tuottaa virtapiirin syöttöjännitteen.

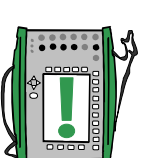

Huomaa.

Tarkista kytkentöjesi napaisuus. Edellä esitettyjen kuvien nuolet esittävät virran oikean kulkusuunnan.

Jos käytät lähetintä, joka kykenee HART kommunikointiin ja haluat hyödyntää ao. ominaisuutta, kytke myös HART-liitin osaksi virtapiiriä. Lisätietoja kytkennöistä löytyy Liite 1:n kappaleesta **HART-instrumentit, kytkennät**, sivulla 138. Lisätietoa virtamittauksesta ja testidiodikytkennöistä löytyy osan C kappaleesta **Virtamittaus ja** testidiodi, sivulla 103.

Seuraavaksi...

Virran generointi, sivulla 60. Erikoismittaukset, sivulla 53 Hälytysrajojen asettaminen, sivulla 73 Kalibrointi, katso osa D.

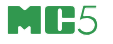

#### Jännitteen mittaus

E moduulissa on liittimet pienjännitteen mittaamiseen (alue: ±1 V) sekä liittimet jännitteen mittaukseen alueella ±50 V. Lisäksi ET moduulissa on myöskin liittimet pienjännitteiden mittaukseen. Mittausalueena on ±500 mV. ET moduulin liittimiä käytetään myös silloin kun mitataan/simuloidaan termoparia ja vertailuliitoksen kompensointi on toteutettu MC5:n ulkopuolella.

PääasetuksetValinta/kuvausSuureJänniteToiminto/porttiET: LowV(mitt), E: LowV(mitt) tai E: V(mitt)

#### Pienjännitteiden mittaus

Valitse toiminto/portiksi joko

ET: LowV(mitt) tai E: LowV(mitt) ja käytä sopivaa jänniteyksikköä. Seuraavissa kuvissa on esitetty aktiiviset liittimet kummallekin porttivalinnalle. ET: LowV(mitt), ±500 mV:

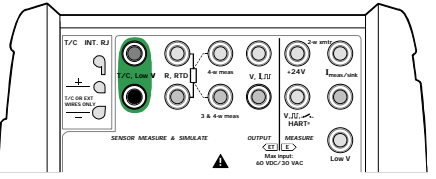

E: LowV(mitt), ±1 V:

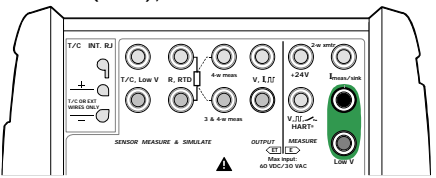

MC5 näyttää mitatun pienjännitteen valitussa ikkunassa.

#### Vihje!

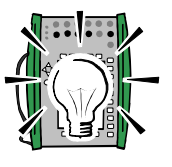

Pienjännitemittausta voi käyttää ei-standardin mukaisen termoparin mittaamiseen. Mitattu lämpötila näkyy millivoltteina, joten tarvitset taulukon, jolla muunnat mitatun millivolttilukeman vastaavaksi lämpötilalukemaksi. Käytä tässä tapauksessa kuparisia liitäntäjohtimia kytkeäksesi ei-standardin mukaisen termoparin MC5:n liittimiin.

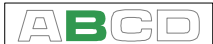

#### Jännitteen mittaus ±50 V:iin saakka

Valitse toiminto/portti E: V(mitt) ja sovelias jännitteen yksikkö.

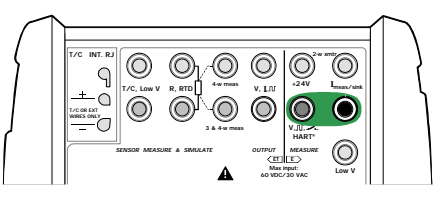

MC5 näyttää mitatun jännitteen valitussa ikkunassa.

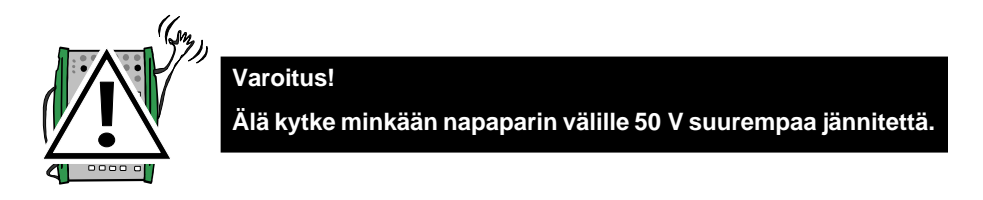

#### Seuraavaksi...

Jännitteen generointi, sivulla 62 Termoparimittaus, sivulla 51 Erikoismittaukset, sivulla 53 Hälytysrajojen asettaminen, sivulla 73. Kalibrointi, katso osa D.

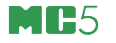

### **Resistanssin mittaus**

Resistanssin mittauksen liittimet sijaitsevat ET moduulissa.

Pääasetukset Valinta/kuvaus

Suure Toiminto/portti Resistanssi ET: R(mitt)

Seuraavassa kuvassa on korostettuna aktiiviset liittimet.

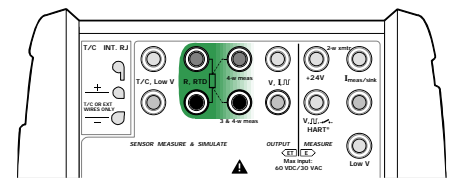

Kaksi vasemmanpuoleista liitintä on käytössä 2-johdinkytkennässä. MC5 tarkistaa kytkennän tyypin (2-johdin, 3-johdin tai 4johdin) automaattisesti ja näyttää sen resistanssimittaukseen varatussa ikkunassa. Lisätietoja johdotustavoista löytyy kappaleesta **Vastus- ja vastusanturimittaus, kytkennät**, sivulla 101.

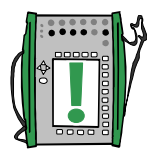

#### Huomaa.

Jos mitattu resistanssi on ääretön tai hyvin suuri (> 4000  $\Omega$ ), mittauslukeman kohdalla lukee "**+OVER**". Se tarkoittaa että piiri on poikki tai kytkentä on virheellinen. Virheellinen kytkentä voi näkyä myös pelkästään virheellisenä (yleensä liian alhaisena) lukemana. Käytä tarvittaessa 2-johdinmittausta tarkistaaksesi anturin kytkennän ennen lopullista johdotusta.

#### Seuraavaksi...

Vastusanturin ja resistanssin simulointi, sivulla 66 Vastusanturimittaus, sivulla 50 Erikoismittaukset, sivulla 53 Hälytysrajojen asettaminen, sivulla 73. Kalibrointi, katso osa D.

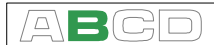

## Kytkimen tilan tunnustelu

Kytkimen tilan tunnustelussa käytettävät liittimet sijaitsevat E moduulissa.

 Pääasetukset
 Valinta/kuvaus

 Suure
 Kytkin

 Toiminto/portti
 E: Kytkin (tulee automaattisesti valituksi, kun suureeksi valitaan kytkin).

Tarkista myös Äänimerkki -asetus. Vaihto tarkoittaa, että MC5 antaa äänimerkin, kun kytkin vaihtaa tilaansa. Vaihtoehdoilla Auki ja Kiinni MC5 antaa jatkuvan äänimerkin niin kauan kun kytkin on valinnan mukaisessa tilassa.

Testattava kosketin ei saa olla kytkettynä mihinkään ulkopuolisiin virtapiireihin. Jos

tämä ei ole mahdollista, käytä tasajännitettä alueella -10 V ... +30 V. MC5 näyttää yli +1.5 V jännitteet avoimena koskettimena ja alle +1.5 V jännitteet suljettuna koskettimena.

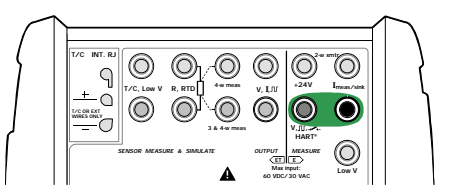

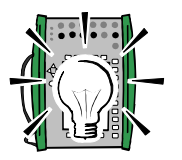

Vihje!

Kytkimen tilan tunnustelua voidaan käyttää myös binäärisignaalin havainnoitsemiseen.

Seuraavaksi...

Raja-arvolaitteen testaus, sivulla 46 Kalibrointi, katso osa D.

#### Raja-arvolaitteen testaus

Raja-arvolaitteen testauksen tuloksena MC5 näyttää sulkeutumisja avautumiskohdan. MC5 tukee lähes kaikkien raja-arvolaitetyyppien testausta, kunhan MC5 voi joko mitata, generoida tai simuloida raja-arvolaitteen tulosignaalin ja pystyy havaitsemaan kytkimen tilan.

Huomaa.

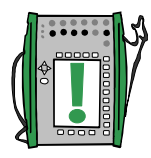

Tämä perustilassa tarjolla oleva raja-arvolaitteen testaus on rajoitetumpi kuin kalibrointitilan vastaava toiminto. Perustilan raja-arvolaitteen testaus tuottaa likimääräiset sulkeutumis- ja avautumisarvot. Kalibrointitilassa tehty testi on huomattavasti tarkempi ja se tuottaa lisäksi tilastollista tietoa mikäli testi toistetaan useampia kertoja. Lisätietoja kalibrointitilasta löytyy tämän käyttöohjeen osasta D.

MC5 ei **perustilassa** tue raja-arvolaitteen testausta, jos tulosignaali tehdään simuloimalla resistanssia tai vastusanturia. Kalibrointitilassa em. toiminnot ovat mahdollisia.

#### **Testin suoritus**

Konfiguroi esim. ikkuna 1 joko mittaamaan tai generoimaan/simuloimaan raja-arvolaitteen tulosignaalia (funktionäppäimet D/Valikko ja A/Ikkuna 1 perustilassa) ja ikkuna 2 tunnustelemaan kytkimen tilaa (funktionäppäimet D/Valikko ja A/Ikkuna 2 perustilassa). Ei ole väliä kumpi ikkuna on konfiguroitu kumpaan tehtävään, kunhan MC5 saa tiedon sekä raja-arvolaitteen tulosignaalista että kytkimen tilasta.

Muuta tulosignaalin arvoa hitaasti ja näe kuinka "Avautui @" ja "Sulkeutui @" -arvot ilmestyvät näyttöön. Jos kytkimen tila muuttuu useita kertoja, näyttöön jää viimeisimmän muutoksen tiedot.

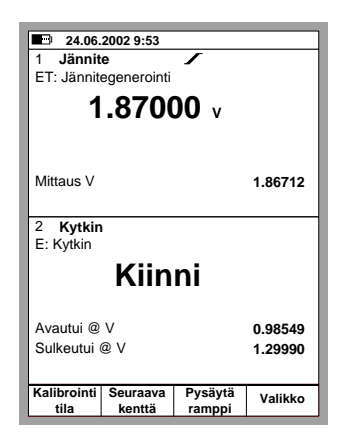

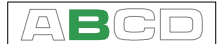

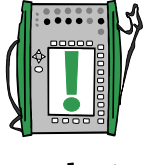

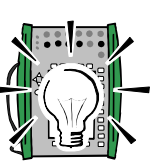

Huomaa.

Avautui @ ja Sulkeutui @ -arvojen tarkkuus riippuu paljon kytkimen tulosignaalin muutosnopeudesta.

Vihje.

Jos käytät MC5:ttä generoimaan/simuloimaan raja-arvolaitteen tulosignaalia, käytä ramppitoimintoa luodaksesi tasaisesti muuttuvan tulosignaalin.

#### Mistä löytyy lisätietoa, kun raja-arvolaitteen tulosignaali mitataan...

Painemittaukset, sivulla 39 Ulkoisten painemoduulien käyttö, sivulla 39 Jännitteen mittaus, sivulla 42 Virtamittaus, sivulla 41 Termoparimittaus, sivulla 51 Vastusanturimittaus, sivulla 50

Mistä löytyy lisätietoa, kun raja-arvolaitteen tulosignaali generoidaan/simuloidaan...

Jännitteen generointi, sivulla 62 Virran generointi, sivulla 60. Termoparin simulointi, sivulla 67 Ramppi, sivulla 71

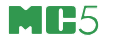

## Taajuuden mittaus

Taajuuden mittauksen liittimet sijaitsevat E moduulissa.

Valinta/kuvaus Pääasetukset

Suure Taajuus Toiminto/portti

E: f(mitt)

Tarkista myös, että Yksikkö -asetus on sovelias.

MC5 vertaa ulkoista potentiaalia käyttäjän määrittelemään vertailuarvoon (Liipaisutaso, jonka alue on -1 V ... +15 V) mitatessaan taajuutta.

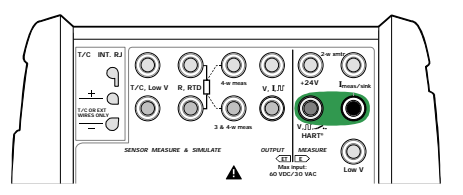

Seuraavaksi...

Kytkimen tilan tunnustelu, sivulla 45 Pulssilaskenta, sivulla 49 Taajuuden generointi, sivulla 64 Kalibrointi, katso osa D.

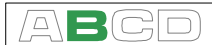

## Pulssilaskenta

Pulssilaskennan liittimet sijaitsevat E moduulissa.

Pääasetukset Valinta/kuvaus

Suure Pulssi Toiminto/portti E: pulssi(lask)

Varmista, että Liipaisureuna -asetus soveltuu tarpeisiisi.

MC5 vertaa ulkoista potentiaalia käyttäjän määrittelemään vertailuarvoon (Liipaisutaso, jonka alue on -1 V ... +15 V) laskiessaan pulsseja.

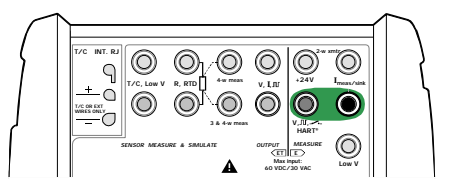

Laskurin voi nollata valitsemalla: D/Valikko, (B/Ikkuna 2, mikäli tarpeen), 6/Nollaa laskuri.

Seuraavaksi...

Taajuuden mittaus, sivulla 48 Kytkimen tilan tunnustelu, sivulla 45 Pulssigenerointi, sivulla 65 Kalibrointi, katso osa D.

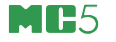

#### Vastusanturimittaus

Vastusanturimittauksen liittimet sijaitsevat ET moduulissa.

| <u>Pääasetukset</u>      | Valinta/kuvaus                |
|--------------------------|-------------------------------|
| Suure<br>Toiminto/portti | RTD-lämpötila                 |
| Anturityypi              | Tarjolla olevat vastusanturit |

Seuraavassa kuvassa on korostettuna aktiiviset liittimet.

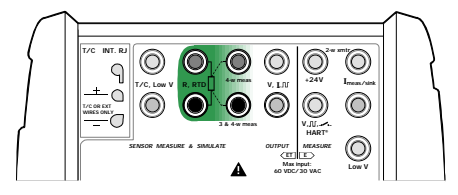

Kaksi vasemmanpuoleista liitintä on käytössä 2-johdinkytkennässä. MC5 tarkistaa kytkennän tyypin (2-johdin, 3-johdin tai 4johdin) automaattisesti ja näyttää sen resistanssimittaukseen varatussa ikkunassa. Lisätietoja johdotustavoista löytyy kappaleesta **Vastus- ja vastusanturimittaus, kytkennät**, sivulla 101.

#### Huomaa.

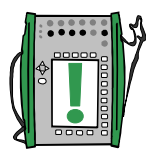

Jos mitattu resistanssi on ääretön tai hyvin suuri (> 4000  $\Omega$ ), mittauslukeman kohdalla lukee "**+OVER**". Se tarkoittaa että piiri on poikki tai kytkentä on virheellinen. Virheellinen kytkentä voi näkyä myös pelkästään virheellisenä (yleensä liian alhaisena) lukemana. Käytä tarvittaessa 2-johdinmittausta tarkistaaksesi anturin kytkennän ennen lopullista johdotusta.

#### Seuraavaksi...

Vastusanturin ja resistanssin simulointi, sivulla 66 Termoparimittaus, sivulla 51 Resistanssin mittaus, sivulla 44 Erikoismittaukset, sivulla 53 Hälytysrajojen asettaminen, sivulla 73 Kalibrointi, katso osa D.

## Termoparimittaus

Termoparimittauksen liittimet sijaitsevat ET moduulissa.

| uliitosta), tai   |
|-------------------|
| ensointitavoille) |
|                   |
|                   |
|                   |
| oi on käytössä    |
|                   |

#### Sisäinen vertailuliitos

MC5:n sisäinen vertailuliitosmoduuli (RJ) on erillinen optiomoduuli. Moduulin käyttöönotto tehdään valitsemalla toiminto/portti: ET: TCi(mitt). Vertailuliitos -kentän arvoksi tulee automaattisesti Sisäinen.

#### Ulkoinen vertailuliitos

Ulkoisen vertailuliitoksen käyttö valitaan asettamalla toiminto/portti -kenttään ET: TCx(mitt) sekä valitsemalla Vertailuliitos -kentän arvoksi jokin seuraavista: Syötetty, 0°C tai tarjolla olevat vastusanturityypit.

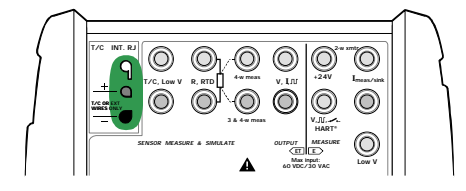

Lisätietoa löytyy kappaleesta **Sisäinen** vertailuliitos, sivulla 97.

Lisätietoa löytyy kappaleesta Ulkoinen vertailuliitos, sivulla 98.

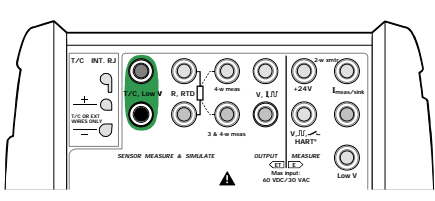

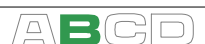

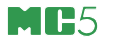

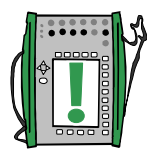

Huomaa.

MC5:ssä on kattava joukko valmiiksi määriteltyjä standardiantureita. Erikoisantureita on saatavilla optioina.

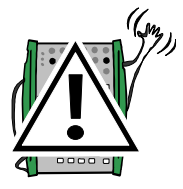

#### Varoitus!

Jos kytket ET -moduulin R, RTD -liitäntään vastusanturin mitataksesi ulkoisen vertailuliitoksen lämpötilaa, ei vastusanturin ja termoparin välillä ole galvaanista erotusta.

#### Seuraavaksi...

Termoparin simulointi, sivulla 67 Vastusanturimittaus, sivulla 50 Jännitteen mittaus, sivulla 42 Erikoismittaukset, sivulla 53 Hälytysrajojen asettaminen, sivulla 73. Kalibrointi, katso osa D.

Ongelmia termoparimittauksen kanssa? Katso Vianetsintä, sivulla 100.

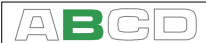

## Erikoismittaukset

Erikoismittaukset ovat lisätoimintoja, jotka voidaan käynnistää tekemään tiettyä erikoistoimintoa normaalimittauksen rinnalle.

Vain yksi erikoismittaus voi kullekin suurelle ja ikkunalle olla kerrallaan päällä. Toisen erikoismittauksen käynnistäminen lopettaa samaan ikkunaan aikaisemmin määritellyn erikoismittauksen (tai samalle suureelle aiemmin määritellyn erikoismittauksen).

Kaikki erikoismittaukset otetaan käyttöön samalla tavalla:

- Valitse D/Valikko ja tarvittaessa B/Ikkuna 2.
- Erikoismittauksen käynnistys/pysäytys on valikon alasivulla, joten valitse joko näppäin () tai painele nuolinäppäintä kunnes seuraava valikkosivu avautuu.
- Valitse 1/Erikoismittaus ja ponnahdusvalikosta haluamasi erikoismittaus. (tai lopeta erikoismittaukset valitsemalla vaihtoehto Ei mikään).

Osa erikoismittauksista ei kaipaa mitään lisäasetuksia; ne käynnistyvät välittömästi. **Muutosnopeus**, **erikoissuodatus ja -resoluutio**, **poikkeamamittaus** ja **varmistusmittaus** sen sijaan edellyttävät lisätietoja ennen käynnistymistään. Sen vuoksi ensiksi avautuu konfigurointi-ikkuna, johon on syötettävä tarvittavat asetukset. Erikoismittaus käynnistyy kun konfigurointi-ikkuna suljetaan.

Huomaa.

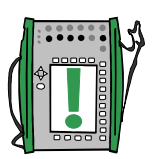

Erikoismittaukset ovat tarjolla vain perustilassa.

Jos muutat jompaa kumpaa ikkunan pääasetuksista (Suure, Toiminto/portti), ikkunaan määritetty erikoismittaus lopetetaan automaattisesti.

Nollataksesi tai käynnistääksesi uudelleen erikoismittauksen, tee samat valikkokomennot kuin käynnistäessäsi sen.

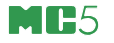

## Matemaattiset erikoismittaukset

Matemaattisen erikoismittauksen voi liittää mille tahansa mittaukselle.

#### Minimilukema

Käynnistä minimilukeman mittaus valitsemalla:

Valitse D/Valikko ja tarvittaessa B/Ikkuna 2, (●) tai (▽), 1/Erikoismittaus, Minimilukema.

#### Maksimilukema

Käynnistä maksimilukeman mittaus valitsemalla:

Valitse D/Valikko ja tarvittaessa B/Ikkuna 2, (④) tai (▽, 1/Erikoismittaus, Maksimilukema.

#### Min-/Maxlukema

Käynnistä minimi-/maksimilukeman mittaus valitsemalla:

Valitse D/Valikko ja tarvittaessa B/Ikkuna 2, (●) tai (▽), 1/Erikoismittaus, Min-/Maxlukema.

#### **Muutosnopeus**

Käynnistä muutosnopeuden mittaus valitsemalla:

D/Valikko ja tarvittaessa B/Ikkuna 2, () tai ○, 1/Erikoismittaus, Muutosnopeus.

Ennen kuin erikoismittaus käynnistyy, MC5 tarvitsee tietää mitä seuraavista muutosnopeuden yksiköistä käytetään: **1/s**, **1/min** tai **1/h**.

| ■ 19.05.2000 13:42<br><u>MUUTOSNOPEUDEN MITTAUS</u> |                               |             |
|-----------------------------------------------------|-------------------------------|-------------|
| Suure<br>Portti<br>Yksikkö                          | TC-lämpöt<br>ET: TCi (m<br>°C | ila<br>itt) |
| Muutosnop. yksikkö                                  | 1/s                           | ¢           |
|                                                     |                               |             |
|                                                     |                               |             |
|                                                     |                               |             |
| Hylkää                                              | Muokkaa                       | Aloita      |

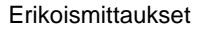

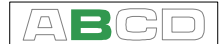

### Erikoissuodatus ja -resoluutio

Siirry määrittelemään erikoissuodatus ja -resoluutio valitsemalla:

D/Valikko ja tarvittaessa B/Ikkuna 2, (●) tai (○, 1/Erikoismittaus, Suodatus/Resoluutio.

Valitse aikavakio ja montako desimaalia "leikataan" pois MC5:n laskemasta mittauslukemasta. Suodatin on 1. kertaluvun digitaalinen suodatin.

| ■ 19.05.2000 13:55<br>ERIKOISSUODATUS JA RESOLUUTIO |     |                              |                |
|-----------------------------------------------------|-----|------------------------------|----------------|
| Suure<br>Portti<br>Yksikkö                          |     | TC-lämpö<br>ET: TCi (r<br>°C | otila<br>nitt) |
| Aikavakio                                           | [s] | 5                            | <b>≑</b> s     |
| Desimaali                                           | t   | -2                           | ÷              |
| Asetus -1 tarkoittaa yksi desimaali<br>vähemmän     |     |                              |                |
|                                                     |     |                              |                |
|                                                     |     |                              |                |
| Hylkää                                              |     | Muokkaa                      | Aloita         |
| Пулкаа                                              |     | Muokkuu                      | Alona          |

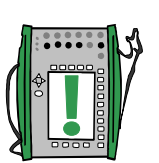

Aikavakioarvo "Ei mikään" tarkoittaa, ettei MC5:n mittausarvoon lisätä suodatusta. Arvo nolla (0) Desimaalit -kentässä tarkoittaa, että käytetään moduulin omaa resoluutiota.

Huomaa.

Resoluutiota ei voi "huonontaa" huonommaksi kuin 1 merkitsevä numero.

#### Poikkeamamittaus

Poikkeamamittauksessa päämittauksen lukemaa verrataan syötettyyn vakioon. Vertailuarvo vähennetään päämittauksesta. Käynnistä poikkeamamittaus valitsemalla:

D/Valikko ja tarvittaessa B/Ikkuna 2, ④ tai ▽, 1/Erikoismittaus, Poikkeamamittaus.

Syötä vertailuarvo oheisen kuvan mukaisessa konfigurointi-ikkunassa.

| 19.05             | ■ 19.05.2000 14:35 |                            |        |
|-------------------|--------------------|----------------------------|--------|
|                   | POIKKEAM           | IAMITTAUS                  |        |
| Suure<br>Portti   | TC<br>ET           | -lämpötila<br>: TCi (mitt) |        |
| Mittaa poi        | kkeama arv         | osta                       |        |
| <b>22.0000</b> °C |                    |                            |        |
|                   |                    |                            |        |
|                   |                    |                            |        |
|                   |                    |                            |        |
|                   |                    |                            |        |
|                   |                    |                            |        |
| Hylkää            |                    | Muokkaa                    | Aloita |

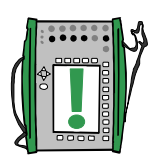

Huomaa.

Kun poikkeamalukema on pieni verrattuna mitattuun lukemaan, merkittävä osuus poikkeamasta voi olla mittausvirhettä.

## Erikoismittaukset, joissa käytetään kahta porttia yhtaikaisesti

Seuraavat erikoismittaukset ovat käytettävissä vain kun kaksi mittausporttia on yhtä aikaa käytössä samassa ikkunassa. Ikkunan asetusvalikossa olevan Toinen portti -vaihtoehdon avulla voit määrittää toisen mittausportin ikkunaan. Vaihtoehto on tarjolla vain jos valittu suure ja käytössä olevat moduulit mahdollistavat kahden portin käytön.

#### **Eromittaus**

Eromittauksessa lasketaan päämittauksen ja toiseen porttiin määritetyn mittauksen erotus. Päämittauksesta vähennetään toisen portin mittaus.

Käynnistä varmistusmittaus valitsemalla:

D/Valikko ja tarvittaessa B/Ikkuna 2, <sup>(●)</sup> tai <sup>(</sup>\not\), 1/Erikoismittaus, Eromittaus.

Huomaa.

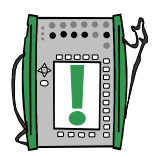

Eromittausta ei voi valita erikoismittaukseksi, ellei toista porttia ole otettu käyttöön.

Mittauksen käynnistykseen ei liity konfigurointi-ikkunaa, vaan eromittauksen tulos näkyy erikoismittausrivillä.

Toisen portin mittausarvo on mahdollista saada näkyviin lisätietoriville.

Kun erolukema on pieni verrattuna mitattuun lukemaan, merkittävä osuus poikkeamasta voi olla mittausvirhettä.

Jos mittausporttien alueet poikkeavat toisistaan, varmista ettet ylitä pienemmän mittausalueen maksimirajaa.

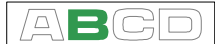

#### Varmistusmittaus

Varmistusmittauksessa päämittausta ja toisen portin mittausta verrataan toisiinsa. Jos lukemat eroavat toisistaan enemmän kuin sallittu poikkeama, MC5 hälyttää.

Käynnistä varmistusmittaus valitsemalla:

D/Valikko ja tarvittaessa B/Ikkuna 2, (●) tai (○, 1/Erikoismittaus, Varmistusmittaus.

Syötä sallittu poikkeama ennen varmistusmittauksen käynnistämistä.

| □ 19.05.2000 14:49                                                                                        |                  |         |        |
|----------------------------------------------------------------------------------------------------|------------------|---------|--------|
|                                                                                                    | VARMISTUSMITTAUS |         |        |
| Päämittau<br>Suure<br>Portti                                                                              | s<br>Pa<br>P1    | ine     |        |
| Toinen mittaus<br>Suure <b>Paine</b><br>Portti <b>P2</b>                                                  |                  |         |        |
| Näytetään päämittausta ja verrataan<br>sitä toiseen ja hälytetään, jos lukemat<br>poikkeavat enemmän kuin |                  |         |        |
| <b>0.00100</b> bar                                                                                        |                  |         |        |
|                                                                                                    |                  |         |        |
| Hylkää                                                                                                    |                  | Muokkaa | Aloita |

Huomaa.

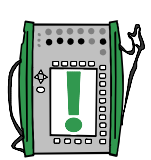

Varmistusmittausta ei voi valita erikoismittaukseksi, ellei toista porttia ole otettu käyttöön.

Toisen portin mittausarvo on mahdollista saada näkyviin lisätietoriville.

Pidä mielessä mittausten tarkkuudet, kun syötät poikkeamaraja-arvon.

Jos mittausporttien alueet poikkeavat toisistaan, varmista ettet ylitä pienemmän mittausalueen maksimirajaa.

## Generointi/simulointi

#### Yleistä

Tämä kappale sekä tätä seuraavat kappaleet kertovat kuinka generoida/simuloida signaaleja käyttäen MC5:n omia moduuleja. Osassa C kerrotaan AUX -porttiin kytkettyjen oheislaitteiden ohjauksesta/asetuksista.

MC5 voi generoida/simuloida seuraavia signaaleja:

- jännitteen generointi,
- virran generointi,
- taajuus- ja pulssigenerointi,
- termoparin simulointi sekä
- vastusanturi- ja resistanssisimulointi

Perustilassa tehtävät generoinnit/simuloinnit aloitetaan valitsemalla käytettävä ikkuna (Komennot: aloita valitsemalla D/Valikko ja jatka valitsemalla joko A/Ikkuna 1 tai B/Ikkuna 2). Kullakin generoinnilla/simuloinnilla on oma yksilöllinen 1/Suure ja 2/Toiminto/ portti -asetuksensa ikkunan asetusvalikossa. Muut ikkunan asetusvalikon vaihtoehdot, esimerkiksi Yksikkö, täsmentävät generointia/simulointia.

Kun tässä käyttöohjeessa käydään läpi generointeja/simulointeja, kunkin generoinnin/simuloinnin ensimmäisessä kappaleessa on mainittu moduuli (tai moduulit) joka tarvitaan mittausta varten. MC5:n modulaarisuudesta johtuen tarvittava moduuli voi puuttua käytössäsi olevasta MC5:stä. Jos tietty moduuli puuttuu, siihen liittyviä 1/ Suure ja 2/Toiminto/portti -asetuksia ei voi valita.

Kunkin generoinnin/simuloinnin piirroskuvassa on alla olevan kuvan tapaisesti korostettu joitakin MC5:n liittimiä.

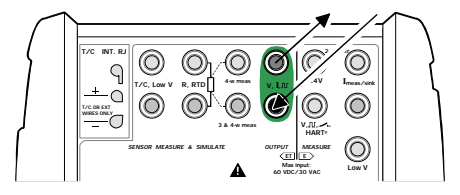

Korostus osoittaa mitkä liittimet ovat aktiivisena ao. 1/Suure ja 2/Toiminto/portti -asetuksilla.

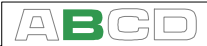

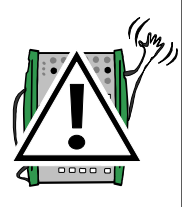

#### Varoituksia!

Kun generointi/simulointi käynnistetään, MC5 asettaa ulostulon nollaksi (paitsi resistanssin simuloinnissa). Tällä tavoin minimoidaan kytketyn laitteen vahingoittumisriski.

Kasvata MC5:n ulostuloa harkiten. Jos kytketyllä laitteella on pienempi mittausalue kuin MC5:n generointi/simulointialue, kytketty laite voi vahingoittua liian suurista ulostulosignaaleista.

#### Generoitavan/simuloitavan signaalin arvon muuttaminen

Siirrä kenttäosoitinta näytöllä, kunnes se on generoitavan/simuloitavan signaalin kohdalla (käytä funktionäppäintä B/Valitse kenttä tai nuolinäppäimiä).

Syötä uusi arvo käyttäen numeronäppäimiä. Voit tarvittaessa perua muutokset funktionäppäimen A/HyIkää avulla. Funktionäppäin C/←Poista poistaa oikeanpuoleisimman numeron.

Hyväksy uusi arvo käyttäen joko 💽 -näppäintä tai D/OK funktionäppäintä .

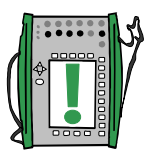

Huomaa.

Näppäinten , ) ja kaksitoimisuus ei ole käytettävissä generointi-/simulointikentässä. Ao. näppäimet toimivat pelkästään numeronäppäiminä

#### Generoitavan/simuloitavan signaalin hienosäätö

Aktiivisen kentän hienosäätö käynnistyy painamalla jompaa kumpaa vaakanuolinäppäintä ( ( tai )). Tällöin jokin kentän numeroista

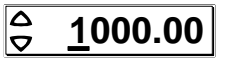

on alleviivattu merkkinä siitä, että kyseistä numeroa voi muuttaa hienosäädön avulla. Tarpeen tullen voit vaihtaa alleviivauksen paikkaa vaakanuolinäppäimillä.

Alleviivatun numeron muuttaminen tehdään pystynuolilla ( $\Delta | \nabla$ ). Muutos tulee voimaan välittömästi.

Lopeta hienosäätö valitsemalla joko 💽 -näppäin tai funktionäppäin D/Sulje. Funktionäppäin C/Muokkaa lopettaa hienosäädön ja aktivoi numeron syötön.

Huomaa.

Hienosäädöllä ei voi alittaa/ylittää suureen minimi- ja maksimirajoja.

Hienosäädetyn arvon minimuutos riippuu generoidun/simuloidun suureen resoluutiosta MC5:ssä.

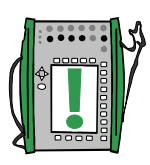

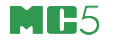

### Virran generointi

MC5 voi generoida virtaa sekä E että ET moduulilla. Lisäksi E moduulia voidaan käyttää joko virran antoon (24 V:n syöttöjännite MC5:stä) tai virran ohjaukseen (ulkoinen syöttöjännite).

Pääasetukset Valinta/kuvaus

Suure Virta Toiminto/portti ET: I(gen) tai E: I(sääd)

#### Virran generointi käyttäen ET moduulia

Jos käytät ET -moduulin ulostuloliittimiä, valitse Toiminto/portti -asetukseksi ET: I(gen). Seuraavassa kuvassa on esitetty aktiiviset liittimet.

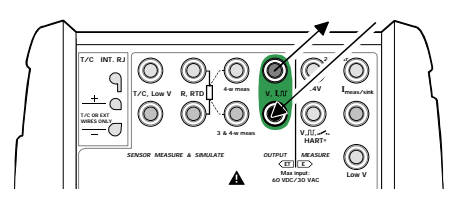

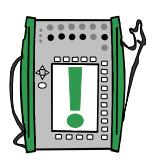

Huomaa.

Jos käytät yhtaikaisesti ET -moduulin ulostulonapoja (etupaneelissa merkintä *OUTPUT*) ja saman moduulin mittausnapoja, mittauspiirin ja virran generointipiirin välillä ei ole galvaanista erotusta.

ET -moduulin ulostulojännite on rajoitettu  $\pm 15$  V:iin. ET -moduulilla ei ole virran ohjausmahdollisuutta.

#### Virran generointi käyttäen E moduulia

Kun generoit virtaa E -moduulin avulla, voit joko käyttää E -moduulin 24 V:n syöttöä (virran anto) tai käyttää ulkoista jännitelähdettä ja antaa MC5:n säätää virtaa (virran ohjaus). Aktiiviset liittimet virran antotilassa:

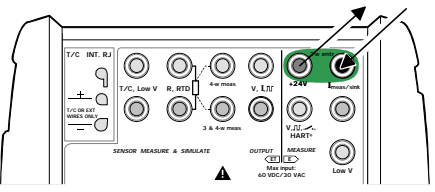

Aktiiviset liittimet virran ohjaustilassa:

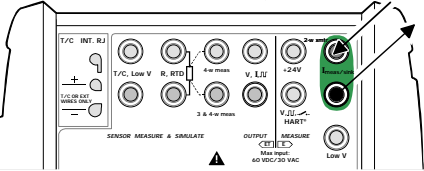

MC5 valitsee automaattisesti virran anto- tai ohjaustilan, riippuen kytkennästä.

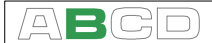

Huomaa.

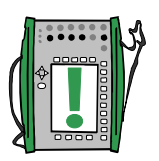

E -moduulin generoima virta on "puhdas" analogiaviesti. Siihen ei ole moduloitu mitään HART signaalia.

Huomautuksia, jotka koskevat virran generointia riippumatta mitä moduulia käytetään:

Tarkista kytkentöjesi napaisuus. Edellä esitettyjen kuvien nuolet esittävät virran oikean kulkusuunnan.

Jos ulkoisen piirin resistanssi on liian suuri tai ääretön, näytössä on viesti "**O.LOAD**".

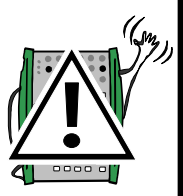

#### Varoituksia!

Varmista, ettet ylitä kytketyn instrumentin maksimivirtaa.

Jos mA-generointipiiri katkeaa, kalibraattorin elektroniikka yrittää jännitettä lisäämällä saada aikaan halutun virran. Jos piiri myöhemmin suljetaan, piirissä kulkee aluksi liian suuri virta, joka kuitenkin nopeasti asettuu oikeaksi. Jos tällainen virtapiikki voi vahingoittaa virtapiirin komponentteja, varmista ettei piiri pääse katkeamaan tai rajoita virta sopivalla kytkennällä. Samasta syystä syötä aina ennen virtapiirin kytkemistä virtalukemaksi 0 mA.

Seuraavaksi...

Virtamittaus, sivulla 41 Erikoisgeneroinnit, sivulla 69 Kalibrointi, katso osa D.

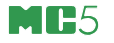

#### Jännitteen generointi

ET -moduulissa on liittimet sekä ±12 V jännitealueelle että pienjännitealueelle (±500 mV). Samat pienjänniteliittimet ovat myös käytössä, mitataan/simuloidaan termopareja käyttäen ulkoista vertailuliitosta.

Pääasetukset Valinta/kuvaus

Suure Jännite Toiminto/portti ET: V(gen) tai ET: LowV(sim)

#### Jännitteen generointi ±12 V:iin saakka

Valitse toiminto/portti ET: V(gen) sekä sovelias jännitteen yksikkö.

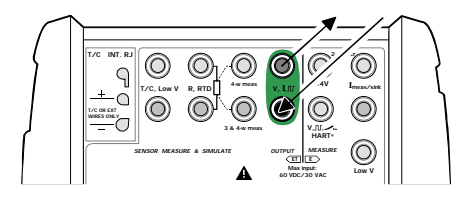

MC5 näyttää sekä syötetyn jännitteen asetusarvon että sisäisesti mittaamansa todellisen jännitteen. Maksimivirta riippuu jännitteestä seuraavasti: 10 mA, jos jännite on välillä ±10 V ja 3 mA, jos jännite on ulkopuolella ±10 V alueen.

#### Pienjännitteiden generointi

Valitse toiminto/portti ET: LowV(sim) sekä sovelias jännitteen yksikkö. Maksimivirta on 5 mA.

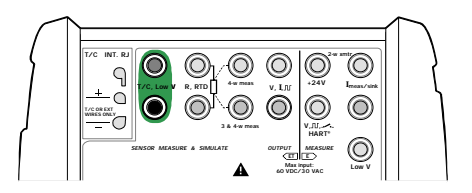

MC5 näyttää sekä syötetyn jännitteen asetusarvon että sisäisesti mittaamansa todellisen jännitteen.

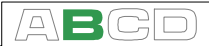

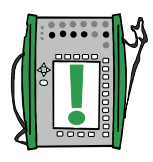

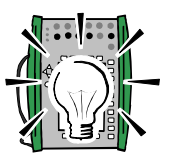

#### Huomaa.

Jos ulkoisen piirin resistanssi on hyvin alhainen (ilmeinen oikosulku), näytössä on viesti "**O.LOAD**".

#### Vihje!

Pienjännitteen generointia voi käyttää millivolttitulolla varustettujen instrumenttien kalibrointiin sekä ei-standardin mukaisten termoparien simulointiin. Tällaisessa termoparisimuloinnissa täytyy lämpötila-arvot ensiksi muuttaa taulukoiden avulla millivolttiarvoiksi.

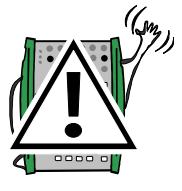

#### Varoitus!

Jos jännitegeneroinnin virtapiiri oikosuljetaan, kalibraattori yrittää virtaa lisäämällä saada aikaan riittävän jännitteen. Jos oikosulku myöhemmin poistetaan, jännite nousee hetkellisesti liian suureksi mutta palaa nopeasti oikeaan arvoon. Jos piirissä on komponentteja jotka saattaisivat vioittua tällaisesta jännitepiikistä, varmista ettei piiriä oikosuljeta tai käytä sopivaa suojausta. Samasta syystä syötä aina jännite 0 V ennen virtapiirin kytkemistä.

Seuraavaksi...

Jännitteen mittaus, sivulla 42 Termoparin simulointi, sivulla 52 Erikoisgeneroinnit, sivulla 69 Kalibrointi, katso osa D.

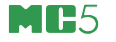

## Taajuuden generointi

Taajuuden generoinnin liittimet sijaitsevat ET moduulissa.

Pääasetukset Valinta/kuvaus

Suure Taajuus Toiminto/portti ET: f(gen)

Muista tarkistaa myös Yksikkö ja Aaltomuoto.

MC5 generoi sini- tai kanttiaaltoa annetulla amplitudilla ja taajuudella. Siniä voi generoida ainoastaan 40 Hz tai sitä korkeammilla taajuuksilla. Kanttiaalto voi olla joko symmetrinen tai positiivinen.

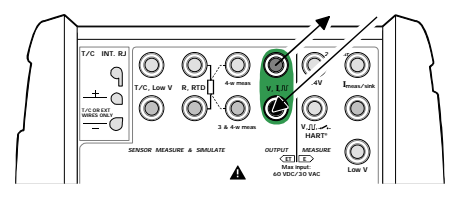

MC5 generoi sini- tai kanttiaaltoa annetulla amplitudilla ja taajuudella. Siniaallon minimitaajuus on 1 Hz, mutta siniaallon spesifikaation minimi on 40 Hz. Kanttiaalto voi olla joko symmetrinen tai positiivinen.

Taajuuden amplitudi (V<sub>pp</sub>) voi olla välillä: 0.01 V ... 12 V.

Seuraavaksi...

Pulssigenerointi, sivulla 65 Taajuuden mittaus, sivulla 48 Erikoisgeneroinnit, sivulla 69 Kalibrointi, katso osa D.

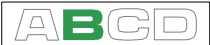

## Pulssigenerointi

Pulssigeneroinnin liittimet ovat ET moduulissa. Pulssigenerointi vastaa kanttiaallon generointia, paitsi että pulssigeneroinnissa määritellään jaksojen (pulssien) lukumäärä.

| <u>Pääasetukset</u> | <u>Valinta/kuvaus</u> |
|---------------------|-----------------------|
| Suure               | Pulssi                |
| Toiminto/portti     | ET: puls.(gen)        |

Muistaa tarkistaa Polariteetti -asetus ikkunan valikosta.

Syötä pulssien lukumäärä pulssigenerointi-ikkunassa Syötä myös Amplitudi [Vpp] ja Taajuus -kentille arvot.

Pulssigenerointi käynnistyy heti kun pulssien lukumäärä on syötetty.

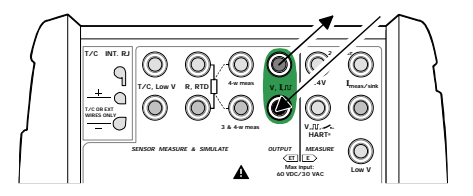

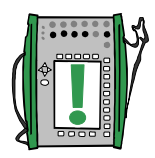

Huomaa.

Jos muutat taajuusasetusta pulssigeneroinnin käynnistyttyä, taajuus muuttuu meneillään olevan jakson aikana, mutta taajuus on tarkalleen oikea vasta seuraavan jakson aikana.

Seuraavaksi...

Taajuuden generointi, sivulla 64 Pulssilaskenta, sivulla 49 Erikoisgeneroinnit, sivulla 69.

## Vastusanturin ja resistanssin simulointi

MC5 simuloi (matkii) vastusta tai vastusanturia, jonka resistanssia kalibroitava instrumentti mittaa. Kalibroitava instrumentti syöttää mittauksen tarvitseman virran. MC5 säätää napojensa välisen jännitteen niin, että resistanssi (jännitteen suhde virtaan) vastaa haluttua resistanssia tai lämpötilaa. MC5 voi simuloida resistanssia välillä 1 ... 4000  $\Omega$ .

Vastusanturi- ja resistanssisimuloinnin liittimet ovat ET moduulissa.

| <u>Pääasetukset</u> | Valinta/kuvaus                                                              |                                                           |
|---------------------|-----------------------------------------------------------------------------|-----------------------------------------------------------|
| Suure               | RTD-lämpötila<br>Resistanssi                                                | (vastusanturisimuloinnille)<br>(resistanssisimuloinnille) |
| Toiminto/portti     | ET: RTD(sim)<br>ET: R(sim)                                                  | (vastusanturisimuloinnille)<br>(resistanssisimuloinnille) |
| Anturityyppi        | Tarjolla olevat vastusanturityypit. Tarpeen vain vastusanturisimuloinnissa. |                                                           |

Täsmälleen oikea resistanssiarvo on resistanssisimuloinnin liittimien kohdalla. 2-, 3tai 4-johdinjärjestelmän käyttö riippuu kytketystä instrumentista. Käytä vain kahta vasemmanpuoleista liitintä kaikille kytkentätavoille. Kytke mahdollinen kolmas ja neljäs johdin kytkettävän instrumentin vaatimusten mukaisesti.

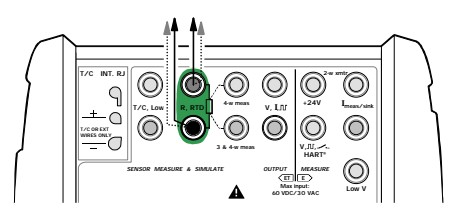

Huomaa.

Resistanssi- ja vastusanturisimuloinnissa kalibroitava instrumentti syöttää mittausvirran. Jos virta on liian suuri, MC5 ei pysty simuloimaan resistanssiarvoa. Tällöin MC5 näyttää viestin "**H.CURR**". Vastaavasti, jos mittausvirta on niin alhainen, että se vaikuttaa simuloinnin tarkkuuteen, MC5 näyttää viestin "**L.CURR**". Simuloinnin tarkka toiminta edellyttää, että virta ei muutu liian nopeasti. Simulointitulos ei ole tarkka, jos kalibroitava laite syöttää vastusta vaihtovirralla. Jos kalibroitava instrumentti käyttää pulssitettua virtaa, sen täytyisi odottaa joitakin millisekunteja virran kytkemisen jälkeen ennen kuin se aloittaa resistanssin mittauksen.

#### Seuraavaksi...

Termoparimittaus, sivulla 51 Vastusanturimittaus, sivulla 50 Resistanssin mittaus, sivulla 44 Erikoisgeneroinnit, sivulla 69 Kalibrointi, katso osa D.
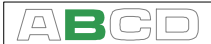

## Termoparin simulointi

MC5 osaa matkia termoparien toimintaa annetuissa lämpötiloissa. Tätä kutsutaan termoparisimuloinniksi. Termoparia simuloimalla voidaan helposti kalibroida erilaisia termoparianturia käyttäviä lämpötilan mittalaitteita, kuten osoitinkojeita, piirtureita ja lähettimiä.

Termoparisimuloinnissa alkuperäinen termopari on irrotettu kalibroitavasta instrumentista ja korvattu MC5:llä. Kalibroitava instrumentti 'näkee' MC5:n termoparina, joka on annetussa lämpötilassa.

Termoparisimuloinnin liittimet ovat ET moduulissa.

| <u>Pääasetukset</u> | <u>Valinta/kuvaus</u> |                                                 |
|---------------------|-----------------------|-------------------------------------------------|
| Suure               | TC-lämpötila          | (vastusanturisimuloinnille)                     |
| Toiminto/portti     | ET: TCi(sim)          | (käytettäessä sisäistä vertailuliitosta), tai   |
|                     | ET: TCx(sim)          | (muille vertailuliitoksen kompensointitavoille) |
| Anturityyppi        | Tarjolla olevat t     | ermoparit.                                      |
| Vertailuliitos      | Riippuu toimint       | o/portti -asetuksesta.                          |
|                     | Katso edempäi         | nä olevia kappaleita.                           |

## Sisäinen vertailuliitos

MC5:n sisäinen vertailuliitosmoduuli (RJ) on erillinen optiomoduuli. Moduulin käyttöönotto tehdään valitsemalla toiminto/portti: ET: TCi(sim). Vertailuliitos -kentän arvoksi tulee automaattisesti Sisäinen.

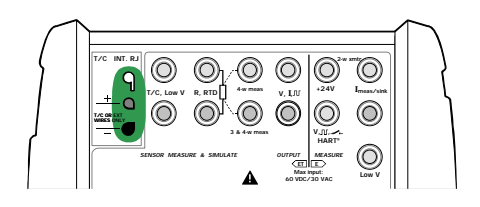

Lisätietoa löytyy kappaleesta **Sisäinen** vertailuliitos, sivulla 97.

## Ulkoinen vertailuliitos

Ulkoisen vertailuliitoksen käyttö valitaan asettamalla toiminto/portti -kenttään ET: TCx(sim) sekä valitsemalla Vertailuliitos -kentän arvoksi jokin seuraavista: Syötetty, 0°C tai tarjolla olevat vastusanturityypit.

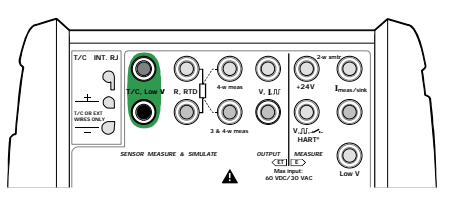

Lisätietoa löytyy kappaleesta **Ulkoinen** vertailuliitos, sivulla 98.

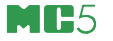

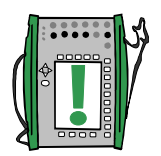

Huomaa.

Jos ulkoisen piirin resistanssi on alhainen (ilmeinen oikosulku), MC5 näyttää viestiä "**O.LOAD**".

Varmista, että sekä kalibroitavassa instrumentissa että MC5:ssä on sama anturityyppi. Jos MC5:ssä ei ole saatavilla instrumentin anturityyppiä, simuloi anturia pienjännitegeneroinnin avulla käyttäen taulukkoa mV/lämpötilariippuvuuden selvittämiseksi. Lisätietoja millivolttigeneroinnista löytyy sivun 62 kappaleesta **Jännitteen generointi**.

Kiertokela-tyyppisiä lämpötilan osoitinkojeita ja piirtureita kalibroitaessa on muistettava, että ne kalibroidaan näyttämään oikein tietyllä mittauspiirin resistanssin arvolla, yleensä kymmenellä tai kahdellakymmenellä ohmilla. Edellytetty piirin resistanssi on yleensä merkitty laitteeseen. Kalibroidessasi tällaista instrumenttia viritä piirin resistanssi ilmoitettuun arvoon.

Kiertokelamittarin mittauspiirin resistanssin virittämisessä voidaan käyttää hyväksi MC5:n 2-johdin resistanssimittausta. Oikosulje mittari piirin resistanssin mittauksen ajaksi. Jos oikosulkua ei ole, mittaus antaa väärän tuloksen ja sitä paitsi mittaus voi vahingoittaa kiertokelamittaria. Lisätietoa resistanssin mittauksesta kappaleessa **Resistanssin mittaus**, sivulla 44.

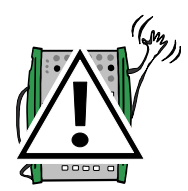

#### Varoituksia!

Jos termoparisimuloinnin virtapiiri oikosuljetaan, kalibraattori yrittää virtaa lisäämällä saada aikaan riittävän jännitteen. Jos oikosulku myöhemmin poistetaan, jännite nousee hetkellisesti liian suureksi mutta palaa nopeasti oikeaan arvoon. Jos piirissä on komponentteja jotka saattaisivat vioittua tällaisesta jännitepiikistä, varmista ettei piiriä oikosuljeta tai käytä sopivaa suojausta. Samasta syystä syötä aina lämpötila 0°C ennen virtapiirin kytkemistä.

Jos kytket ET -moduulin R, RTD -liitäntään vastusanturin mitataksesi ulkoisen vertailuliitoksen lämpötilaa, ei vastusanturin ja termoparisignaalia mittaavan instrumentin välillä ole galvaanista erotusta.

#### Seuraavaksi...

Termoparimittaus, sivulla 51 Vastusanturin ja resistanssin simulointi, sivulla 66 Erikoisgeneroinnit, sivulla 69 Kalibrointi, katso osa D.

Ongelmia termoparisimuloinnin kanssa? Katso Vianetsintä, sivulla 100.

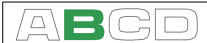

## Erikoisgeneroinnit

Generoitavan/simuloitavan arvon muuttaminen käsin on joissakin tilanteissa liian työlästä. Siksi MC5:ssä on myös **askellus** ja **ramp-pi** vakiotoimintoina.

Voidaksesi määritellä erikoisgeneroinnin, perustilan ikkunassa on oltava generointi/simulointi käynnistettynä. Ellei näin ole, valitse D/Valikko ja A/Ikkuna 1 tai B/Ikkuna 2 perustilassa ja käynnistä generointi/simulointi. Lisätietoa aiheesta löytyy kappaleesta **Gene**rointi/simulointi, sivulla 58.

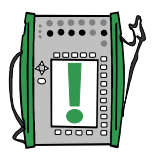

Huomaa.

Vain yksi erikoisgenerointi kerrallaan voi olla käynnissä.

Erikoisgeneroinnit ovat tarjolla vain perustilassa.

## Askelluksen tai rampin konfigurointi-ikkunan avaaminen

Avaa sen ikkunan asetusvalikko, jolle halua määritellä askelluksen. Valikkokomennot:

- D/Valikko,
- B/Ikkuna 2, mikäli tarpeen,
- Image: tai ∇, nähdäksesi ikkunan asetusvalikon toisen sivun,
- 3/Askel, ramppi ja
- joko 1/Askel tai 2/Ramppi seuraavasta valikosta.

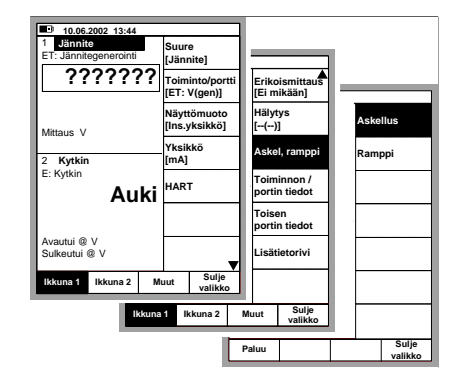

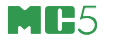

## Askellus

Alla oleva askelluksen konfigurointi-ikkuna avautuu komennoilla, jotka on esitetty sivun 69 kappaleessa **Askelluksen tai rampin konfigurointi-ikkunan avaaminen**.

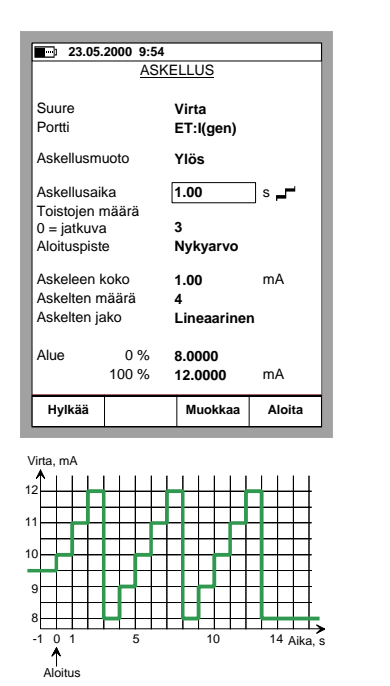

Konfiguroi askelluksen asetukset tarpeittesi mukaisiksi. Alla olevissa kuvissa on esimerkkejä asetuksista. Konfigurointi-ikkunan alla oleva kuvaaja kertoo minkälaisia askelluksia ao. asetuksilla syntyy.

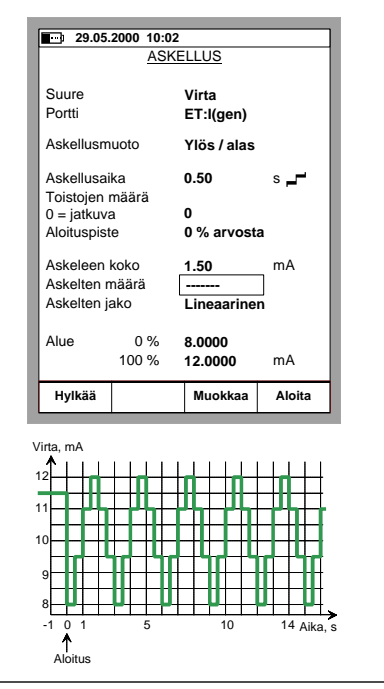

Huomaa että vasemmanpuoleisessa esimerkissä Aloituspisteen arvoksi on asetettu Nykyarvo, jonka johdosta ensimmäinen askel ei ole täysikokoinen ja vajaan askeleen jälkeen on vain kaksi täysikokoista askelta, vaikka askelten määräksi (koko alueella) on määritelty neljä askelta. Yleisesti: jos asetukset rajoittavat ensimmäisen toistokerran vain murto-osaksi koko toistosta, se lasketaan kuitenkin yhdeksi kokonaiseksi toistoksi.

Kentät Askeleen koko ja Askelten määrä (sekä Alue) vaikuttavat toinen toisiinsa. Tämän johdosta MC5 laskee muiden arvot uudelleen aina kun jonkin em. kentistä arvoa muutetaan. Askelten määräksi voit syöttää pelkkiä kokonaislukuja. Jos jokin muista em. kentistä tuottaa askelten määräksi desimaaliluvun, MC5 näyttää Askelten määrä -kentässä katkoviivaa (oikeanpuoleinen esimerkki).

Aloitetun askelluksen voi keskeyttää funktionäppäimellä C/Lopeta askellus. Tämä pätee sekä jatkuville askelluksille (Toistojen määrä asetettu nollaksi) että askelluksille, joilla on täsmällinen toistomäärä (maksimi toistojen määrä on 65 535).

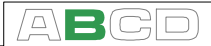

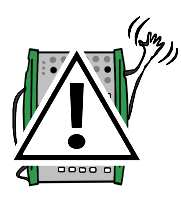

## Varoitus!

Huomioi kytketyn instrumentin tulon alue askelluksen aluetta määritellessäsi. MC5 asettaa askelluksen oletusarvoiksi valitun suureen ja toiminnon/portin mukaisen alueen.

## Ramppi

Alla oleva rampin konfigurointi-ikkuna avautuu komennoilla, jotka on esitetty sivun 69 kappaleessa **Askelluksen tai rampin konfigurointi-ikkunan avaaminen**. Konfiguroi rampin asetukset tarpeittesi mukaisiksi. Alla olevissa kuvissa on esimerkkejä asetuksista. Konfigurointi-ikkunan alla oleva kuvaaja kertoo minkälaisia ramppeja ao. asetuksilla syntyy.

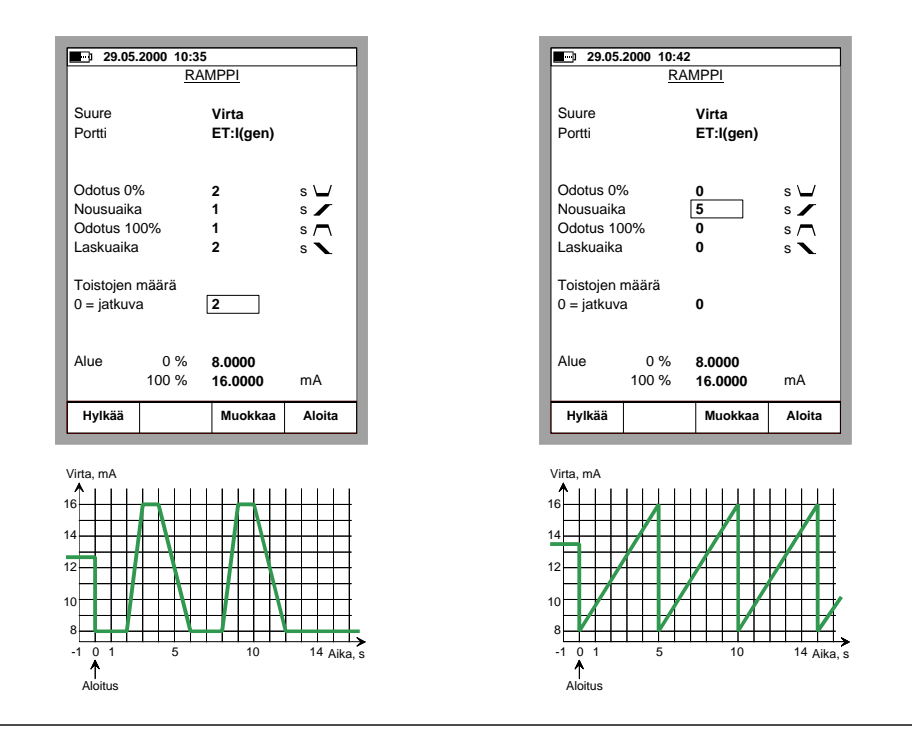

Rampin voi keskeyttää funktionäppäimellä C/Pysäytä ramppi. Tämä pätee sekä jatkuville rampeille (Toistojen määrä asetettu nollaksi) että rampeille, joilla on täsmällinen toistomäärä (maksimi toistojen määrä on 65 535).

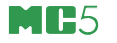

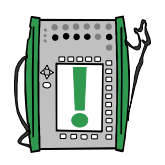

Huomaa.

MC5 tekee rampin itse asiassa pieninä askelina. Askeleet ovat mahdollisimman pieniä. Mitä hitaampi ramppi, sitä pienemmillä askelilla se tehdään.

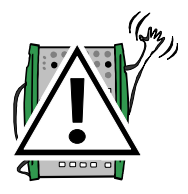

## Varoitus!

Huomioi kytketyn instrumentin tulon alue askelluksen aluetta määritellessäsi. MC5 asettaa askelluksen oletusarvoiksi valitun suureen ja toiminnon/portin mukaisen alueen.

## Hälytysrajojen asettaminen

Molempien ikkunoiden päämittauksille voidaan asettaa hälytysraiat. MC5 tukee seuraavia hälytysraioia:

ylärajahälytys, "suurempi kuin", alarajahälytys, "pienempi kuin", muutosnopeuden ylärajahälytys sekä muutosnopeuden alarajahälytys.

Hälytysrajojen asetus aloitetaan ikkunan asetusvalikon toiselta sivulla. Käytä näppäintä () nähdäksesi ikkunan asetusvalikon toisen sivun.

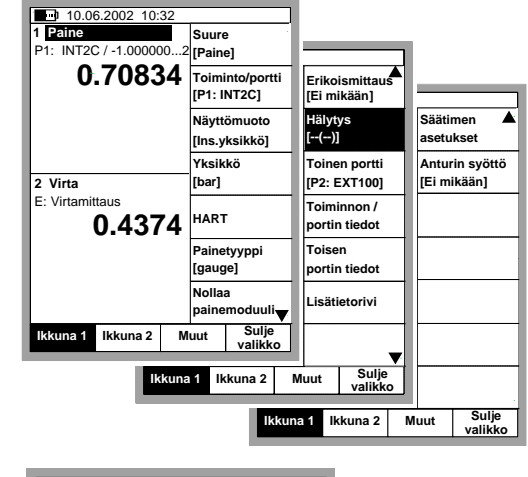

Avaa hälytysrajojen asetteluikkuna valitsemalla 2/Hälytys.

| 29.05.2000 15:05 |          |          |                       |                |  |
|------------------|----------|----------|-----------------------|----------------|--|
|                  | HÄLYT    | YSA      | SETUKSET              | -              |  |
| Suure<br>Portti  |          |          | RTD-lämp<br>ET: RTD(r | ötila<br>nitt) |  |
| Hälytys a        | ktivoitu |          | Kyllä                 |                |  |
| Hälytä, ku       | ın mitta | us       |                       |                |  |
| ja / tai         | <<br>>   | 24<br>19 | °C                    |                |  |
| Hälytä, ku       | in muul  | tosno    | opeus                 |                |  |
| ja / tai         | >        | 1        | 1/h                   |                |  |
|                  |          |          |                       |                |  |
| Hylkää           | Pois     | ta       | Muokkaa               | ок             |  |

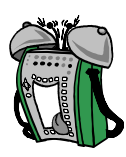

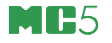

Hälytys aktivoitu -kentän avulla hälytysrajat voi ottaa pois käytöstä pitäen syötetyt raja-arvot muistissa.

Aseta hälytysrajat mieleisiksi. Kunkin rajan voi myös ottaa pois käytöstä funktionäppäimen B/Poista Raja avulla. Alarajahälytyksen "<" (pienempi kuin) arvo voi olla suurempi kuin ylärajahälytyksen ">" (suurempi kuin). Tällöin MC5 hälyttää, kun mittaus on hälytysrajojen määrittelemän alueen välissä.

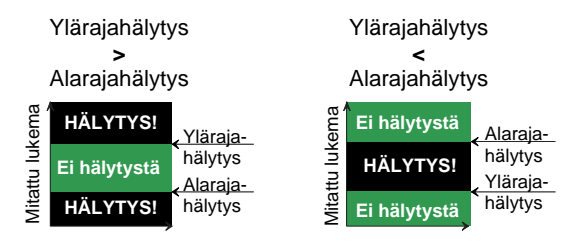

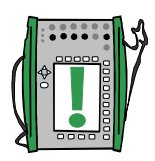

#### Huomaa.

Muista tarkistaa myös muutosnopeuden yksikkö, jos asetat hälytysrajoja muutosnopeudelle.

#### Hälytysrajojen esitystapa MC5:ssä

Hälytysrajat esitetään sekä mittausikkunassa että ikkunan asetusvalikossa käyttäen seuraavanlaisia symboleita:

#### Symboli Merkitys

- [--(--)] Hälytysrajoja ei ole asetettu
- [< ( - )] Alaraja on asetettu
- [->(--)] Yläraja on asetettu
- [< > ( - )] Ylä- ja alaraja on asetettu
- [> < ( - )] Ylä- ja alaraja on asetettu. Alaraja > yläraja
- [--(<-)] Muutosnopeuden alaraja on asetettu
- [--(->)] Muutosnopeuden yläraja on asetettu
- [--( <> )] Muutosnopeuden ylä- ja alaraja on asetettu
- [--(><)] Muutosnop. ylä- ja alaraja asetettu. Alaraja > yläraja
- [< > ( < > )] Kaikki hälytysrajat on asetettu.

#### Hälytysten kuittaaminen

Kun hälytys aktivoituu, MC5 hälyttää. Hälytysäänen voi hiljentää "kuittaamalla" hälytys mistä tahansa näppäimestä, paitsi seuraavista: (\*), (?) ja (\*). Edelleen, kaikki näppäinkombinaatiot, joiden osana on yksi tai useampi edellä luetelluista näppäimistä eivät kuittaa hälytystä. Aktiivinen hälytys on alleviivattu mittausikkunassa niin kauan kun hälytys on voimassa.

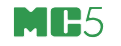

# Kehittyneemmät toiminnot ja konfigurointi

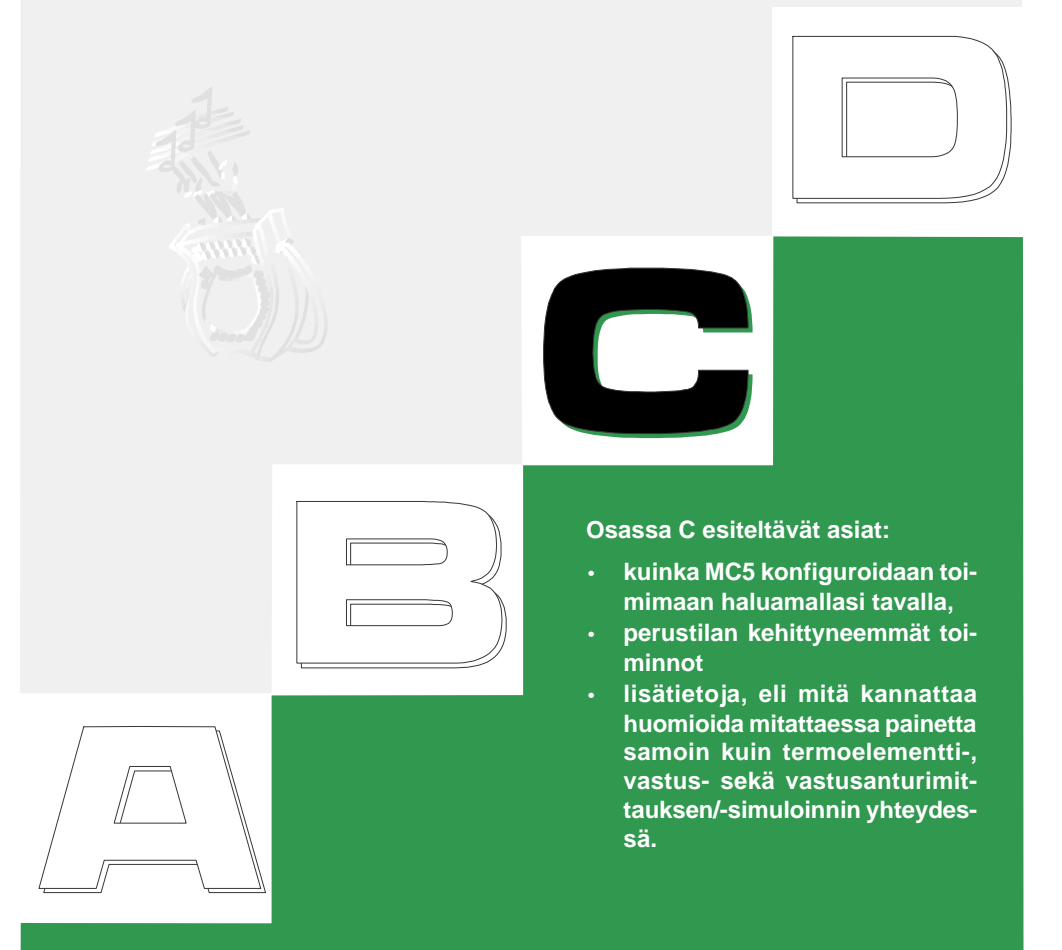

## beamex

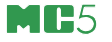

## Kalibraattorin konfigurointi

MC5:n Muut -valikon vaihtoehdon Asetukset kautta löytyy joukko kalibraattorin konfigurointiin liittyviä tietoja. Seuraavissa kappaleissa kerrotaan kuinka asetuksia voidaan muuttaa ja mitkä ovat oletusasetukset.

## Asetukset

Asetusikkuna on kaksisivuinen. Avataksesi asetusikkunan valitse D/Valikko, C/Muut and 1/Asetukset (alkaen perustilasta). Vasemmanpuoleisen kuvan mukainen osa tulee ensiksi näkyviin:

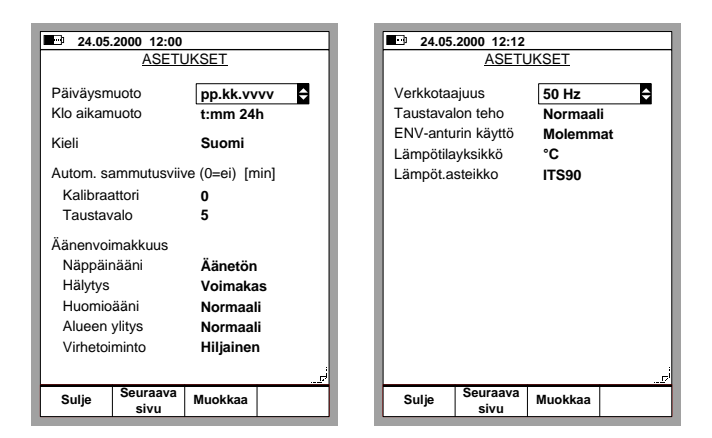

Selaa sivuja käyttäen funktionäppäintä B/Seuraava sivu.

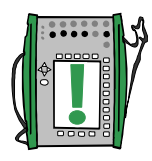

#### Huomaa.

Muutokset tulevat heti voimaan.

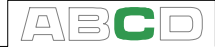

#### Päiväysmuoto

Avattava poimintalista, jossa on tarjolla seuraavat päiväyksen esitystavat: pp.kk.vvvv, vvvv.kk.pp ja kk.pp.vvvv.

Oletusarvona on "pp.kk.vvvv".

#### Klo aikamuoto

Avattava poimintalista, jossa on tarjolla seuraavat kellonajan esitystavat: t:mm 24 h, ja t:mm 12 h.

Oletusarvona on 24 tunnin esitystapa.

#### <u>Kieli</u>

Avattava poimintalista, josta voi valita käyttöliittymäkielen. Tarjolla olevat kielet vaihtelevat toimitusmaan mukaan. Kaikkien laitteiden oletuskielenä on kuitenkin englanti.

#### Autom. sammutusviive kalibraattorille

Odotusaika, jonka jälkeen MC5 sammutetaan automaattisesti, ellei näppäimistöä käytetä.

Oletusarvona on "0" (ei koskaan).

#### Autom. sammutusviive taustavalolle

Odotusaika, jonka jälkeen taustavalo sammutetaan automaattisesti, ellei näppäimistöä käytetä.

Oletusarvona on "5 min".

Arvolla nolla automaattista taustavalon sammutusta ei käytetä.

#### <u>Äänenvoimakkuus</u>

MC5:llä on yksilölliset äänenvoimakkuusasetukset seuraaville äänille:

| <u>Ääni</u>   | <u>Oletusarvo</u> |
|---------------|-------------------|
| *Näppäinääni  | Normaali          |
| *Hälytys      | Normaali          |
| *Huomioääni   | Normaali          |
| Alueen ylitys | Normaali          |
| Virhetoiminto | Normaali          |

Kaikilla äänillä on kolme voimakkuusvaih-

toehtoa (hiljainen, normaali ja voimakas). Taulukossa tähdellä (\*) merkityt voidaan lisäksi asettaa tilaan "Äänetön".

#### <u>Verkkotaajuus</u>

Valitse paikallista verkkotaajuutta vastaava arvo (50 tai 60 Hz).

Huomaa, että väärä verkkotaajuuden asetus vaikuttaa MC5:n tarkkuuteen.

Oletusarvona on "50 Hz".

#### Taustavalon teho

Valitse taustavalon teho tarjolla olevista vaihtoehdoista:

- Säästävä
- Normaali
- Tehokas

Oletusarvona on "Säästävä".

#### ENV-anturin käyttö

Kuinka ympäristölämpötilan anturia (ENV) tulisi käyttää kalibroinneissa. Valitse jokin tarjolla olevista vaihtoehdoista:

- Ei käytössä
- Ympäristö
- Instrumentti
- Molemmat

Oletusarvona on "Molemmat".

#### Lämpötilayksikkö

Valitse joko °C (Celsiusaste) tai °F (Fahrenheitaste)

Oletusarvo on "°C".

#### Lämpötila-asteikko

MC5 tukee molempia kansainvälisiä lämpötila-asteikoita: **ITS90** sekä **IPTS68**.

Oletusarvona on uudempi "ITS90".

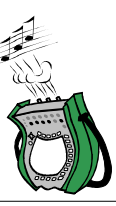

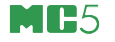

## Kellon ja päivämäärän asetus

Kellonajan ja päivämäärän muutos (alkaen perustilasta) tehdään seuraavasti: D/Valikko, C/Muut, 2/YIIäpito ja 2/Aika/Päivämäärä.

| 13.06.2002 16:04     |    |      |     |         |  |  |
|----------------------|----|------|-----|---------|--|--|
| AIKA / PVM ASETUKSET |    |      |     |         |  |  |
| Pvm. (pp.kk.vvv      | /) | 13   | 06  | 2002    |  |  |
| Aika (tt:mm:ss)      |    | 16   | 04  | 30      |  |  |
|                      |    |      |     |         |  |  |
|                      |    |      |     |         |  |  |
|                      |    |      |     |         |  |  |
|                      |    |      |     |         |  |  |
|                      |    |      |     |         |  |  |
|                      |    |      |     |         |  |  |
|                      |    |      |     |         |  |  |
|                      |    |      |     |         |  |  |
| Hylkää               |    | Muok | kaa | Hyväksy |  |  |
|                      |    |      |     |         |  |  |

Huomaa.

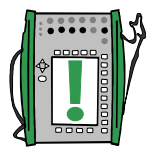

Päivämäärä on aina syötettävä muodossa: pp.kk.vvvv riippumatta siitä mikä päiväyksen esitystavaksi on valittu.

Kellonaika on aina syötettävä 24 tunnin muodossa, riippumatta siitä mikä kellonajan esitystavaksi on valittu.

Uusi päivämäärä ja kellonaika tulee voimaan, kun painat funktionäppäintä D/Hyväksy.

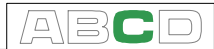

## Kehittyneemmät toiminnot

Kaikki edempänä olevat kappaleet:

- Ympäristön lämpötilan mittaus käyttäen ENV-anturia, sivulla 79,
- Näyttömuoto, sivulla 80
- Lähetin- ja kytkinsimulointi, sivulla 83
- Tiedonkeruu, sivulla 86,
- Oheislaitteiden käyttö, sivulla 89, sekä
- Tulostus, sivulla 93,

kuvaavat ohjelmallisten optioiden käyttöä ja ne edellyttävät myös, että käytettävissä on lisälaite, joihin ao. optiotoiminto liittyy.

## Ympäristön lämpötilan mittaus käyttäen ENV-anturia

ENV-anturi on optiona hankittavissa oleva ympäristölämpötilan anturi. Se voidaan kytkeä MC5 vasemmalla sivulla olevaan ENV-anturiliityntään.

Pääasetukset

Valinta/kuvaus

Suure Toiminto/portti ENV-lämpötila T-ENV(mitt) (tulee automaattisesti valituksi, kun suureeksi valitaan ENV-lämpötila).

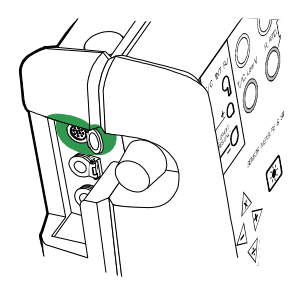

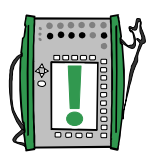

Huomaa.

Ympäristölämpötilan anturi ei ole tarpeeksi tarkka toimiakseen vertailuanturina. Käytä anturia vain ympäristölämpötilan mittaamiseen tai lämpötilan mittaamiseen, kun anturin tarkkuus ei ole kriittinen ominaisuus.

## Näyttömuoto

Normaalisti MC5 näyttää mittaus-, simulointi- ja generointiarvot insinööriyksiköissä. Perustilassa voi kuitenkin valita muunkinlaisia erikoisnäyttömuotoja. Valikkoko-mennot:

- D/Valikko,
- B/Ikkuna 2, mikäli tarpeen,
- ja 3/Näyttömuoto.

Kaikki tarjolla olevat näyttömuodot on kuvattu seuraavilla sivuilla olevissa kappaleissa.

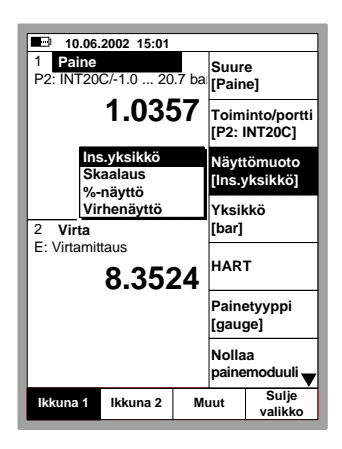

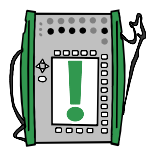

#### Huomaa.

Jos ikkunan suuretta tai toimintoa/porttia vaihdetaan, näyttömuoto palaa aina automaattisesti insinööriyksiköksi.

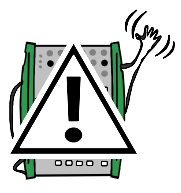

## Varoitus!

Varo tulkitsemasta erikoisnäyttömuodon lukemaa mittaus-lukemaksi insinööriyksiköissä. Väärinkäsitysten välttämiseksi MC5 näyttää erikoisnäyttömuodoilla aina todellisen mittausarvon (insinööriyksiköissä) ikkunan alimmalla rivillä (lisätietorivillä).

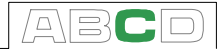

## Skaalaus

Skaalauksessa mitattu/generoitu/simuloitu arvo esitetään toisessa, käyttäjän määrittelemässä yksikössä. Aloita skaalaus sivun 80 kappaleessa **Näyttömuoto** esitetyllä tavalla.

Jos näyttömuodoksi valitaan Skaalaus, seuraava konfigurointi-ikkuna avautuu:

| 26.04.                              | 2002 14:02               |             |        | ] | <b>30.05</b> .                      | 2002 10:09               |                     |             |
|-------------------------------------|--------------------------|-------------|--------|---|-------------------------------------|--------------------------|---------------------|-------------|
|                                     | SKAA                     | LAUS        |        |   |                                     | SKAA                     | LAUS                |             |
| Suure                               |                          | Paine       |        |   | Suure                               |                          | Paine               |             |
| Portti                              |                          | P1:INT2C    |        |   | Portti                              |                          | P1:INT2C            |             |
| Mittausalu                          | e                        |             |        |   | Mittausalu                          | е                        |                     |             |
|                                     | 0 %                      | 0.000       | kPa    |   |                                     | 0 %                      | 0.000               | kPa         |
|                                     | 100 %                    | 100.000     | kPa    |   |                                     | 100 %                    | 100.000             | kPa         |
| Skaalausn<br>Skaalattu<br>Skaalattu | nuoto<br>/ksikkö<br>alue | Virta<br>mA | ŧ      |   | Skaalausr<br>Skaalattu<br>Skaalattu | nuoto<br>yksikkö<br>alue | Vapaa su<br>Jumprua | ure<br>/min |
|                                     | 100.0/                   | 4.000       |        |   |                                     | 100.0/                   | 1.00                |             |
|                                     | 100 %                    | 20.000      |        |   | 100 %                               |                          | 5.00                |             |
| Siirtofunkti                        | 0                        | Lineaarine  | en     |   | Siirtofunktio                       |                          | Lineaarin           | en          |
| Peruuta                             |                          | Muokkaa     | Aloita |   | Peruuta                             |                          | Muokkaa             | Aloita      |

Skaalausmuodoksi voi valita joko toisen MC5:n suureista tai vapaan suureen, jolloin skaalatuksi yksiköksi voi kirjata haluamansa tekstin (katso oikeanpuoleista kuvaa yllä).

Kun skaalaus on aktivoitu, ikkunassa on teksti "SKAALATTU". Mittauksen todellinen arvo (insinööriyksiköissä) on nähtävissä lisätietorivillä. Jos lisätietoriville oli määritelty jokin mittaus, se korvautuu automaattisesti mittauksen todellisella arvolla.

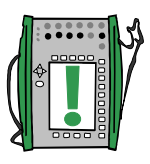

#### Huomaa.

Muistaa asettaa desimaalien määrä vapaalle yksikölle. Oletusarvona on kolme desimaalia.

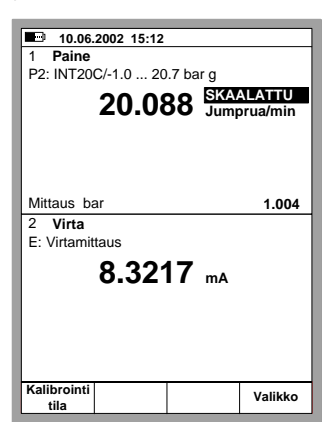

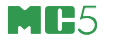

### Prosenttinäyttö

Prosenttinäyttö esittää mitatun/generoidun/simuloidun suureen lukeman käyttäjän määrittele-mässä prosenttiasteikossa.

Käynnistä prosenttinäyttö sivun 80 kappaleessa **Näyttömuoto** esitetyllä tavalla ja syötä mittausalue.

Mittauksen todellinen arvo (insinööriyksiköissä) on nähtävissä lisätietorivillä.

| <b>26.04.2002 14:21</b> |                 |          |        |  |  |  |  |
|-------------------------|-----------------|----------|--------|--|--|--|--|
|                         | PROSENTTINÄYTTÖ |          |        |  |  |  |  |
| Suure                   | Paine           |          |        |  |  |  |  |
| Portti                  |                 | P1:INT2C |        |  |  |  |  |
| Mittausalu              | le              |          |        |  |  |  |  |
|                         | 0 %             | 0.000    | kPa    |  |  |  |  |
|                         | 100 %           | 100.000  | kPa    |  |  |  |  |
|                         |                 |          |        |  |  |  |  |
|                         |                 |          |        |  |  |  |  |
|                         |                 |          |        |  |  |  |  |
|                         |                 |          |        |  |  |  |  |
| Peruuta                 |                 | Muokkaa  | Aloita |  |  |  |  |

## Virhenäyttö

Virhenäyttö hyödyntää perustilan molempia ikkunoita. Molempien ikkunoiden mitatut/generoidut/simuloidut lukemat muunnetaan käyttäjän määrittelemiin prosenttiasteikoihin. Tulon arvo tulkitaan "oikeaksi" ja lähdön arvo tulisi seurata tuloa huomioiden siirtofunktio.

Ikkuna, josta virhenäyttö aktivoitiin tulkitaan instrumentin lähdöksi ja toinen ikkuna instrumentin tuloksi.

| 26.04.2002 14:29 |                 |            |            |  |  |  |
|------------------|-----------------|------------|------------|--|--|--|
|                  | VIRHE           | NÄYTTÖ     |            |  |  |  |
| Ikkuna           |                 | 1          |            |  |  |  |
| TULO             |                 | Paine      |            |  |  |  |
| Portti           |                 | P1:INT2C   |            |  |  |  |
| Mittausalue      |                 |            |            |  |  |  |
|                  | 0 %             | 0.000      | kPa        |  |  |  |
|                  | 100 %           | 100.000    | kPa        |  |  |  |
| Ikkuna           |                 | 2          |            |  |  |  |
| LÄHTÖ            |                 | Virta      |            |  |  |  |
| Portti           |                 | E: I(mitt) |            |  |  |  |
| Mittausalu       | е               |            |            |  |  |  |
|                  | 0 %             | 4.000      | mA         |  |  |  |
|                  | 100 %           | 20.000     | mA         |  |  |  |
| Virholook        |                 |            |            |  |  |  |
| Virnelaskutapa   |                 | % aluees   | % alueesta |  |  |  |
| Siirtofunkt      | Siirtofunktio L |            | nen        |  |  |  |
| Peruuta          |                 | Muokkaa    | Aloita     |  |  |  |

Käynnistä virhenäyttö sivun 80

kappaleessa **Näyttömuoto** esitetyllä tavalla ja syötä mittausalue. Syötä mittausalueet sekä tulolle että lähdölle, virhelaskutapa sekä siirtofunktio (tulon ja lähdön riippuvuus).

Mittauksen todellinen arvo (insinööriyksiköissä) on nähtävissä lisätietorivillä.

Huomaa.

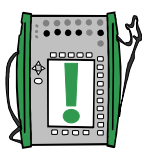

Virhenäyttömuoto on tarjolla vain sellaisissa ikkunoissa jossa **mitataan** suuretta.

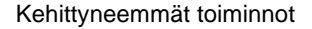

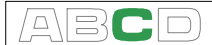

## Lähetin- ja kytkinsimulointi

MC5:n perustilassa on mahdollista simuloida lähetintä tai kytkintä.

Käynnistääksesi lähetin- tai kytkinsimuloinnin, aseta ikkuna 1 mittaamaan jotain suuuretta (lähettimen tulo) ja ikkuna 2 joko generoimaan tai simuloimaan jotain suuretta (lähettimen lähtö). Valitse sitten:

- D/Valikko,
- C/Muut ja
- 6/Lähetin-/kytkinsimulointi.

Ponnahdusvalikoista voit valita simuloitavan toiminnon.

| 11.06          | 2002 8:45  |       |               |                      |  |
|----------------|------------|-------|---------------|----------------------|--|
| 1 Paine        |            |       |               |                      |  |
| P2: INT20      | C/-100 2   | 068 k | Aset          | ukset                |  |
|                |            | ~ ~   |               |                      |  |
|                | 0.02       |       |               | ito                  |  |
|                |            |       | HAR           | т                    |  |
|                |            |       | komr<br>asetu | nunikointi-<br>ukset |  |
|                |            |       |               |                      |  |
| 2 Virta        |            |       |               |                      |  |
| E: Virta-ar    | nto/ohiaus |       |               |                      |  |
|                | 4.000      | )()   | Tiedo         | onkeruu              |  |
| Lähetin        | toiminto   |       | Lähetin-/     |                      |  |
| Kytkint        | aiminto    |       | kytkin-       |                      |  |
| Kytkintoiminto |            |       | simulointi    |                      |  |
| Mittaus m      | A          |       | onna          |                      |  |
|                |            |       |               | Culia                |  |
| lkkuna 1       | lkkuna 2   | M     | Jut           | valikko              |  |
| 1              | 1          |       |               | iiite                |  |

Huomaa.

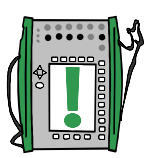

Käynnistääksesi lähetin- tai kytkin-simuloinnin, perustilan ikkunoiden asetusten on oltava yllä mainitun mukaiset. Jos esim. Ikkuna 2 ei ole asetettu generoimaan/simuloimaan, lähetinsimulointia ei voi valita.

## Lähetinsimulointi

Käynnistä lähetinsimulointi sivulla 83 olevan kappaleen Lähetinja kytkinsimulointi mukaisesti. Jos perustilan ikkunoiden asetukset soveltuvat lähetinsimulointiin, avautuu alla vasemmalla oleva konfigurointi-ikkuna:

| 11.06.          | 2002 8:56                 |                     |            | <br>11.06      | .2002 8:57 |               |         |
|-----------------|---------------------------|---------------------|------------|----------------|------------|---------------|---------|
|                 | LÄHETINS                  | IMULOINT            | <u> </u>   | <br>1 TULO     |            |               |         |
| TULO<br>Portti  |                           | Paine<br>P1:INT2C   |            | P2: INT20      | C/ (0.00   | 100.00 kPa    | g)<br>e |
| 1 Ofta          | 0 %<br>100 %              | 0.000<br>100.000    | kPa<br>kPa |                | 0.0        | <b>JO</b> kPa |         |
| LÄHTÖ<br>Portti |                           | Virta<br>E: I(sääd) |            | LÄHETINS       | IMULOINTI  |               |         |
|                 | 0 %                       | 4.0000              | mA         | <br>2 LÄHT     | Ö          |               |         |
|                 | 100 %                     | 20.000              | mA         | <br>E: I(sääd) | / (4.0000  | 20.000 mA)    |         |
| Lähdön ky       | Lähdön kyllästymispisteet |                     |            |                | 4.000      | <b>DO</b> mA  |         |
| Minimi          |                           | 3.5000              | mA         |                |            |               |         |
| Maksimi         |                           | 23.000              | mA         |                |            |               |         |
|                 |                           |                     |            | Mittaus n      | hΑ         |               | 4.000   |
| Siirtofunkti    | io                        | Linear              | <b>-</b>   |                |            |               |         |
| Peruuta         |                           | Muokkaa             | Aloita     | Lopeta         | Keskeytä   |               | Valikk  |

Syötä tulon ja lähdön alueet, kyllästymispisteet sekä siirtofuntio.

Jos kyllästymispisteet poikkeavat mittausalueen rajoista, MC5 ekstrapoloi lähdön arvon tulon ja siirtofunktion pohjalta, kunnes kyllästymisraja saavutetaan. Jos tulo sen jälkeenkin etääntyy mittausalueesta, lähtö pysyy kyllästymispisteessä.

Oikeanpuoleinen kuva näyttää perustilan ikkunat lähetinsimulointitilassa. Molempien ikkunoiden toisella rivillä näkyy aktiivisen portin lyhenne ja tulon/lähdön alue.

Huomaa.

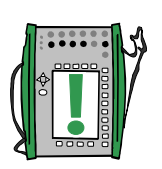

Nollataksesi painemoduulin lähetinsimuloinnin aikana, paina D/Valikko ja 7/Nollaa painemoduuli.

Jos keskeytät lähetinsimuloinnin, voit syöttää generointi-/simulointi-ikkunan kenttään haluamasi arvon normaalin perustilan generointi-/simulointi-ikkunan tavoin.

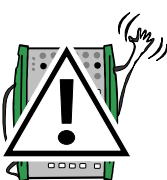

## Varoitus!

Muista skaalata ulostulosignaali sellaiseksi, ettei ulostuloon kytketty instrumentti vahingoitu.

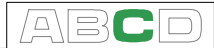

## Kytkinsimulointi

Käynnistä kytkinsimulointi sivulla 83 olevan kappaleen Lähetin- ja kytkinsimulointi mukaisesti. Jos perustilan ikkunoiden asetukset soveltuvat kytkinsimulointiin, avautuu alla vasemmalla oleva konfigurointi-ikkuna:

| 11.06.2002 9:37<br><u>KYTKINS</u> | IMULOINTI                              | ■ 11.06.2002 9:38<br>1 TULO<br>P2: INT20C/ (50.00/40.00 kPa.g) |
|-----------------------------------|----------------------------------------|----------------------------------------------------------------|
| TULO<br>Portti<br>Nimellispisteet | Paine<br>P1:INT2C                      | 52.034 gauge kPa                                               |
| Toimintapiste<br>Palautumispiste  | <b>50.000</b> kPa<br><b>40.000</b> kPa |                                                                |
| LÄHTÖ<br>Portti<br>Kytkimen rajat | Jännite<br>ET: V(gen)                  | KYTKINSIMULOINTI<br>2 LÄHTÖ<br>ET: V(gen)/ (5.000/0.500 V)     |
| Toimintapiste<br>Palautumispiste  | 5.0000 V<br>0.5000 V                   | 5.0010                                                         |
|                                   |                                        | Mittaus V 5.0011                                               |
| Peruuta                           | Muokkaa Aloit                          | Lopeta Keskeytä Valikko                                        |

Syötä tulosignaalin nimellispisteet ja kytkimen toimintaa simuloivan lähdön ulostulosignaali "kytkimen" toimintapisteessä ja palautumispisteessä.

Oikeanpuoleinen kuva näyttää perustilan ikkunat kytkinsimulointitilassa. Molempien ikkunoiden toisella rivillä näkyy aktiivisen portin lyhenne ja toiminta/palautumispisteet.

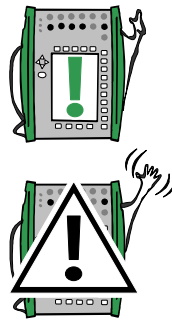

Huomaa.

Nollataksesi painemoduulin kytkinsimuloinnin aikana, paina D/Valikko ja 7/Nollaa painemoduuli.

#### Varoitus!

Muista skaalata ulostulosignaali sellaiseksi, ettei ulostuloon kytketty instrumentti vahingoitu.

## Tiedonkeruu

## Yleistä

Tiedonkeruutoiminto on ohjelmallinen optio. Kerättyä dataa voidaan katsella MC5:ssä tai siirtää tietokoneessa (PC) olevalle apuohjelmalle, jolla tuloksia voi katsella ja tulostaa. PC-ohjelma on osa tiedonkeruutoiminto-optiota.

MC5 tukee jopa seitsemän tiedonkeruukanavan yhtäaikaista käyttöä. Edellytyksenä kuitenkin on, että käsillä olevassa laitteessa on riittävä määrä moduuleja.

Tiedonkeruun liipaisu- samoin kuin tallennustavalle on tarjolla useita vaihtoehtoja. Lisätietoja vaihtoehdoista edempänä.

## Konfigurointi

Siirry perustilasta tiedonkeruun konfigurointi-ikkunaan valitsemalla:

D/Valikko, C/Muut, 5/Tiedonkeruu.

Konfigurointi-ikkunan yläosassa on mittauskanavien asetustiedot ja alaosassa on tiedonkeruun perusasetukset.

Asetusten muokkaaminen on kuvattu seuraavissa kappaleissa.

#### Mittauskanavien määrittely

Siirrä kursori jollekin konfigurointiikkunan mittauskanavariville. Valitse C/Muokkaa avataksesi oheisen kuvan kaltaisen mittauskanavan määrittelyikkunan.

Valitse ensiksi portti. Muut asetukset riippuvat portista.

Yksittäisen kanavan saa pois käytöstä valitsemalla portille arvon "Ei mikään". Kaikkien kanavien tyhjääminen tehdään konfigurointi-ikkunan valikosta komennoilla: D/Valikko ja 1/Tyhjää kanavien asetukset.

| ■ 19.08.<br><u>TIE</u>                                                                         | ■ 19.08.2002 8:42<br><u>TIEDONKERUUASETUKSET</u> |              |                  |         |  |  |
|------------------------------------------------------------------------------------------------|--------------------------------------------------|--------------|------------------|---------|--|--|
| 1 Eimikään<br>2 Eimikään<br>3 Eimikään<br>4 Eimikään<br>5 Eimikään<br>6 Eimikään<br>7 Eimikään |                                                  |              |                  |         |  |  |
| Triggaus<br>Keruutapa                                                                          |                                                  | Ajas<br>Heti | stettu<br>kellis | arvo    |  |  |
| Tallennusv<br>Näytteitä [                                                                      | Tallennusväli [s]<br>Näytteitä [kpl]             |              |                  |         |  |  |
| Kesto [h m                                                                                     | iin s]                                           | 0            | 0                | 20      |  |  |
| Perus-<br>tila                                                                                 | Tiedon-<br>keruu                                 | Muo          | kkaa             | Valikko |  |  |

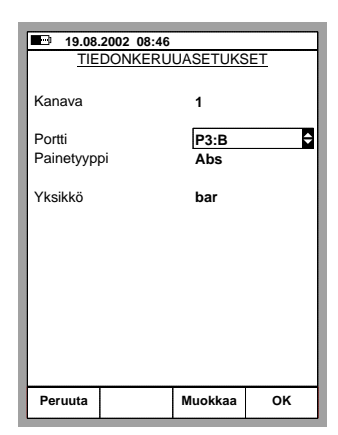

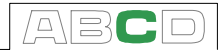

#### Tiedonkeruun perusasetukset

#### Liipaisu

Vaihtoehdot: Ajastettu tai Näppäilty. Kun **Näppäilty** on valittu, kentät **Tallennusväli**, **Näytteitä** ja **Kesto** eivät ole tarpeen eivätkä siksi näkyvissäkään.

#### Keruutapa

Vaihtoehdot: hetkellisarvo, keskiarvo minimiarvo, maksimiarvo, Min. & Max. arvot sekä . Kaikki (em.) arvot

#### Tallennusväli

Tiedonkeruuväli voi olla kokonaisluku väliltä 1 ... 3600 sekuntia.

| 19.08.2002 8:47                                                                                                    |          |              |         |  |  |  |
|----------------------------------------------------------------------------------------------------|----------|--------------|---------|--|--|--|
| TIEDONKERUUASETUKSET                                                                                                    |          |              |         |  |  |  |
| 1       P3/B bar abs         2       ET:RTD(mitt) °C Pt100 α/385         3       ET:TCi(mitt) °C K NiCr/niAl         4       Ei mikään         5       Ei mikään         6       Ei mikään         7       Ei mikään |          |              |         |  |  |  |
| Liipaisu                                                                                                    |          | Ajastettu    |         |  |  |  |
| Keruutapa                                                                                                    |          | Kaikki arvot |         |  |  |  |
| Tallennus                                                                                                    | /äli [s] | 60           |         |  |  |  |
| Näytteitä [                                                                                                    | kpl]     | 720          |         |  |  |  |
| Kesto [h m                                                                                                    | nin s]   | 12 0         | 0       |  |  |  |
|                                                                                                    |          |              |         |  |  |  |
| Barriso                                                                                                    | Tieden   |              | -       |  |  |  |
| tila                                                                                                    | keruu    | Muokkaa      | Valikko |  |  |  |

Näytteiden maksimimäärä on: 70000. Kesto

#### Kesto

Nävtteitä

Lasketaan automaattisesti kenttien Tallennusväli ja Näytteitä arvojen pohjalta. Vastaavasti, jos kokonaisaikaa muutetaan, Näytteitä -kentän arvo päivittyy automaattisesti vastaamaan uutta kokonaisaika-arvoa.

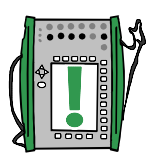

Huomaa.

Edellä esitettyjen rajoitusten lisäksi kenttien Näytteitä ja Kesto maksimiarvoihin vaikuttaa käytettävissä olevan muistin määrä. Jos syötät lukuarvon, joka vaatii enemmän muistia kuin on käytettävissä, MC5 antaa äänimerkin ja korvaa syötetyn arvon suurimmalla mahdollisella arvolla.

Kun tiedonkeruu on valmis, voit syöttää nimen tiedonkeruutiedostolle.

## Tiedonkeruun käynnistäminen

Valitse B/Tiedonkeruu tiedonkeruun konfigurointi-ikkunassa. Käynnistys tehdään tiedonkeruuikkunasta valitsemalla C/AIoita keruu.

Jos liipaisu tehdään käsin (asetuk-

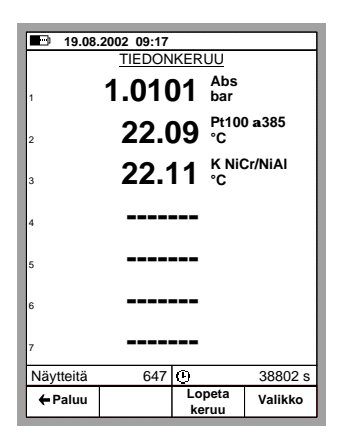

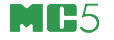

sena Näppäilty), kukin piste tallennetaan valitsemalla funktionäppäin B/Hyväksy lukemat. Jos liipaisu on Ajastettu, voit seurata keruun etenemistä ikkunan alaosassa olevista kentistä. Näkyvissä on sekä jäljellä olevien näytteiden lukumäärä että jäljellä oleva aika.

Näytön alaosassa on kerättyjen näytteiden lukumäärä ja kokonaisaika keruun aloittamisesta.

Tiedonkeruun lopettaminen/keskeyttäminen tehdään valitsemalla C/Lopeta keruu.

#### Tulosten katselu

Tulosten katseluikkuna avautuu sekä konfigurointi-ikkunasta että tiedonkeruuikkunasta. Valitse D/Valikko ja 2/Näytä tiedonkeruutulokset. Jos tiedonkeruussa on käytetty useampaa kuin kahta kanavaa, käytä joko vaakanuolinäp-päimiä tai numeronäppäimiä nähdäksesi tietyn sarakkeen. **Tiedonkeruutulosten poistaminen** Yksittäisen tiedonkeruuajon tulosten poisto tehdään valitsemalla: D/Valikko ja 3/Poista tiedonkeruutulokset.

| •••••••••••••••••••••••••••••••••••••• |                       |               |     |           |  |  |
|----------------------------------------|-----------------------|---------------|-----|-----------|--|--|
| <b>19.08.2002 12:44</b>                |                       |               |     |           |  |  |
|                                        | KOEAJO - Kaikki arvot |               |     |           |  |  |
|                                        | Aika                  | 1:Hetkellinen | 1:1 | Keskiarvo |  |  |
|                                        | 19.08.2002            | Paine         |     | Paine     |  |  |
|                                        | 09:04:22              | [bar]         |     | [bar]     |  |  |
|                                        | 09:05:22              | 1.0105        | 1   | 1.0105    |  |  |
|                                        | 09:06:22              | 1.0105        | 1   | 1.0105    |  |  |
|                                        | 09:07:22              | 1.0105        | 1   | 1.0105    |  |  |
|                                        | 09:08:22              | 1.0104        | 1   | 1.0105    |  |  |
|                                        | 09:09:22              | 1.0104        | 1   | 1.0104    |  |  |
|                                        | 09:10:22              | 1.0104        | 1   | 1.0104    |  |  |
|                                        | 09:11:22              | 1.0104        | 1   | 1.0104    |  |  |
|                                        | 09:12:22              | 1.0103        | 1   | 1.0104    |  |  |
|                                        | 09:13:22              | 1.0104        | 1   | 1.0103    |  |  |
|                                        | 09:14:22              | 1.0103        | 1   | 1.0103    |  |  |
|                                        | 09:15:22              | 1.0102        | 1   | 1.0103    |  |  |
|                                        | 09:16:22              | 1.0102        | 1   | 1.0102    |  |  |
| •                                      | 09:17:22              | 1.0101        | 1   | 1.0102    |  |  |
| └──── <u>1</u> ─── <u>2</u> ──→J       |                       |               |     |           |  |  |
| ← Paluu Valikko                        |                       |               |     |           |  |  |

Kaikkien tiedonkeruutulosten poisto tehdään valitsemalla:

D/Valikko ja 4/Poista kaikki tiedonkeruutulokset.

#### Tulosten siirto tietokoneelle (PC)

MC5:n mukana tulee 32-bittinen Windows®-ohjelma, **MC5\_Datalog.exe**, jos tiedonkeruuoptio kuuluu toimitukseen. Käynnistä ohjelma kuten mikä tahansa Windows®-ohjelma.

Tietokoneen ja MC5:n kommunikointi käynnistetään MC5\_Datalog.exe -ohjelmasta. Lisätietoja ohjelmasta liitteessä 3.

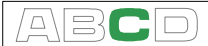

## Oheislaitteiden käyttö

Voidaksesi käyttää AUX-liitäntään kytkettyä oheislaitetta käytössäsi on oltava tarvittava ohjelmallinen optio. Seuraavassa kappaleessa on kuvattu yleisellä tasolla kuinka oheislaitekommunikointi käynnistetään. Edempänä on esitelty joidenkin laitteiden yksilökohtaisia asetuksia siltä osin kuin ne poikkeavat yleisestä.

Perustilassa oheislaitekommunikointi käynnistetään seuraavalla tavalla: varmista, että joko ikkunan 1 tai ikkunan 2 suure vastaa sitä mitä oheislaite edellyttää, esim. painesäätimen ohjaamiseksi ikkunassa on oltava suureena paine. Avaa ikkunan asetusvalikko (valitse D/Valikko ja tarpeen tullen B/Ikkuna 2) ja siirry kolmannelle valikkosivulle painamalla näppäintä () kahdesti. Alla olevassa kuvassa on suureen Paine kolme valikkosivua.

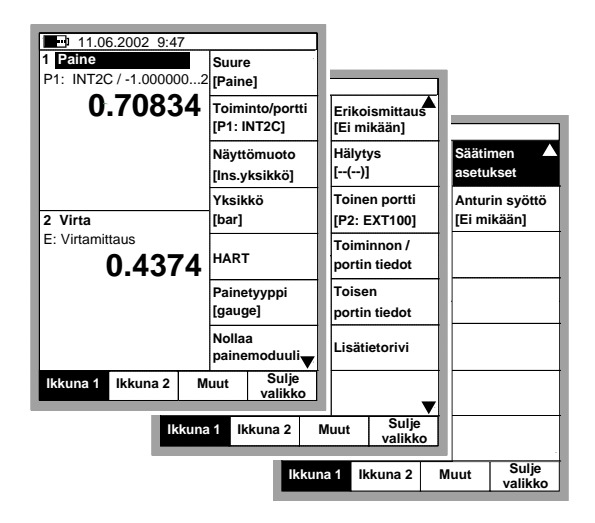

Voidakseen kommunikoida oheislaitteen kansa MC5 tarvitsee joitakin lisätietoja. Valikkovaihtoehdosta Säätimen asetukset avautuu konfigurointi-ikkuna, jossa tarvittavat lisätiedot voidaan syöttää. Seuraavalla sivulla on esimerkkikuva tällaisesta konfigurointi-ikkunasta.

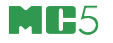

Valitse ensiksi säädintyyppi. Muut asetukset riippuvat säädintyypistä. Säädintyyppiluettelon sisältö riippuu asennetuista ohjelmallisista optioista ja valitusta suureesta.

| ■ 25.01.2000 9:35 |                               |       |  |  |
|-------------------|-------------------------------|-------|--|--|
| SÄ                | SÄÄTIMEN ASETUKSET            |       |  |  |
|                   |                               |       |  |  |
| Säädintyypp       | POC4                          | ÷     |  |  |
| Säätötapa         | Kertaluonte                   | einen |  |  |
| Laiteosoite       | 0                             |       |  |  |
|                   |                               |       |  |  |
|                   |                               |       |  |  |
| Sarjakommu        | Sarjakommunikoinnin asetukset |       |  |  |
| 9600              |                               |       |  |  |
|                   |                               |       |  |  |
|                   |                               |       |  |  |
|                   |                               |       |  |  |
|                   |                               |       |  |  |
|                   |                               |       |  |  |
|                   |                               |       |  |  |
|                   |                               |       |  |  |
| Hylkää            | Muokkaa                       | ок    |  |  |
|                   |                               |       |  |  |

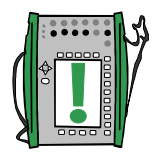

Huomaa.

Säätimen asetusikkuna avautuu myös kalibrointitilan instrumenttiikkunasta. Lisätietoja oheislaitteiden käytöstä kalibrointitilassa löytyy tämän käyttöohjeen osasta D, kappaleesta **Oheislaitteen käyttö kalibrointitilassa**, sivulla 126.

#### Oheislaitteen ohjaus perustilassa

Kun oheislaitteen asetukset on määritelty MC5:ssä, laitteen nimi näkyy ikkunassa, johon laite liitettiin.

Syötä asetusarvo (esim. paineen tavoitearvo) laitenimen jäljessä olevaan numeeriseen kenttään.

| 25.05.2000 9:37                           |                 | aux<br>♦∿≯ |  |
|-------------------------------------------|-----------------|------------|--|
| 1 Paine<br>P2:INT20C/-1.000020.6840 bar g |                 |            |  |
| 0.00                                      | 03 gauge<br>bar | Ð          |  |
| POC4                                      |                 | 0.00       |  |
| 2 Virta<br>F: Virtamittaus                |                 |            |  |
| E: Virtamittaus<br>4.0073 mA              |                 |            |  |
| Kalibrointi<br>tila                       |                 | Valikko    |  |

Huomaa.

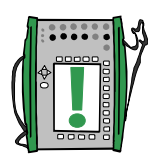

Jos kenttäosoitinta ei voi siirtää oheislaitteen asetusarvon syöttökenttään (tai kenttäosoitinta ei näy ollenkaan), varmista että sarjaliikennekaapeli ja liikennöintiasetukset ovat kunnossa. Kun MC5:n ja säätimen välinen kommunikointi toimii, tilarivin oikeassa laidassa on oheislaitekommunikointia ilmaiseva symboli (kaksipäinen nuoli ja teksti "AUX").

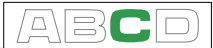

#### Painesäätimien asetukset

Tätä käyttöohjetta kirjoitettaessa, tarjolla olevat painesäädinvaihtoehdot ovat:

- POC4 ja
- DPI510 varustettuna RS232 kommunikointioptiolla (vain gauge-tyyppiset mallit).
- Druck DPI 515

Edempänä esitetyt asetustiedot pätevät pääsääntöisesti kaikille tuetuille painesäätimille. Jos jollakin laitteella joitakin yksilöllisiä asetuksia, ne mainitaan yleiskuvauksen yhteydessä.

#### Säätötapa

Tarjolla olevat vaihtoehdot: Kertaluonteinen ja Jatkuva.

Kertaluonteinen tarkoittaa, että painesäädin lopettaa säädön, kun tavoitepaine on saavutettu. Jatkuva sen sijaan sallii korjaavan säädön myös sen jälkeen, kun tavoitepaine on saavutettu.

Ensiksi mainittu on suositeltavampi, koska se minimoi häiriötekijöiden määrän mittausajankohtana, edellyttäen, ettei järjestelmässä ole vuotokohtia. Edelleen, vuotojen kompensointi käyttäen jatkuvaa säätöä saattaa tuottaa satunnaisia mittaustuloksia.

#### Laiteosoite

Laiteosoite on tarpeen, jos painesäädin on osoitetussa toimintamuodossa (Addressed Mode). Osoitettu toimintomuoto mahdollistaa myös useamman painesäätimen ketjuttamisen.

#### Sarjakommunikoinnin asetukset

MC5 näyttää valitulta painesäätimeltä vaaditut sarjakommunikoinnin asetukset. Asetukset riippuvat painesäädintyypistä (tyypillisesti ne ovat kunkin painesäätimen oletusasetusten mukaiset). Jos painesäätimen kommunikointiasetuksia, on muutettu, palauta ne MC5:n esittämään muotoon. Painesäätimen käyttöohje sisältää ohjeet kommunikointiasetusten muuttamisesta.

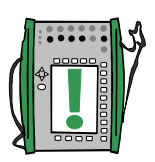

#### Huomaa.

Vaikka painesäädin mittaa generoimansa paineen, se ei perustilassa viestitä tietoa MC5:lle. Siksi on tarpeen kytkeä sovelias MC5:n painemoduuli mittaamaan järjestelmän painetta.

Käytettäessä säädintä kalibrointitilassa, valitaan instrumentin tulomuodoksi säädetty (Sääd.), silloin kun tulo mitataan MC5:llä. Joillekin säätimille on mahdollista valita tulomuoto Sääd.mitt., jolloin säädin kommunikoi mittaustuloksensa MC5:lle.

Nollaa painesäädin käyttäen sen omaa käyttöliittymää, tai aseta se nollaamaan mittauksensa aina kun se tuottaa nollapaineen.

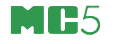

#### Lämpötilasäätimien asetukset

Seuraavat lämpötilasäätimien valmistajilla on säädinmalleja, jotka kommunikoivat MC5:n kanssa:

- TekKnow,
- Isotech,
- Ametek/Jofra SE, ATC, CTC ja ITC -mallit, sekä
- HART Scientific, useimmat teollisuusmallit (Industrial Models).

Epävarmoissa tapauksissa ota yhteys Beamex Oy:n tukeen, sähköposti: support@beamex.com, tai käytä tämän käyttöohjeen esilehdellä mainittuja yhteystietoja.

Edempänä esitetyt asetustiedot pätevät pääsääntöisesti kaikille tuetuille lämpötilasäätimille. Jos jollakin laitteella joitakin yksilöllisiä asetuksia, ne mainitaan yleiskuvauksen yhteydessä.

#### Laiteosoite

**TekKnow TC1200** sekä **Isotech** lämpötilasäätimillä laiteosoite on joko **1 tai 2**, riippuen laitekonfiguraatiosta.

Laiteosoitetta **ei ole tarpeen** syöttää muille kuin edellä mainituille lämpötilasäätimille (muille lämpötilasäädinvaihtoehdoille kenttä ei ole näkyvissä).

#### Sarjakommunikoinnin asetukset

MC5 näyttää valitulta lämpötilasäätimeltä vaaditut sarjakommunikoinnin asetukset. Asetukset riippuvat lämpötilasäädintyypistä (tyypillisesti ne ovat kunkin lämpötilasäätimen oletusasetusten mukaiset). Jos lämpötilasäätimen kommunikointiasetuksia, on muutettu, palauta ne MC5:n esittämään muotoon. Lämpötilasäätimen käyttöohje sisältää ohjeet kommunikointiasetusten muuttamisesta.

#### Huomaa.

Vaikka lämpötilasäädin mittaa hauteen lämpötilan, se ei perustilassa viestitä tietoa MC5:lle. Siksi saattaa olla tarpeen mitata hauteen lämpötila myös anturilla, joka on kytketty MC5:een.

Käytettäessä säädintä kalibrointitilassa, valitaan instrumentin tulomuodoksi säädetty (Sääd.), silloin kun tulo mitataan MC5:llä. Joillekin säätimille on mahdollista valita tulomuoto Sääd.mitt., jolloin säädin kommunikoi mittaustuloksensa MC5:lle.

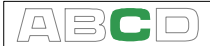

## Tulostus

Optiona saatavilla olevalla tulostimella voi tulostaa kuvaruutukopioita kaikista käyttöliittymäkuvista, esimerkiksi kalibrointituloksista.

Kuvaruutukopio tulostuu näppäilemällä 🛞 ja 💽 yhtaikaisesti. MC5 "vastaa" äänimerkillä, ja tulostaa näytön kirjoittimelle.

Kirjoitinta ei voi käyttää samanaikaisesti tietokonekommunikoinnin kanssa, koska sekä kirjoittimen että tietokoneen sarjaliikennekaapeli kytketään COMP/PRT liittimeen.

Huomaa.

Jos näppäilet 🛞 ja 💽 yhtaikaisesti, mutta MC5:een ei ole kytketty kirjoitinta, kommunikointi sarjaportin kautta on mahdollista noin minuutin kuluttua.

Kun tulostin toimitetaan, sen asetukset sopivat kommunikointiin MC5:n kanssa. Jos vahingossa muutat asetuksia, ota yhteys Beamexiin.

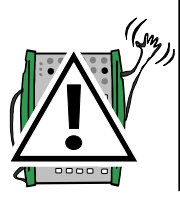

## Varoitus!

Käytä vain Beamexin toimittamaa tulostinta. Jonkin muun tulostimen käyttö voi rikkoa tulostimen, MC5:n tai jopa molemmat.

Käytä vain Beamexin toimittamaa sarjakaapelia kytkeäksesi tulostimen ja MC5:n.

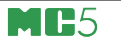

## Lisätietoja

Suurin osa MC5:llä tehtävistä mittauksista, generoinneista ja simuloinneista eivät edellytä mitään lisätoimenpiteitä. Tee tarvittavat asetukset haluamaasi ikkunaan ja kytke kalibroitava laite MC5:een. Siinä kaikki.

Joissakin tapauksissa tarvitaan lisäasetuksia tai tiettyjä asioita tulee tarkistaa, jotta tulokset olisivat sitä mitä pitää. Tyypillinen esimerkki on termoparimittaus. Ei riitä, että asettaa suureen ja toiminnon/portin oikeaksi, vaan sekä anturityyppi että vertailuliitos tulee olla oikein. Väärät asetukset tuottavat satunnaisia tuloksia.

Sellaisen mittauksen, generoinnin ja simuloinnin, johon liittyy lisätietoa seuraavista kappaleista, on B-osan yleisesittelyn yhteyteen lisätty viittaus lisätietoa sisältävään kappaleeseen. Kokeneen käyttäjän ei tarvitse etsiä lisätietoja, mutta ensikäyttäjälle suosittelemme täydentävän tiedon lukemista.

Lisätietoja löytyy seuraavista aiheista:

Paineen mittauksessa huomioitavia seikkoja, sivulla 95, Termoparin mittaus/simulointi, kytkennät ja vianetsintä, sivulla 97,

Vastus- ja vastusanturimittaus, kytkennät, sivulla 101, Virtamittaus ja testidiodi, sivulla 103 ja. MC5:n rinnakkaiset toiminnot, sivulla 104

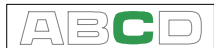

## Paineen mittauksessa huomioitavia seikkoja

### Yleistä

MC5 voi mitata painetta sekä sisäisillä painemoduuleillaan että siihen kytketyillä ulkoisilla painemoduuleilla. Jos saatavilla on barometrinen moduuli, muiden moduulien mittaama yli-/alipaine voidaan esittää myös absoluuttisena paineena.

## Painetyyppi

Kaikki paineen mittaukset ovat todellisuudessa paine-eromittauksia, eli kahta painearvoa verrataan toisiinsa. Toinen on mitattava (mielenkiinnon kohteena oleva) paine ja toinen on vertailupaine. Seuraavassa on esitelty tärkeimmät paineen mittaustavat sekä vertailupaineen mukaan niille annetut nimet:

- Absoluuttisen paineen mittaus käyttää tyhjöä vertailupaineena.
- Barometrinen paine (tai ilmanpaine) on ympäröivän ilmakehän absoluuttinen paine. Se on saanut oman nimen (tai oikeastaan kaksikin nimeä) merkittävyytensä johdosta.
- Yli-/alipainemittaus käyttää ilmanpainetta vertailupaineena. MC5 käyttöliittymä käyttää englanninkielistä nimitystä gauge, sen lyhyyden johdosta. Useimmat MC5:n painemoduuleista mittaa todellisuudessa yli-/alipainetta, vaikka tulos näytettäisiinkin käyttäen muuta painetyyppiä.
- Paine-eromittaus edellyttää erityispainemoduulin käyttöä. Tällöin moduulissa on kaksi liitäntää, toinen vertailupainetta ja toinen mitattavaa painetta varten.

Voidaksesi mitata absoluuttista painetta MC5:n absoluuttipaineantureilla, tarvitset joko sisäisen tai ulkoisen barometrisen moduulin. Tietyt korkeapainemoduulit voivat approksimoida absoluuttisen paineen mittausta lisäämällä mittaamaansa ylipaineeseen syötetyn ilmanpainelukeman.

MC5 käyttää kahta yli-/alipainemoduulia mittaamaan paine-eroa. Toinen moduuli mittaa vertailupaineen ja toinen mitattavaa painetta. Lisätietoa löytyy osan B kappaleesta **Erikoismittaukset**.

Muista aina varmistaa, että MC5:n painetyyppiasetus on aiotun mukainen. Mittaustulosten mielekkyys riippuu ratkaisevasti oikeasta painetyypistä.

## Painemoduulien nimeämiskäytäntö

MC5:n ohjelmisto muodostaa painemoduulien nimen seuraavalla tavalla:

Portti: Moduulin Nimi, esim. P1: INT400m.

Lyhenne tarkoittaa, että portissa **P1** on sisäinen painemoduuli, jonka painealue on 0 ... **400 mbar**.

Sisäisten moduulien nimi alkaa aina kirjaimilla **INT**. Nimessä on lisäksi numeroita ja mahdollisesti myös kirjaimia, jotka kuvaavat moduulin painealuetta seuraavan käytännön mukaisesti:

- 1. Lukuarvo kertoo moduulin alueen maksimirajan paineyksikössä bar.
- 2. Jos luvun perässä on pieni "m" kirjain, alueen maksimirajan paineyksikkönä on mbar.
- Jos viimeisenä merkkinä on kirjain "C", moduuli on yhdistelmämoduuli, joka kykenee mittaamaan ylipaineen lisäksi myös alipainetta.

|          | wax. nimellispaine           |
|----------|------------------------------|
| INT100m  | 100 mbar                     |
| INT400mC | ± 400 mbar                   |
| INT2C    | -1 2 bar                     |
|          | INT100m<br>INT400mC<br>INT2C |

Huomaa.

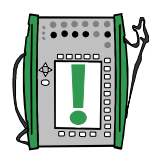

Yhdistelmämoduulit, joiden maksimi nimellispaine on 1 bar tai enemmän, voivat mitata alipainetta **-1 bar** saakka. Yhdistelmämoduulien, joiden maksimi nimellispaine on alle 1 bar, mittausalue on symmetrinen, eli ne mittaavat yhtä suuria ali- ja ylipaineita.

MC5 käyttää barometrisen painemoduulin nimenä kirjainta **B** tai lyhennettä "**barom**", riippuen saatavilla olevasta tilasta.

Ulkoisen painemoduulin nimi alkaa kirjaimilla **EXT**. Loppuosa nimestä muodostuu samalla tavoin kuin sisäisten moduulien nimet (pätee uusille **EXT**-moduuleille, vaan ei vanhoille **XPM**-moduuleille).

## Juurtotoiminto

Virtausmittauksessa käytetään usein neliöjuurtavia painelähettimiä ja muuntimia. Tällöin virheprosenttilaskennan oikean toiminnan edellytyksenä on, että instrumentin siirtofunktioksi valitaan «juurtava»

Tieto siirtofunktiosta on tarpeen kalibrointitilassa (katso osa D, Kalibrointi). Paineen mittaus perustilassa ei vaadi tietoa siirtofunktiosta.

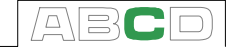

## Termoparin mittaus/simulointi, kytkennät ja vianetsintä

Termoparijännitteen tarkka mittaaminen edellyttää että vertailuliitoksen aiheuttama jännite kompensoidaan ennen kuin mittaustulos muunnetaan lämpötilalukemaksi. Seuraavassa kuvataan erilaisia kompensointimenetelmiä, niiden edellyttämiä kytkentöjä sekä kullekin tapaukselle soveltuvia vertailuliitosasetuksia MC5:ssä.

Vertailuliitoskytkennät ja -asetukset täytyy tehdä sekä termoparia mitattaessa että simuloitaessa.

## Sisäinen vertailuliitos

MC5:een optiona saatavilla oleva sisäinen vertailuliitosmoduuli täytyy olla asennettuna laitteeseen, mikäli sisäisen vertailuliitoksen menetelmää aiotaan käyttää. Jos Toiminto/portti -valintana on joko ET: TCi(mitt) tai ET: TCi(sim), MC5 ottaa sisäisen vertailuliitosmoduulin automaattisesti käyttöön ja asettaa vertailuliitosmuodon tilaan "Sisäinen". Muita vertailuliitosmuotoja ei voi valita, paitsi vaihtamalla Toiminto/portti -asetusta.

#### Kytkentä käytettäessä sisäistä vertailuliitosmuotoa:

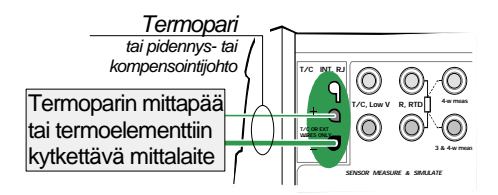

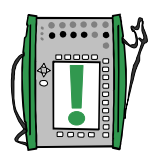

Huomaa.

Sisäisen vertailuliitosmoduulin oman lämpötilan mittauksen alue on -10  $\ldots$  +50°C.

Katso myös...

Ulkoinen vertailuliitos, sivulla 98

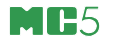

#### Ulkoinen vertailuliitos

Käytettäessä ulkoista vertailuliitosta, MC5 mittaa/simuloi termojännitettä käyttäen ET moduulin "T/C Low V" liittimiä. Jos Toiminto/ portti -valintana on joko (ET: TCx(mitt) tai ET: TCx(sim)), seuraavat vertailuliitosmuodot ovat käytettävissä:

Vastusanturi (lueteltuna kaikki MC5:n tukemat anturityypit):

Soveltuu käytettäväksi kun:

 Vertailuliitoksen lämpötila mitataan vastusanturilla, joka on kytketty MC5:n vastusanturiliittimiin.

#### Kytkentä mitattaessa ulkoisen vertailuliitoksen lämpötila vastusanturilla:

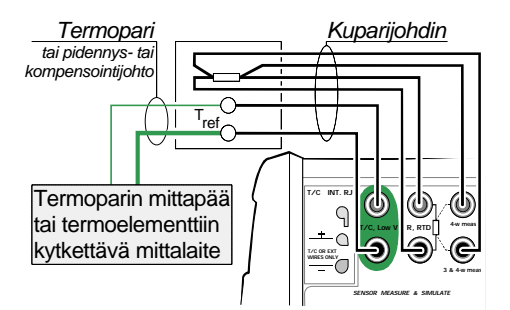

#### Varoitus!

R, RTD ja T/C, LowV liittimiin kytkettyjen anturien/laitteiden välillä ei ole galvaanista erotusta. 0°C:

Soveltuu käytettäväksi kun:

- Vertailuliitoksen lämpötila on kiinteästi 0°C (esim. jäähaude) ja MC5:ttä ei käytetä mittaamaan vertailuliitoksen lämpötilaa.
- Vertailuliitoksen lämpötila on säädetty ja säätimen asetusarvona on 0°C.
- Käytössä on kompensointirasia, jonka vertailuliitoslämpötilaksi on asetettu 0°C.
- Mittaus-/simulointipiirissä ei ole vertailuliitoksen kompensointia, mutta 0°C on riittävän hyvä arvio vertailuliitoksen lämpötilasta.

#### Syötetty:

Soveltuu käytettäväksi kun:

- Vertailuliitoksen lämpötila on asetettu esim. hauteen avulla joksikin muuksi kuin 0°C.
- Vertailuliitoksen lämpötila on säädetty ja säätimen asetusarvona on jokin muu kuin 0°C. Huomaa että tämä menetelmä on käytännöllinen vain, jos MC5:n sisäisen vertailuliitoksen tarkkuus on huonompi kuin lämpötilan säätimen (tai MC5:n sisäinen vertailuliitosmoduuli ei ole käytettävissä).
- Käytössä on kompensointirasia, jonka vertailuliitoslämpötilaksi on muu kuin 0°C.
- Mittaus-/simulointipiirissä ei ole vertailuliitoksen kompensointia, mutta haluat syöttää mahdollisimman oikean 0°C:sta poikkeavan arvon.

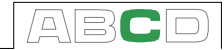

#### Kytkentä käytettäessä lämpötilasäädintä vakioimaan vertailuliitoksen lämpötilaa. (vertailuliitosmuotona joko "Syötetty" tai "0°C"):

Lämpötilasäädin Termopari tai pidennys- tai kompensointijohto Termoparin mittapää tai termoelementtiin kytkettävä mittalaite Kytkentä käytettäessä kompensointirasiaa (vertailuliitosmuotona joko "Syötetty" tai "0°C"):

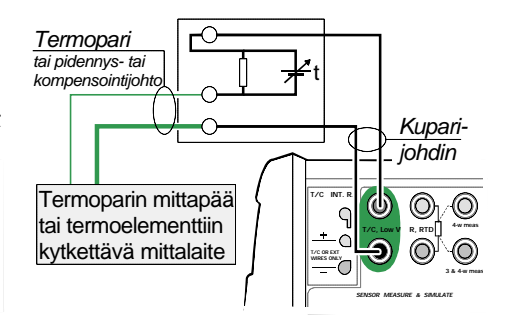

Kytkentä käytettäessä haudetta vakioimaan vertailuliitoksen lämpötilaa. (vertailuliitosmuotona joko "Syötetty" tai "0°C"):

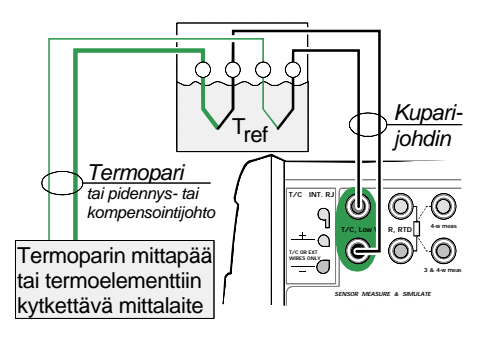

Katso myös...

Sisäinen vertailuliitos, sivulla 97

## Vianetsintä

Kytkentöjen huolellinen tarkastaminen ja oikean vertailuliitosmuodon valinta ovat helpoin tapa välttää ongelmia termoparimittauksessa. Seuraavassa taulukossa on kuvattu tyypillisiä ongelmia sekä mahdollisia syitä kullekin ongelmalle:

| ONGELMA                                                                                                    | SYY                                                                                                    |
|----------------------------------------------------------------------------------------------------|----------------------------------------------------------------------------------------------------|
| MC5 (tai siihen kytketty<br>instrumentti) mittaa<br>lämpötilaa/millivolt-<br>tisignaalia, mutta lukema<br>on selvästi virheellinen.<br>Virhe voi olla jopa ±50°C,<br>riippuen virhetyypistä. | <ul> <li>Todellinen termoparityyppi poikkeaa<br/>siitä mikä MC5:een on asetettu.</li> <li>Valittu vertailuliitosmuoto ei vastaa<br/>todellista kytkentää.</li> <li>Pidennys tai kompensointikaapelit<br/>ovat väärää tyyppiä tai kytketty väärin.</li> <li>Johtimien napaisuudet ovat<br/>virheelliset.</li> </ul>                                                                     |
| MC5:n (tai siihen<br>kytketyn instrumentin)<br>näytössä on<br>satunnaisesti vaihtelevia<br>lukemia.                                                                                          | <ul> <li>Kytkentävirhe.</li> <li>Johdotuksessa on katkoksia.</li> <li>Kannettava puhelin tai radiolähetin<br/>häiritsee mittausta.</li> </ul>                                                                                                    |
| MC5:n näytössä on<br>satunnaisesti vaihtelevia<br>lukemia<br>termoparisimuloinnin<br>yhteydessä.                                                                                             | <ul> <li>MC5:een kytketty instrumentti käyttää<br/>termoparin katkoksen ilmaisemiseksi<br/>piiriin syötettäviä jännitepulsseja. MC5<br/>yrittää kompensoida pulsseja, jonka<br/>johdosta generoitu ulostulo<br/>heilahtelee. Kytke pulssitoiminto pois<br/>päältä kalibroinnin ajaksi. Katso<br/>kalibroitavan instrumentin huolto-<br/>ohjeesta kuinka pulssit poistetaan.</li> </ul> |

## Vastus- ja vastusanturimittaus, kytkennät

Resistanssi- ja vastusanturimittauksen kaksi suurinta virhelähdettä on mittajohtimien resistanssi sekä piirissä syntyvät termojännitteet. Käytä aina 4-johdinjärjestelmää, jos se suinkin on mahdollista, eliminoimaan johdinresistanssin aiheuttamat virheet. MC5:n erikoismittaustekniikka eliminoi termojännitteiden vaikutukset mittauspiirissä.

MC5 tarkistaa resistanssi- ja vastusanturimittauksen aikana jatkuvasti mikä johdinjärjestelmä on käytössä. Havaittu kytkentätapa näkyy resistanssi- ja vastusanturimittauksen perustilan ikkunassa.

## 4-johdinjärjestelmä

MC5 syöttää virtaa kahden vasemmanpuoleisen liittimen kautta ja mittaa jännitteen aleneman vastuksen ylitse käyttäen oikeanpuoleisia liittimiä. 4-johdinjärjestelmä mittaa vastuksen napojen välisen resistanssin. Mittajohtimien resistanssi ei vaikuta tulokseen.

## 3-johdinjärjestelmä

MC5 syöttää virtaa kahden vasemmanpuoleisen liittimen kautta ja mittaa jännitteen aleneman koko virtapiirissä sekä oikeanpuoleisessa liittimessä. Jos vasemmanpuoleiset johtimet ovat identtiset, MC5 pystyy kompensoimaan kytkentäjohtojen resistanssin.

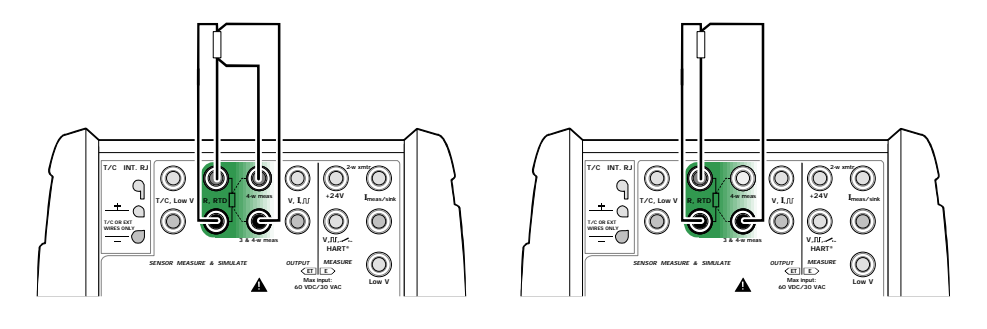

## Kompensointisilmukan käyttö

MC5 syöttää virtaa sekä resistanssipiiriin että kompensointisilmukkaan. Jännitteen alenema mitataan koko virtapiirissä ja kompensointisilmukassa. Jos kompensointisilmukka sekä kytkentäjohdot ovat identtiset, MC5 pystyy kompensoimaan kytkentäjohtojen resistanssin.

## 2-johdinjärjestelmä

MC5 syöttää virtaa resistanssiin ja mittaa jännitteen aleneman koko virtapiirissä.

Tulos on riittävän tarkka, jos johdinresistanssit ovat riittävän alhaiset.

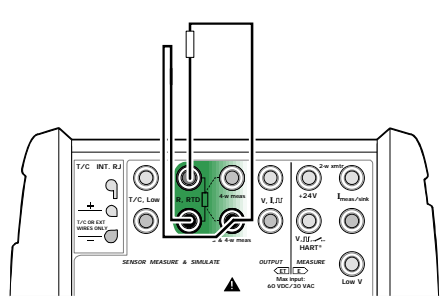

MC5:n kannalta katsoen kompensointisilmukkakytkentä on kolmijohdinkytkentä, joten sen näytössä lukee "3-johdin".

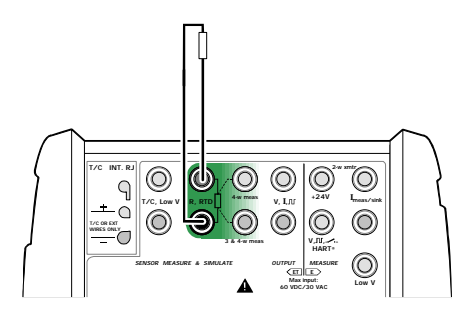
/\_\|=}

#### Virtamittaus ja testidiodi

MC5:n virtamittauksen tuloliitynnän impedanssi on riittävän alhainen mahdollistaakseen virtamittauksen testidiodin rinnalla.

#### Kytkennät:

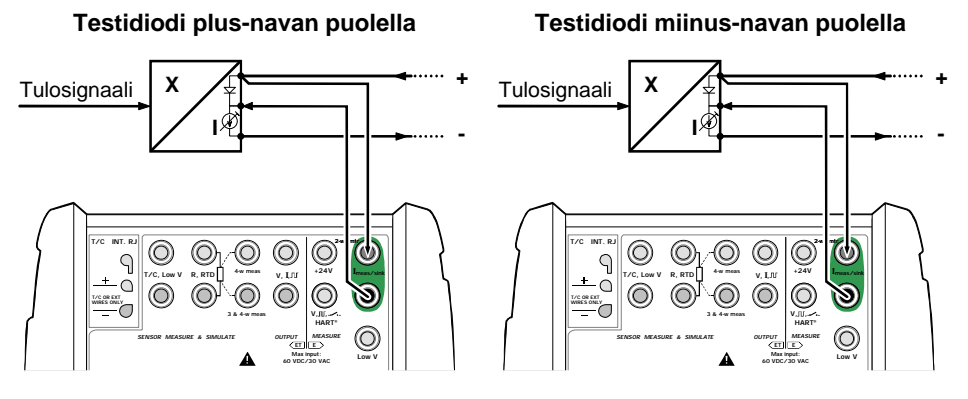

Lisätietoja HART-instrumenttien testidiodikytkennöistä löytyy liitteen 1 kappaleesta **HART-instrumentit, kytkennät**, sivulla 138.

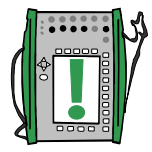

Huomaa.

Korkeammissa lämpötiloissa rinnalle kytketyn diodin vuotovirta saattaa vaikuttaa mittauksen tarkkuuteen.

#### MC5:n rinnakkaiset toiminnot

Tässä kappaleessa kuvataan minkälaisia yhtaikaisia toimintoja MC5 pystyy suorittamaan.

Kukin MC5:n moduuli voi suorittaa erillistä tehtävää. Edelleen, kaikkiin ulkoisiin liityntöihin (ENV, AUX ja COM/PRT) voidaan määritellä oma erillinen tehtävänsä.

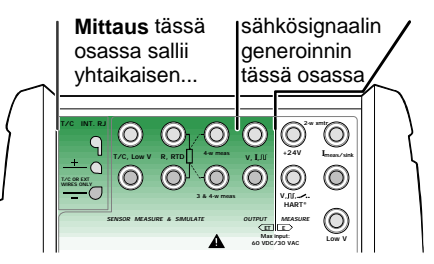

#### Sähkö-/lämpötilamo-

duulille (ET) on mahdollista määrittää kaksi yhtaikaista tehtävää. Kun jollakin anturimittaus ja generointiliitännöistä (T/C INT RJ, T/ C Low V, tai R,RTD) **mitataan**, voidaan OUTPUT liitännästä generoida haluttua sähkösignaalia. Toiminto ei ole mahdollinen, jos jollakin anturimittaus ja generointiliitännöistä **generoidaan** signaalia.

ET moduulilla voi suorittaa myös seuraavia yhtaikaisia tehtäviä:

- Mittaus joko T/C INT RJ tai T/C Low V, liitännästä sekä R,RTD liitännästä (termoparimittaus ja ulkoisen vertailuliitoksen lämpötilan mittaus vastusanturilla).
- Simulointi joko T/C INT RJ tai T/C Low V, liitännästä sekä mittaus R,RTD liitännästä (termoparisimulointi ja ulkoisen vertailuliitoksen lämpötilan mittaus vastusanturilla).

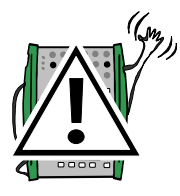

#### Varoitus!

ET moduulilla tehdyn yhtaikaisen mittauksen ja generoinnin tai kahden yhtaikaisen mittauksen kytkennässä tule pitää mielessä, ettei liitäntöjen välillä ei ole galvaanista erotusta.

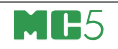

# Kalibrointi

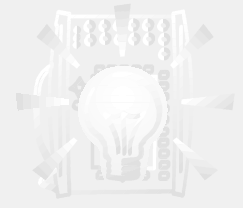

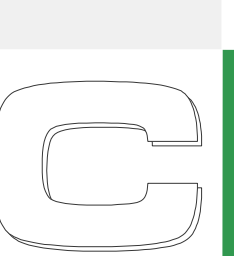

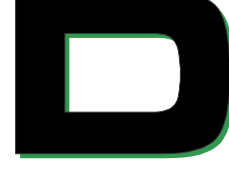

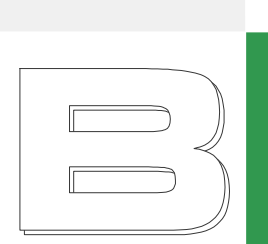

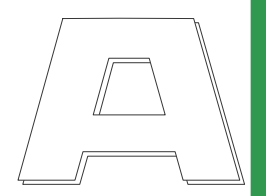

#### Osassa D esiteltävät asiat:

- yleiskuvaus kalibroinnista sekä kalibroinnille ominaisista vaiheista,
- MC5:llä tehtävän kalibroinnin kuvaus,
- joitakin esimerkkejä eri instrumenttien kalibroinnista,
- instrumenttien luonti, muokkaus ja tuhoaminen sekä
- kalibrointitulosten katselu.

### beamex

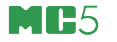

## Yleistä

MC5 tukee sekä erilliskäyttöä että off-line kalibrointia.

- Erilliskäytössä kaikki instrumenttitiedot sekä kalibrointitulokset ovat MC5:n muistissa. Ulkopuolista kalibrointitietokantaa ei käytetä.
- Off-line kalibroinnissa instrumenttitiedot, kalibrointimenetelmätiedot sekä, kalibrointiohjeet tuodaan kalibrointiohjelmiston tietokannasta. Itse kalibrointi tehdään kuten erilliskäytössäkin, mutta tulokset siirretään takaisin kalibrointiohjelmiston tietokantaan.

Off-line kalibrointi edellyttää, että käytössä on QCAL optio ja sarjaliikennekaapeli, jolla MC5 kytketään PC:n sarjaporttiin.

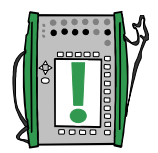

Huomaa.

MC5:ssä on myös sarjaliikennekommunikointioptio. Sen avulla on mahdollista ohjata MC5:ttä COMP/PRT-portin kautta. Sarjaliikennekommunikointi mahdollistaa esimerkiksi kauko-ohjatun kalibroinnin. Kommunikointiprotokollan spesifikaatio on erillinen dokumentti, jonka saa tarvittaessa Beamexiltä.

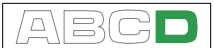

#### Instrumentin kalibroinnin vaiheet

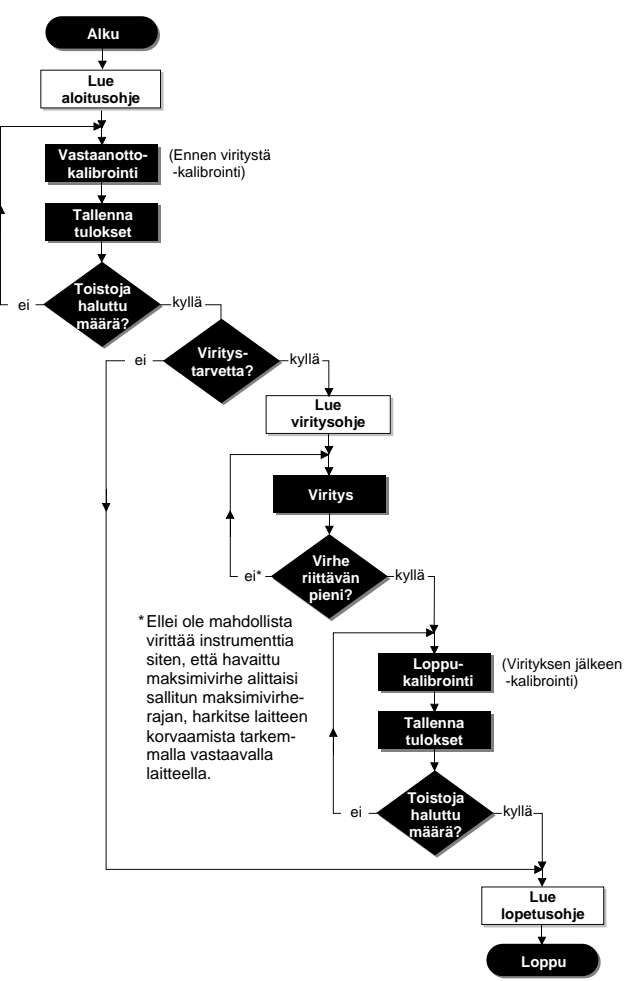

Kuvasta saa yleiskäsityksen kalibroinnin vaiheista. MC5 tukee kolmen ohjetekstin käyttöä (kuvassa olevat valkoiset laatikot): ensimmäinen näytetään ennen kalibroinnin alkua, toinen ennen viritystilaan siirtymistä ja kolmas kalibroinnin päätteeksi.

Ohjetekstit voi joko kirjoittaa käyttäen MC5:ttä tai ne voi tuoda kalibrointitietokannasta. Kalibrointiohjelmistojen käyttöohjeissa mainitaan mikä tekstikenttä tulee miksikin ohjetekstiksi MC5:ssä.

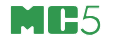

#### Vastaanottokalibrointi

Vastaanottokalibrointi (josta käytetään myös nimitystä "ennen viritystä -kalibrointi") kertoo instrumentin tilan ennen viritystä. Tulosten perusteella voi päätellä kuinka paljon viritys on muuttunut sitten edellisen kalibroinnin.

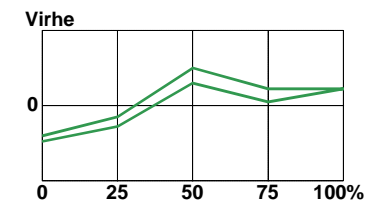

MC5 tukee moninkertaisia kalibrointitoistoja. Toistojen lukumäärälle ei ole rajoitusta, lukuun ottamatta käytettävissä olevan muistin määrä.

MC5 ei edellytä, että vastaanottokalibrointia tehdään. Jos kentän "Toistot ennen vir." ohjearvoksi asetetaan "0", käyttäjä voi vastaanottokalibroinnin lopuksi päättää tallennetaanko tulokset vastaanottokalibrointina vai ei.

#### Viritys

MC5 laskee muun muassa kalibroinnin aikana havaitun maksimivirheen. Tulosten perusteella on mahdollista päätellä viritystarve. MC5 tukee neljää erilaista virherajaa:

Maksimivirheraja hyväksymisraja,

| Viritysraja    | > | vain ao. rajan ylittävä havaittu maksimivirhe |
|----------------|---|-----------------------------------------------|
|                |   | edellyttää viritystoimenpiteitä,              |
| Ala virita jos | < | tarpeen/hyödyksi ja                           |
| Viritystavoite | < | virityksen jälkeen tulisi päästä ao. rajaa    |
|                |   | pienempään havaittuun maksimivirheeseen.      |

MC5:ssä on erityinen viritystila, joka on erityisen kätevä silloin kun instrumentin tulosignaali generoidaan/simuloidaan MC5:llä. Lisätietoja sivun 106 kappaleessa **Viritystila**. Suosittelemme työkalun käyttöä aina kun se on mahdollista. Muussa tapauksessa, käytä virhekuvaajaa päätelläksesi kuinka instrumenttia tulee virittää.

Instrumenteissa on yleensä kaksi viritysmahdollisuutta, nollaus (zero) ja alue (span). Minimoi instrumentin virhe alueen alapäässä nollauksella ja alueen yläpäässä aluesäädöllä. Viritystä ei tarvitse välttämättä suorittaa juuri alueen ala- ja yläpäässä, vaan se voidaan tehdä missä tahansa kahdessa pisteessä. Näin voidaan minimoida virhe juuri siinä kohdassa aluetta joka on käytön kannalta

tärkein. Jos virityspisteet ovat kuitenkin hyvin lähellä toisiaan, virhe saattaa alueen muissa osissa kasvaa kovin suureksi. Esimerkkivirityksiä löytyy edempänä olevasta kappaleesta **Loppukalibrointi**.

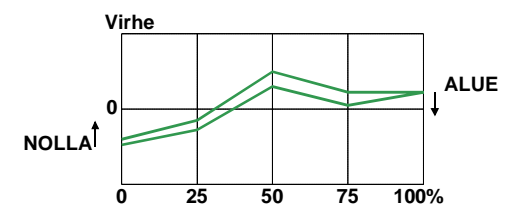

#### Loppukalibrointi

Vastaanottokalibrointi dokumentoi instrumentin tilan mahdollisen virityksen jälkeen.

Vastaanottokalibrointeja voi olla niin monta kuin tarve on. Toistojen lukumäärän ohjearvon voi antaa MC5:n tietokantaan, mutta se ei rajoita toistojen lukumäärää mitenkään. Edelleen, jos viritystarvetta ei ole, loppukalibrointia ei ole pakko tallentaa.

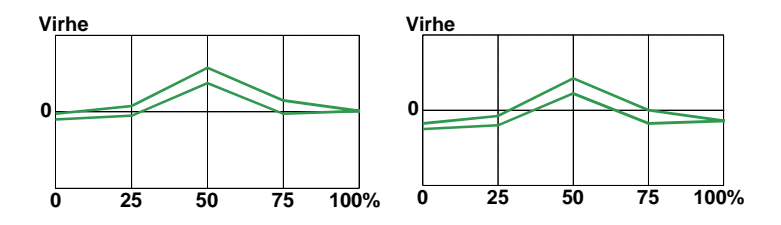

Yllä olevissa kuvissa on kahden erilaisen virityksen jälkeen tehdyn loppukalibroinnin virhekuvaajat.

Vasemmanpuoleisessa kuvassa virhe on minimoitu alueen päätepisteissä. Tämän seurauksena alueen keskivaiheella on suhteellisen suuri virhe. Jos laitetta käytetään pääosin alueen keskivaiheilla, tämä viritysmenetelmä ei ole suositeltava.

Oikeanpuoleisessa kuvassa on tavoiteltu mahdollisimman pientä maksimivirhettä "laskemalla kuvaajaa". Sen seurauksena virhe on pienimmillään noin alueen 30 % ja 70 %:n kohdilla.

Huomioi, että edellä esitetyt esimerkit ovat nimenomaan esimerkkejä. "Hyviä" viritysstrategioita on lukematon määrä.

#### Tuetut tulo- ja lähtökombinaatiot sekä näiden vaatimat moduulit

Ennen kalibrointia pohdittavia asioita:

- Mitkä ovat tulon ja lähdön suuret ja toiminnot/portit?
- Mitataanko, generoidaanko, simuloidaanko, säädetäänkö vai näppäilläänkö tulosignaali (tulomuoto)?
- Mitataanko vai näppäilläänkö lähtösignaali (lähtömuoto)?

Käytä alla esitettyjä taulukoita selvittääksesi tarvittavat moduulit kullekin tulo- ja lähtökombinaatiolle.

| SUURE MUOTO MODUULI   Jännite Mitattu E   Generoitu ET   Näppäilty ei mikään   Jännite (LowV) E Mitattu E   ET Mitattu ET   Generoitu ET   Näppäilty ei mikään   Virta Mitattu E   E Generoitu E   E Generoitu E   ET Generoitu E   ET Generoitu E   Resistanssi Mitattu ET   Näppäilty ei mikään   Näpäilty ei mikään                                                                         | SI<br>Jä<br>Jä<br>Vi |
|----------------------------------------------------------------------------------------------------|----------------------|
| Jännite Mitattu E   Generoitu ET   Näppäilty ei mikään   Jännite (LowV) E Mitattu E   ET Mitattu ET   Generoitu ET   Mäppäilty ei mikään   Virta Mitattu E   E Generoitu E   E Generoitu E   E Generoitu E   ET Generoitu E   Resistanssi Mitattu ET   Simuloitu ET   Näppäilty ei mikään                                                                                                    | Jä<br>Jä             |
| Generoitu     ET       Näppäilty     ei mikään       Jännite (LowV)     E Mitattu     E       ET Mitattu     ET       Generoitu     ET       Näppäilty     ei mikään       Virta     Mitattu     E       E Generoitu     E       E Generoitu     E       ET Generoitu     E       ET Generoitu     E       Resistanssi     Mitattu     ET       Simuloitu     ET       Näppäilty     ei mikään | Jä                   |
| Näppäilty ei mikään   Jännite (LowV) E Mitattu E   ET Mitattu ET   Generoitu ET   Näppäilty ei mikään   Virta Mitattu E   E Generoitu E   E Generoitu E   E Generoitu E   ET Generoitu E   Resistanssi Mitattu ET   Simuloitu ET   Näppäilty ei mikään                                                                                                    | Jä                   |
| Jännite (LowV) E Mitattu E   ET Mitattu ET   Generoitu ET   Näppäilty ei mikään   Virta Mitattu E   E Generoitu E   ET Generoitu E   ET Generoitu E   Resistanssi Mitattu ET   Simuloitu ET   Näppäilty ei mikään                                                                                                    | Jä<br>Vi             |
| ET Mitattu ET   Generoitu ET   Näppäilty ei mikään   Virta Mitattu E   E Generoitu E   ET Generoitu E   T Generoitu ET   Näppäilty ei mikään   Resistanssi Mitattu ET   Simuloitu ET   Näppäilty ei mikään                                                                                                    | Vi                   |
| Generoitu     ET       Näppäilty     ei mikään       Virta     Mitattu     E       E Generoitu     E       ET Generoitu     ET       Näppäilty     ei mikään       Resistanssi     Mitattu     ET       Simuloitu     ET       Näppäilty     ei mikään                                                                                                    | Vi                   |
| Näppäilty ei mikään   Virta Mitattu E   E Generoitu E   ET Generoitu ET   Näppäilty ei mikään   Resistanssi Mitattu ET   Simuloitu ET   Näppäilty ei mikään                                                                                                    | Vi                   |
| Virta Mitattu E   E Generoitu E   ET Generoitu ET   Näppäilty ei mikään   Resistanssi Mitattu ET   Simuloitu ET   Näppäilty ei mikään                                                                                                    | Vi                   |
| E Generoitu E   ET Generoitu ET   Näppäilty ei mikään   Resistanssi Mitattu ET   Simuloitu ET   Näppäilty ei mikään                                                                                                    |                      |
| ET Generoitu ET   Näppäilty ei mikään   Resistanssi Mitattu ET   Simuloitu ET   Näppäilty ei mikään                                                                                                    |                      |
| Näppäilty     ei mikään       Resistanssi     Mitattu     ET       Simuloitu     ET     Näppäilty     ei mikään                                                                                                    |                      |
| Resistanssi Mitattu ET<br>Simuloitu ET<br>Näppäilty ei mikään                                                                                                    | Re                   |
| Simuloitu ET<br>Näppäilty ei mikään                                                                                                    |                      |
| Näppäilty ei mikään                                                                                                    |                      |
| i tappunty of finituali                                                                                                    | Pa                   |
| Paine Mitattu INT tai EXT                                                                                                    |                      |
| Säädetty INT tai EXT                                                                                                    |                      |
| Säädin mitattu ei mikään                                                                                                    | Lä                   |
| Näppäilty ei mikään                                                                                                    |                      |
| Lämpötila Näppäilty ei mikään                                                                                                    | т                    |
| Säädin mitattu ei mikään                                                                                                    |                      |
| TC-lämpötila Mitattu ET                                                                                                    |                      |
| Säädetty ET                                                                                                    | R                    |
| Säädin mitattu ei mikään                                                                                                    |                      |
| Simuloitu ET                                                                                                    |                      |
| RTD-lämpötila Mitattu ET                                                                                                    | Та                   |
| Säädetty ET                                                                                                    |                      |
| Säädin mitattu ei mikään                                                                                                    |                      |
| Simuloitu ET                                                                                                    | Ar                   |
| Taajuus Mitattu E                                                                                                    | Ky                   |
| Generoitu ET                                                                                                    | _                    |
| Näppäilty ei mikään                                                                                                    |                      |
| Arvo Näppäilty ei mikään                                                                                                    |                      |

| Tarvittavan lähdön moduulin hakutaulukko |            |             |  |  |  |
|------------------------------------------|------------|-------------|--|--|--|
| SUURE                                    | Μυοτο      | MODUULI     |  |  |  |
| Jännite                                  | Mitattu    | E           |  |  |  |
|                                          | Näppäilty  | ei mikään   |  |  |  |
|                                          | HART       | E           |  |  |  |
| Jännite (LowV)                           | E Mitattu  | E           |  |  |  |
|                                          | ET Mitattu | ET          |  |  |  |
|                                          | Näppäilty  | ei mikään   |  |  |  |
|                                          | HART       | E           |  |  |  |
| Virta                                    | Mitattu    | E           |  |  |  |
|                                          | Näppäilty  | ei mikään   |  |  |  |
|                                          | HART       | E           |  |  |  |
| Resistanssi                              | Mitattu    | ET          |  |  |  |
|                                          | Näppäilty  | ei mikään   |  |  |  |
|                                          | HART       | E           |  |  |  |
| Paine                                    | Mitattu    | INT tai EXT |  |  |  |
|                                          | Näppäilty  | ei mikään   |  |  |  |
|                                          | HART       | E           |  |  |  |
| Lämpötila.                               | Näppäilty  | ei mikään   |  |  |  |
|                                          | HART       | E           |  |  |  |
| TC-lämpötila                             | Mitattu    | ET          |  |  |  |
|                                          | Näppäilty  | ei mikään   |  |  |  |
|                                          | HART       | E           |  |  |  |
| RTD-lämpötila                            | Mitattu    | ET          |  |  |  |
|                                          | Näppäilty  | ei mikään   |  |  |  |
|                                          | HART       | E           |  |  |  |
| Taajuus                                  | Mitattu    | E           |  |  |  |
|                                          | Näppäilty  | ei mikään   |  |  |  |
|                                          | HART       | E           |  |  |  |
| Arvo                                     | Näppäilty  | ei mikään   |  |  |  |
| Kytkin                                   | Mitattu    | Е           |  |  |  |

ARG

Yleisperiaate: sama moduuli ei voi olla käytössä sekä tulo- että lähtösignaalille. Periaatteelle on kuitenkin muutamia poikkeuksia:

- Jos tulosignaalina on E moduulilla mitattu tai generoitu virta, voi lähtösignaalina olla mikä tahansa suure, jonka lähtömuotona on HART.
- Jos tarvittavien moduulien hakutaulukoissa on sekä tulon että lähdön moduulina ET, mutta ao. ruudut ovat harmaat, kannattaa tarkastaa myös alla oleva taulukko. Siinä luetellaan ne tuloja lähtökombinaatiot, jotka ovat tuetut, vaikka molemmat signaalit kytketään ET moduuliin.

| Tuetut tulo- ja lähtökombinaatiot, joiden molemmat signaalit kytketään ET moduuliin: |              |                |            |  |  |
|--------------------------------------------------------------------------------------|--------------|----------------|------------|--|--|
| TULON SUURE                                                                          | TULOMUOTO    | LÄHDÖN SUURE   | LÄHTÖMUOTO |  |  |
| Jännite                                                                              | Generoitu    | Jännite (LowV) | ET Mitattu |  |  |
|                                                                                      | Generoitu    | TC-lämpötila   | Mitattu    |  |  |
|                                                                                      | Generoitu    | RTD-lämpötila  | Mitattu    |  |  |
| Virta                                                                                | ET Generoitu | Jännite (LowV) | ET Mitattu |  |  |
|                                                                                      | ET Generoitu | TC-lämpötila   | Mitattu    |  |  |
|                                                                                      | ET Generoitu | RTD-lämpötila  | Mitattu    |  |  |
| Taajuus                                                                              | Generoitu    | Jännite (LowV) | ET Mitattu |  |  |
|                                                                                      | Generoitu    | TC-lämpötila   | Mitattu    |  |  |
|                                                                                      | Generoitu    | RTD-lämpötila  | Mitattu    |  |  |
|                                                                                      | Generoitu    | Resistanssi    | Mitattu    |  |  |
| Jännite (LowV)                                                                       | ET Mitattu   | RTD-lämpötila  | Mitattu    |  |  |
| TC-lämpötila                                                                         | Mitattu      | RTD-lämpötila  | Mitattu    |  |  |
|                                                                                      | Säädetty     | RTD-lämpötila  | Mitattu    |  |  |
|                                                                                      | Simuloitu    | RTD-lämpötila  | Mitattu    |  |  |
| RTD-lämpötila                                                                        | Mitattu      | TC-lämpötila   | Mitattu    |  |  |
|                                                                                      | Säädetty     | TC-lämpötila   | Mitattu    |  |  |
|                                                                                      | Simuloitu    | TC-lämpötila   | Mitattu    |  |  |
| Jännite (LowV)                                                                       | ET Mitattu   | RTD-lämpötila  | Mitattu    |  |  |

Kukin rivi vastaa yhtä tuettua kombinaatiota.

## Instrumentin kalibrointi

#### Kalibroitavan instrumentin valinta

Siirtyminen perustilasta kalibrointitilaan tehdään valitsemalla funktionäppäin A/Kalibrointila.

Ikkuna, jossa on MC5:n muistiin tallennetut instrumentit, avautuu. Jos MC5:n muistissa ei ole instrumentteja, lähetä niitä kalibrointiohjelmistosta tai luo niitä MC5:n avulla. Instrumenttien lisääminen on kuvattu sivun 128 kappaleessa **Uusien instrumenttien lisääminen**.

Positio-/yksilötunnuksen edessä on väkänen ( $\checkmark$ ), jos instrumentti on jo kalibroitu.

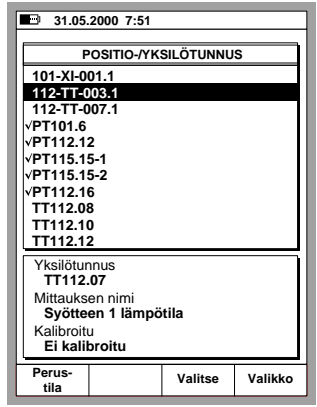

Siirtäessäsi kursoria (käänteisellä tekstillä näytetty instrumentti), näytön alaosassa näkyy lisätietoa aktiivisesta instrumentista.

Valitse jokin tarjolla olevista instrumenteista näppäilemällä joko 🕑, (3) tai C/Valitse.

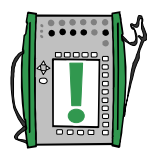

#### Huomaa.

Jos MC5:n muistissa on paljon instrumentteja, listan tulostuminen näytölle voi kestää muutaman sekunnin.

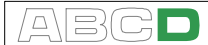

#### Instrumentti-ikkuna

Instrumentti-ikkunassa näytetään kalibroitavan instrumentin perustiedot.

Lisätietoa instrumentista löytyy valitsemalla D/Valikko ja 1/Näytä instrumentin tiedot.

Instrumenttitietojen muokkaus aloitetaan valitsemalla instrumentti-ikkunassa funktionäppäin B/Muokkaa. Lisää instrumenttitietojen muokkaamisesta löytyy sivun 129 kappaleesta Instrumenttitietojen muokkaus.

| ■ 31.05.2000 8:12       |                         |          |         |  |  |  |
|-------------------------|-------------------------|----------|---------|--|--|--|
|                         | INSTRU                  | MENTTI   |         |  |  |  |
| 112-T                   | Г-003.1                 |          |         |  |  |  |
| Syötte                  | en 1 lämpi              | ötila    |         |  |  |  |
|                         |                         |          |         |  |  |  |
| Siirtofunkt             | io Lin                  | eaarinen |         |  |  |  |
| Kal.pisteet             | 5                       |          |         |  |  |  |
|                         |                         |          |         |  |  |  |
|                         |                         |          |         |  |  |  |
| TULO 0.00 100.00 °C     |                         |          |         |  |  |  |
| Muoto                   | Muoto Simuloitu         |          |         |  |  |  |
| Anturityyppi Pt100 a385 |                         |          |         |  |  |  |
| ·                       |                         |          |         |  |  |  |
| LÄHTÖ                   | LÄHTÖ 4.0000 20.0000 mA |          |         |  |  |  |
| Muoto Mitattu           |                         |          |         |  |  |  |
|                         |                         |          |         |  |  |  |
|                         |                         |          |         |  |  |  |
| ← Paluu                 | Muokkaa                 | Kalibroi | Valikko |  |  |  |

Jos instrumentti kalibroidaan käyttäen oheislaiteliityntään kytkettyä

säädintä, valitse D/Valikko ja 7/Säätimen asetukset. Tällöin pääset valitsemaan säätimen ja samalla käynnistämään säätimen ja MC:n välisen kommunikoinnin.

Kalibroidaksesi instrumentin, valitse funktionäppäin C/Kalibroi. Kalibroinnin yleiskuvaus on 114 kappaleesta **Kalibrointisekvenssi käyttäen MC5:ttä**. Joitakin kalibrointiesimerkkejä löytyy sivulta 117 alkavassa kappaleessa **Kalibrointiesimerkkejä**.

Jos instrumentille on kirjoitettu kalibroinnin aloitusohje, se ilmestyy ennen kuin kalibrointi-ikkunat avautuvat. Ohjeikkunan saa suljettua valitsemalla D/OK.

#### Kalibrointisekvenssi käyttäen MC5:ttä

Kalibrointi-ikkunat:

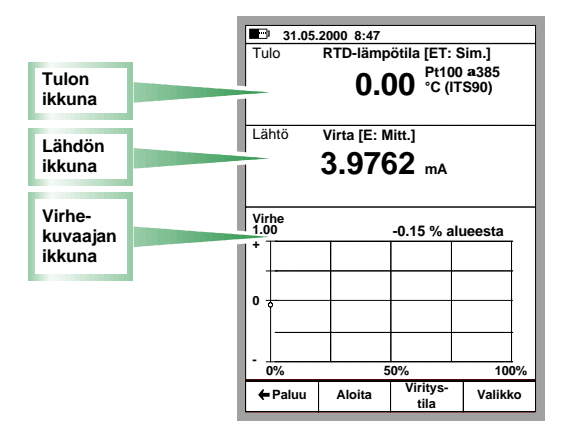

MC5:llä tehty kalibrointisekvenssi etenee tyypillisesti seuraavalla tavalla:

Tämän kuvauksen yhteydessä oletetaan, että kalibroitava instrumentti on jo valittu ja instrumentti-ikkunasta on edetty kalibroimaan valittua instrumenttia. Katso **Kalibroitavan instrumentin valinta**, sivulla 112 saadaksesi lisätietoa siitä kuinka siirrytään kalibrointitilaan ja valitaan kalibroitava instrumentti.

- 1. Tee tarvittavat kytkennät ja testaa ne muuttamalla instrumentin tulosignaalia käyttäen esimerkiksi viritystilaa.
- 2. Käynnistä kalibrointi valitsemalla B/AIoita. Jatko riippuu mm. kalibrointimenetelmästä:

**Automaattisessa** kalibroinnissa MC5 generoi/simuloi instrumentin tulosignaalin (tai ohjaa säädintä, joka tuottaa tulosignaalin). Tarkempia tietoja löytyy kappaleista:

Automaattisesta kalibroinnista, sivulla 116 ja Manuaalisesta kalibroinnista, sivulla 116.

Huomaa.

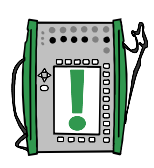

Kalibroinnin voi tarvittaessa keskeyttää valitsemalla funktionäppäimen A/Keskeytä, jolloin tarjolla on seuraavat vaihtoehdot:

A/Jatka B/Lopeta C/Ohita piste.

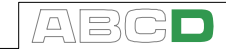

3. Kun kaikki kalibrointipisteet on käyty läpi, voit joko hylätä tulokset (A/Hylkää kalibrointi) tai jatkaa valitsemalla funktionäppäimen D/→Tallenna.

Huomaa.

Jos havaittu maksimivirhe ylittää viritysrajan, viesti-ikkuna, jossa on seuraavanlainen teksti, avautuu:

"Kalibroitava instrumentti täytyy virittää."

4. Syötä ympäristö- ja muut tiedot ja tallenna tiedot käyttäen soveliasta funktionäppäintä B ... D.

Huomaa.

Osa lämpötilatiedoista voi olla esitäytettynä, jos kalibroinnissa käytettiin MC5:n omia moduuleja ja/tai ympäristön lämpötilan mittaamiseen käytetty anturi on kytketty MC5:een.

5. Tallennuksen jälkeen MC5 palaa näyttämään kalibrointiikkunoita. Jatka ioko teke-

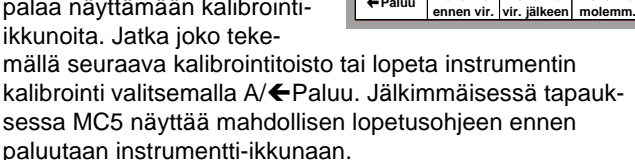

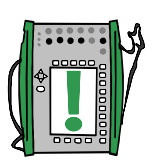

Huomaa.

Jos kalibroidun instrumentin tiedot tuotiin kalibrointiohjelmasta, kannattaa pitää mielessä seuraava seikka: kun tulokset vastaanotetaan kalibrointiohjelmaan, niitä ei poisteta MC5:stä. Myös instrumenttitiedot jäävät edelleen MC5:n muistiin. Kalibrointitulosten ja instrumenttien poistamisesta löytyy lisätietoa kappaleista: Kalibrointitulosten poistaminen MC5:n muistista, sivulla 134 ja Instrumenttien poistaminen MC5:n muistista, sivulla 132.

#### Katso myös:

Viritystila, sivulla 127. Kalibrointitulosten katselu, sivulla 133.

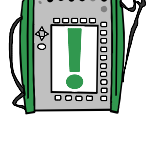

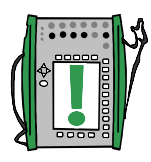

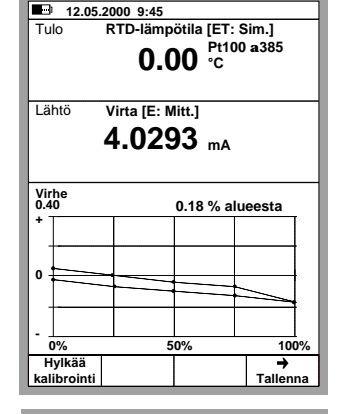

| 31.05.2000 9:57               |                     |              |          |  |  |  |
|-------------------------------|---------------------|--------------|----------|--|--|--|
| YN                            | YMPÄRISTÖOLOSUHTEET |              |          |  |  |  |
| Laitteen lä                   | ämpötila            | 21.0         | °C       |  |  |  |
| Ympäristö                     | on lämpötila        | 21.0         | °C       |  |  |  |
| Tulon mo                      | duuli               | 31.6         | °C       |  |  |  |
| Lähdön m                      | noduuli             | 29.6         | °C       |  |  |  |
| Ympäristö                     | in kosteus          | 30           | %        |  |  |  |
| Kalibroija                    |                     |              |          |  |  |  |
| Erkki Esimerkki               |                     |              |          |  |  |  |
| Muistiinpanot<br>Just Testing |                     |              |          |  |  |  |
|                               |                     |              |          |  |  |  |
| ← Paluu                       | Tallenna            | Tallenna     | Tallenna |  |  |  |
|                               | ennen vir.          | vir. jälkeen | molemm.  |  |  |  |

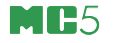

#### Automaattisesta kalibroinnista

Automaattisessa kalibroinnissa käyttäjän tehtäväksi jää vain kalibroinnin käynnistäminen, pisteestä pisteeseen automaattisesti etenevän kalibroinnin seuraaminen ja tulosten tallentaminen kalibroinnin päätteeksi.

Automaattinen kalibrointi on mahdollista silloin kun MC5 generoi tai simuloi instrumentin tulosignaalia. Tilanteessa, jossa MC5:n oheislaiteporttiin kytketty säädin generoi/simuloi instrumentin tulosignaalia MC5:n ohjaamana, voidaan myös tehdä automaattinen kalibrointi. Oheislaitteiden käytöstä kalibroinnin yhteydessä kerrotaan kappaleessa **Oheislaitteen käyttö kalibrointitilassa**, sivulla 126.

Automaattinen kalibrointi on valittava kalibrointimenetelmäksi instrumenttitietojen kalibrointiasetukset -sivulla. Lisätietoja sivulta 129 alkavassa kappaleessa **Instrumenttitietojen muokkaus**.

Automaattisessa kalibroinnissa MC5 hyväksyy kalibrointipisteen, kun tulosignaali on riittävän lähellä pisteen tavoitearvoa ja tarpeeksi vakaa. "*Riittävän lähellä*" -arvon määrää käyttäjä kalibrointiasetukset -sivulla olevassa kentässä "**Suurin sallittu kalibrointipisteen poikkeama**".

Jos tulo ja tai lähtösignaali ei vakiinnu ollenkaan (Www symboli näkyvissä koko ajan), mutta haluat MC5:n hyväksyvän pisteen valitse funktionäppäin B/Pakkohyväksy.

#### Manuaalisesta kalibroinnista

Manuaalisessa kalibroinnissa instrumentin tulosignaali asetetaan käsin kalibrointipistettä vastaavaan arvoon. Manuaalinen kalibrointi on mahdollista tehdä lähes kaikissa tilanteissa, jopa sellaisille kalibroinneille, jotka olisi mahdollista tehdä automaattisesti.

Jos tulosignaali mitataan, tulon ikkunassa on teksti "Tavoitearvo X.xx", jolla MC5 auttaa muistamaan mikä oli seuraavan pisteen tulosignaalin tavoitearvo.

Jos tulosignaali generoidaan tai simuloidaan, MC5 muuttaa automaattisesti tulosignaalin arvon seuraavaan pisteeseen, mutta ei jatka ennen kuin piste on hyväksytty manuaalisesti.

Piste hyväksytään funktionäppäimellä B/Hyväksy lukemat tulomuodosta riippumatta.

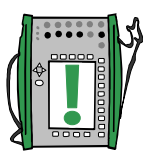

Huomaa.

Jos kalibrointipisteet on määritelty lähtösignaalille, aseta tulosignaali sellaiseksi, että lähdön tavoitearvo saavutetaan.

Katso myös Automaattisieppaus-toiminto, seuraavalla sivulla.

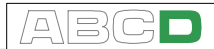

#### Automaattisieppaus-toiminto

Automaattisieppaus-toiminto mahdollistaa puoliautomaattisen kalibroinnin kun tulosingaali mitataan.

Toiminnon hyödyntäminen edellyttää että instrumentitiedot ovat seuraavan luettelon mukaiset:

- Tulomuoto -kenttä asetettu tilaan "Mitattu",
- Kalibrointimenetelmä -kenttä asetettu tilaan "Automaattinen" ja
- Suurin sallittu kalibrointipisteen poikkeama -kentän arvo suurempi kuin nolla.

Tällöin MC5 seuraa tulosignaalia ja jos signaali pysyy kentän Suurin sallittu kalibrointipisteen poikkeama asettaman rajan sisäpuolella Asettumisviive -kentän määräämän ajan, kalibrointipisteen tiedot tallentuvat automaattisesti.

Automaattisieppaus-toiminto aktivoidaan kalibrointi-ikkunoiden yhteydessä olevasta valikosta. Aktivoiduttuaan Automaattisieppaustoiminto näyttää tiimalasisymbolia silloin kun tulosignaali on kentän Suurin sallittu kalibrointipisteen poikkeama asettaman rajan sisäpuolella, ja MC5 odottaa Asettumisviiveen umpeutumista.

"Siepattuaan" tulon ja lähdön arvot, automaattisieppaus-toiminto näyttää seuraavan kalibrointipisteen tavoitearvon.

#### Kalibrointiesimerkkejä

Tässä käyttöohjeessa on vain muutama instrumentin kalibrointiesimerkki. Moni kalibrointi, jota tässä yhteydessä ei esitellä on joko hyvin samankaltainen tai niiden kalibrointi on "yhdistelmä" kahdesta tämän ohjeen esimerkistä. Esimerkiksi **paineindikaattorin/-piirturin** kalibrointi tehdään osittain kuten **paine**lähettimen ja osittain kuten lämpötila**indikaattorin/-piirturin** kalibrointi.

Käytä osassa B esitettyjä eri suureiden mittaus, generointi- ja simulointiohjeita kytkiessäsi instrumentteja MC5:een. Etenkin sellaisten instrumenttien osalta, joille ei ole tarjolla esimerkkikalibrointia.

Seuraavien instrumenttien kalibrointi esitellään edempänä olevilla sivuilla:

Painelähettimet alkaen sivulta 118, Lämpötila-anturit alkaen sivulta 120, Lämpötilaindikaattorit ja -piirturit alkaen sivulta 122 sekä Sähköiset raja-arvolaitteet alkaen sivulta 124.

#### Painelähettimet ja -anturit

Tässä esimerkissä kuvattu kalibrointitapa soveltuu kaikille instrumenteille, joiden tulosuureena on paine ja lähtösignaali on sähköinen. Instrumentin tulo sekä lähtö tulee olla mitattavissa MC5:llä. Automaattinen kalibrointi edellyttää että MC5:ssä on painesäädinoptio ja saatavilla on MC5:n kanssa kommunikoiva painesäädin.

#### Vaadittavat moduulit

- Sisäinen ja ulkoinen painemoduuli.
- E moduuli instrumentin sähköisen ulostulosignaalin mittaamiseen.

#### Valmistelevat toimenpiteet

- Kytke instrumentin tulo ja valittu painemoduuli (INT, EXT, XPM) toisiinsa paineletkun välityksellä. Jos kalibroit paineanturia ja olet konfiguroinut MC5:n tuottamaan virran tai jännitteen syötön paineanturille, kytke ET moduulin "OUT-PUT" -liitännät (ympyröity kuvassa) anturin syöttöliityntöihin. Lisätietoa anturin syötön konfiguroinista on sivun 130 kappaleessa Tulotietojen sivu.
- Vastaavasti, kytke painelähde (painepumppu tai -säädin) valittuun painemoduuliin. Jos käytössä on painesäädin, kytke se myös MC5:n oheislaiteliitäntään (AUX).
- Kytke instrumentin lähtö soveliaisiin sähköisen signaalin mittausliityntöihin MC5:ssä.
- Testaa kytkennät, mikäli tarpeen, perustilassa. Perustilan "pikakonfigurointi": siirry kalibrointitilaan, valitse kalibroitava instrumentti sekä instrumentti-ikkunasta funktionäppäin C/Kalibroi ja palaa välittömästi perustilaan.

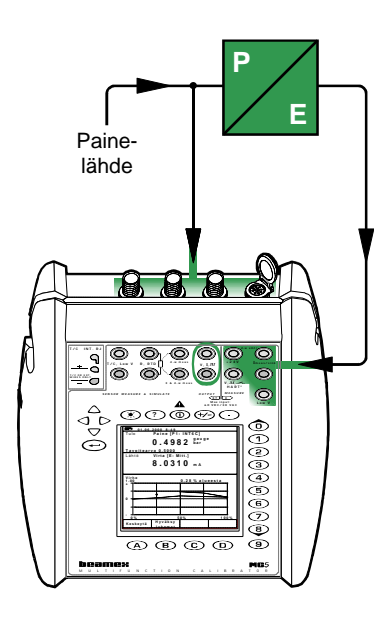

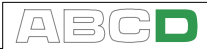

#### Kalibrointi

- Siirry kalibrointitilaan ja valitse kalibroitava instrumentti. Mikäli kalibroinnissa käytetään painesäädintä, käynnistä säätimen ja MC:n välinen kommunikointi kuten kappaleessa Instrumentti-ikkuna, sivulla 113 on kuvattu.
- Käynnistä kalibrointi kappaleessa Kalibrointisekvenssi käyttäen MC5:ttä, sivulla 114, esitetyllä tavalla.
- Aseta paine halutuksi käyttäen esim. painepumppua. Jos MC5:een on kytketty painesäädin, MC5 ohjaa säädintä tuottamaan haluttu paine.
- 4. Manuaalisessa kalibroinnissa: hyväksy piste käyttäen funktionäppäintä B/Hyväksy lukemat. Kalibrointi etenee automaattisesti, jos käytössä on painesäädin ja kalibrointimenetelmänä on "Automaattinen". Lisätietoja kalibrointimenetelmäkohtaisista eroavuuksista löytyy kappaleista Automaattisesta kalibroinnista ja Manuaalisesta kalibroinnista. Molemmat löytyvät sivulta 116.
- Kalibroinnin päätteeksi, joko tallenna tai hylkää saadut tulokset. Lisätietoja sivun 114 kappaleessa Kalibrointisekvenssi käyttäen MC5:ttä.
- 6. Tee seuraava kalibrointitoisto tai palaa instrumentti-ikkunaan.

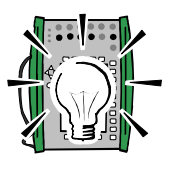

#### Vihje!

Näitä ohjeita voidaan soveltaa myös **pneumaattisen lähettimen** ja **painemuuntimen** kalibroinnissa. Sen sijaan että instrumentin ulostulo kytketään E moduulin sähkömittausliitäntään, painesignaali kytketään vapaaseen painemoduuliliitäntään.

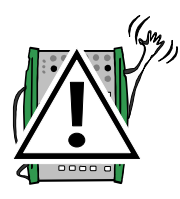

#### Varoitus!

Paineinstrumenttien kanssa työskentely voi olla vaaralista. Vain tehtävään koulutetut henkilöt saavat työskennellä paineinstrumenteilla ja painelähteillä.

Seuraavaksi...

Viritystila, sivulla 127.

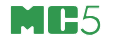

#### Lämpötila-anturit

Tässä esimerkissä kuvattu kalibrointitapa soveltuu kaikille lämpötila-antureille oli anturi sitten termopari tai vastusanturi. Kalibroitavan anturin ulostulosignaali mitataan MC5:llä tai näppäillään MC5:een. Vertailulämpötila mitataan MC5:llä, näppäillään MC5:een tai lämpötilasäädin viestittää vertailulämpötilan MC5:lle (tulomuoto Säädin mitattu). Automaattinen kalibrointi edellyttää että MC5:ssä on lämpötilasäädinoptio ja saatavilla on MC5:n kanssa kommunikoiva lämpötilasäädin.

Jos vertailuanturin lämpötila mitataan MC5:llä, on sen käytölle olemassa seuraavanlaiset ehdot:

- Jos kalibroitava anturi on termopari, on vertailuanturin oltava vastusanturi.
- Jos kalibroitava anturi on vastusanturi, on vertailuanturin oltava termopari.

#### Vaadittavat moduulit

• ET moduuli, jolla mitataan anturin ulostulosignaali sekä mahdollisesti myös vertailuanturin mittaama oikea lämpötila.

#### Valmistelevat toimenpiteet

- Mikäli lämpötilahaude kommunikoi MC5:n kanssa kytke se MC5:n AUX liitäntään käyttäen MC5:n mukana toimitettavaa kaapelia. Aseta kalibroitava anturi (ja vertailuanturi) lämpötilahauteeseen. Kytke MC5:een kytkettävä(t) anturi(t) soveliaisiin liitäntöihin ET moduulissa (T/C tai RTD). Jos kytket termoparin, muista valita sovelias vertailuliitosmuoto:
  - sisäinen vertailuliitos (RJ moduuli) käytössä,
  - ulkoisen vertailuliitoksen lämpötila on kiinteästi 0 °C,
  - ulkoisen vertailuliitoksen lämpötila näppäillään MC5:een tai
  - ulkoisen vertailuliitoksen lämpötila mitataan vastusanturilla.

Lisätietoa vertailuliitosmuodoista löytyy tämän käyttöohjeen osasta C.

 Testaa kytkennät, mikäli tarpeen, perustilassa. Perustilan "pikakonfigurointi": siirry kalibrointitilaan, valitse kalibroitava instrumentti sekä instrumentti-ikkunasta funktionäppäin C/Kalibroi ja palaa välittömästi perustilaan.

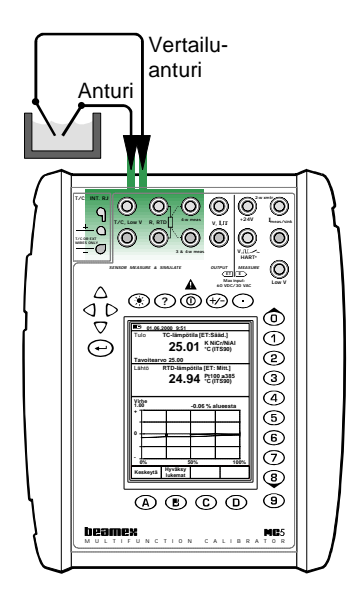

Instrumentin kalibrointi

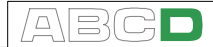

#### Kalibrointi

- Siirry kalibrointitilaan ja valitse kalibroitava instrumentti. Mikäli kalibroinnissa käytetään lämpötilasäädintä, käynnistä säätimen ja MC:n välinen kommunikointi kuten kappaleessa Instrumentti-ikkuna, sivulla 113 on kuvattu.
- Käynnistä kalibrointi kappaleessa Kalibrointisekvenssi käyttäen MC5:ttä, sivulla 114, esitetyllä tavalla.
- Aseta hauteen/uunin lämpötila halutuksi. Jos MC5:een on kytketty lämpötilasäädin, MC5 ohjaa säädintä tuottamaan haluttu lämpötila.
- Jos vertailuanturin lukema näppäillään MC5:een, näppäile lukema ensiksi ja valitse sen jälkeen funktionäppäin

B/Hyväksy lukemat. Jos vertailuanturi on kytketty MC5:een, ja kalibrointi on manuaalinen, hyväksy piste käyttäen funktionäppäintä B/Hyväksy lukemat. Kalibrointi etenee automaattisesti, jos käytössä on lämpötilasäädin ja kalibrointimenetelmänä on "Automaattinen". Lisätietoja kalibrointimenetelmäkohtaisista eroavuuksista löytyy kappaleista Automaattisesta kalibroinnista ja Manuaalisesta kalibroinnista. Molemmat löytyvät sivulta 116.

- Kalibroinnin päätteeksi, joko tallenna tai hylkää saadut tulokset. Lisätietoja sivun 114 kappaleessa Kalibrointisekvenssi käyttäen MC5:ttä.
- 6. Tee seuraava kalibrointitoisto tai palaa instrumentti-ikkunaan.

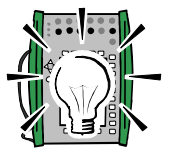

#### Vihje!

Näitä ohjeita voidaan pienin muutoksin soveltaa myös kaikkien lämpötilainstrumenttien, joissa on kiinteä anturi, kalibrointiin. Tällöin vertailuanturi kytketään MC5:een ja instrumentin lähtösignaali joko mitataan MC5:llä tai näppäillään MC5:een.

Seuraavassa on lueteltu lämpötilainstrumentteja, joiden lähtösignaalin mittaamiseen löytyy ohjeita muista tämän käyttöohjeen kalibrointiesimerkeistä:

- Anturi ja lämpötilalähetinyhdistelmä. Katso kalibrointiesimerkki Painelähettimet, sivulla 118.
- Lämpötila-anturi ja piirturi/osoitinkojeyhdistelmä. Katso kalibrointiesimerkki Lämpötilaindikaattorit ja -piirturit, sivulla 122.
- Lämpötila-anturi ja lämpötilakytkin. Katso kalibrointiesimerkki Sähköiset raja-arvolaitteet, sivulla 124.

#### Seuraavaksi...

Viritystila, sivulla 127.

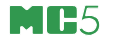

#### Lämpötilaindikaattorit ja -piirturit

Tässä esimerkissä kuvattu kalibrointitapa soveltuu kaikille lämpötilapiirturi/-osoitinkojeille oli anturi sitten termopari tai vastusanturi. Instrumentin tulosignaali simuloidaan MC5:llä ja instrumentin näyttämä näppäillään MC5:een.

#### Vaadittavat moduulit

**ET** moduuli, jolla simuloidaan lämpötila-anturia. Keskusyksikkö huolehtii näppäillyn lähtölukeman käsittelystä.

#### Valmistelevat toimenpiteet

 Kytke joko soveliaat MC5:n liitännät (joko T/C tai RTD) piirturin/osoitinkojeen tuloliitäntöihin.

•

- Jos simuloitava anturi on termopari, muista valita sovelias vertailuliitosmuoto:
  - sisäinen vertailuliitos (RJ moduuli) käytössä,
  - ulkoisen vertailuliitoksen lämpötila on kiinteästi 0 °C,
  - ulkoisen vertailuliitoksen lämpötila näppäillään MC5:een tai
  - ulkoisen vertailuliitoksen lämpötila mitataan vastusanturilla.

Lisätietoa vertailuliitosmuodoista löytyy tämän käyttöohjeen osasta C.

- Jos simuloit vastusanturia, käytettävä johdinjärjestelmä riippuu kalibroitavasta instrumentista. Muista käyttää MC5:ssä vain kahta vasemmanpuoleista RTD-liitintä.
- Testaa kytkennät, mikäli tarpeen, perustilassa. Perustilan "pikakonfigurointi": siirry kalibrointitilaan, valitse kalibroitava instrumentti sekä instrumentti-ikkunasta funktionäppäin C/Kalibroi ja palaa välittömästi perustilaan.

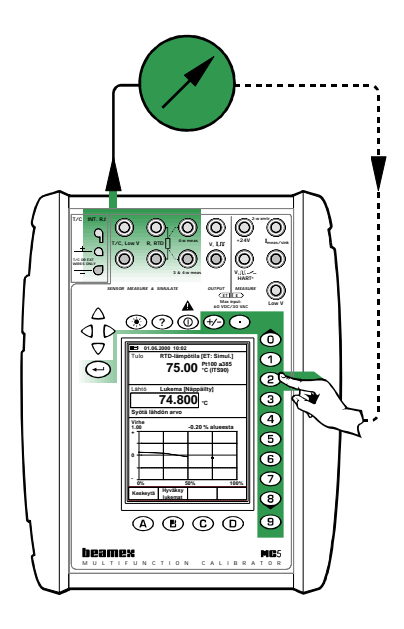

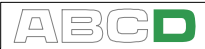

#### Kalibrointi

- Siirry kalibrointitilaan, valitse kalibroitava instrumentti ja käynnistä kalibrointi kappaleessa Kalibrointisekvenssi käyttäen MC5:ttä, sivulla 114, esitetyllä tavalla.
- MC5 simuloi lämpötila-anturin ulostulosignaalia kussakin kalibrointipisteessä. MC5 asettaa lähdön ikkunaan osoitinkojeen/piirturin oletusnäyttämän kullekin pisteelle. Kunkin pisteen kohdalla on kaksi tapaa edetä ennen kuin piste hyväksytään:
  - Säädä simuloitua tulosignaalia kunnes osoitinkojeen/piirturin näyttämä on täsmälleen kuin MC5:ssä näkyvä oletusarvo.

Tämä menetelmä soveltuu analogiaosoitinkojeille/-piirtureille ja tilanteisiin jossa simuloitu tulosignaali on hienosäädettävissä.

- Siirrä kenttäosoitin oletusarvon kohdalle ja näppäile osoitinkojeen/piirturin todellinen näyttämä. Tämä menetelmä soveltuu digitaalisille osoitinkojeille/piirtureille ja tilanteisiin jossa simuloitua tulosignaalia ei voi hienosäätää.
- 3. Hyväksy pisteet käyttäen funktionäppäintä B/Hyväksy lukemat.
- Kalibroinnin päätteeksi, joko tallenna tai hylkää saadut tulokset. Lisätietoja sivun 114 kappaleessa Kalibrointisekvenssi käyttäen MC5:ttä.
- 5. Tee seuraava kalibrointitoisto tai palaa instrumentti-ikkunaan.

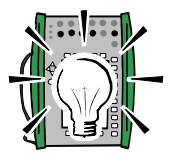

Vihje!

Näitä ohjeita voidaan soveltaa kaikkien osoitinkojeiden/piirturien kalibroinnissa. Käytä tulosignaalin kytkentäohjeena jotakin toista tässä käyttöohjeessa olevaa esimerkkikalibrointia.

Kalibroidessasi lämpötilainstrumenttia, jonka anturin voi irrottaa, käytä tämän esimerkin ohjeita anturin simuloimiseen.

Seuraavaksi...

Viritystila, sivulla 127.

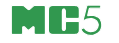

#### Sähköiset raja-arvolaitteet

Tässä esimerkissä kuvattu kalibrointitapa raja-arvolaitteille, joiden tulona on jännite- tai virtasignaali. MC5 generoi tulosignaalin.

Vaadittavat moduulit

- ET moduuli virran tai jännitteen generoimiseen.
- E moduuli kytkimen tilan havaitsemiseen.

#### Valmistelevat toimenpiteet

- 1. Kytke ET moduulin "OUTPUT" -liitäntä kytkimen tulonapoihin.
- Liitä kytkimen koskettimet E moduulin kytkinliitäntään.
- Testaa kytkennät, mikäli tarpeen, perustilassa. Perustilan "pikakonfigurointi": siirry kalibrointitilaan, valitse kalibroitava instrumentti sekä instrumentti-ikkunasta funktionäppäin C/Kalibroi ja palaa välittömästi perustilaan.

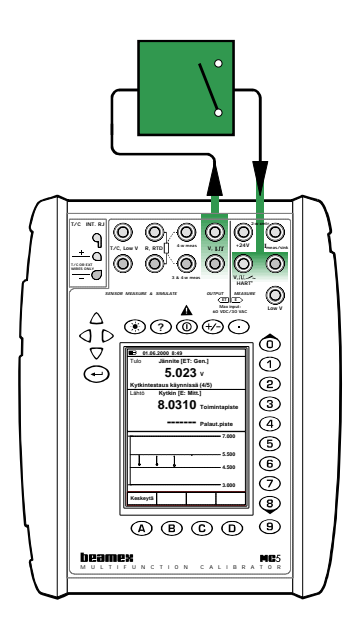

#### Kalibrointi

- 1. Siirry kalibrointitilaan ja valitse kalibroitava instrumentti.
- Käynnistä kalibrointi kappaleessa Kalibrointisekvenssi käyttäen MC5:ttä, sivulla 114, esitetyllä tavalla. MC5 suorittaa esiskannauksen, jos sitä ei ole estetty. Esiskannauksen aikana MC5 etsii likimääräiset toiminta- ja palautumispisteet asetetun skannausalueen sisältä. Menetelmä nopeuttaa ja tarkentaa lopullisten toiminta- ja palautumispisteiden hakua. Esiskannaus tehdään vain kertaalleen kalibroinnin alussa.
  - Esiskannauksen oletusasetus on "Päällä". Esiskannauksen esto tehdään valitsemalla D/Valikko ja 2/Esiskannaus (ennen kalibroinnin käynnistämistä). Kun esiskannaus on estetty, MC5 käyttää koko skannausaluetta toiminta- ja palautumispisteiden haussa.
- Toiminta- ja palautumispisteiden haku etenee automaattisesti. MC5 nostaa tulosignaalin arvoa hitaasti, kunnes kytkin toimii ja jatkaa laskien tulosignaalia, kunnes kytkin palautuu. MC5:n näyttö esittää saadut tulokset sekä numeerisesti että graafisesti.

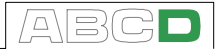

- Jos automaattinen kalibrointi ei syystä tai toisesta ole mahdollista (tulosignaali mitataan, eikä generoida/simuloida), tulosignaalin muutokset on tehtävä manuaalisesti. Mitä hitaammin nostat tulosignaalin arvoa, sitä tarkemman arvon saat toimintapisteelle. Palautumispisteenkin haku edellyttää varovaista tulosignaalin muutosta.
- Kalibroinnin päätteeksi, joko tallenna tai hylkää saadut tulokset. Lisätietoja sivun 114 kappaleessa Kalibrointisekvenssi käyttäen MC5:ttä.
- 5. Tee seuraava kalibrointitoisto tai palaa instrumentti-ikkunaan.

#### Huomaa.

Jos valitset kalibrointimenetelmäksi "Manuaalinen", kun tulosignaali on generoitu/simuloitu, kukin toiminta- palautumispistepari tulee hyväksyä käsin.

Jos tulomuodoksi on valittu "Näppäilty", MC5 tulkitsee ensiksi syötetyn tulosignaalin arvon toimintapisteeksi, seuraavan palautumispisteeksi jne.

Jos esiskannaus keskeytyy ja MC5 ilmoittaa virheestä, laajenna skannausaluetta. Toiminta- ja palautumispisteen suhteen symmetrinen skannausalue tuottaa parhaimmat mittaustulokset.

Vihje!

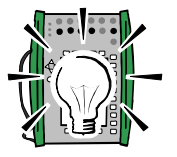

Näitä ohjeita voidaan soveltaa myös muunlaisten raja-arvolaitteiden kalibrointiin. Seuraavassa on lueteltu raja-arvolaitteita, joiden lähtösignaalin mittaamiseen löytyy ohjeita muista tämän käyttöohjeen kalibrointiesimerkeistä:

- Painekytkimet. Katso kalibrointiesimerkki Painelähettimet, sivulla 118.
- Lämpötilakytkimen ja anturin yhdistelmä. Katso kalibrointiesimerkki Lämpötila-anturit, sivulla 120.
- Lämpötilakytkin, jonka tulosignaali simuloidaan. Katso kalibrointiesimerkki Lämpötilaindikaattorit ja -piirturit, sivulla 122.

Seuraavaksi...

Viritystila, sivulla 127.

#### Oheislaitteen käyttö kalibrointitilassa

Hyödyntääksesi oheislaitteita instrumentin kalibroinnissa, seuraavat asiat tulee olla asetettuna/saatavilla ennen kalibroinnin aloittamista:

- MC5:ssä (ja mikäli tarpeen,myös kytkettävässä oheislaitteessa) on oltava asennettuna tarvittavat ajuriohjelmisto-optiot.
- Instrumentin Tulomuoto -kentän arvona tulee olla joko:
  - \* Säädetty, jolloin lämpötila- tai painetulosignaali mitataan käyttäen jotakin MC5:n mittausporteista, tai
  - \* Säädin mitattu, jolloin oheislaite mittaa tulosignallin ja kommunikoi mittaustuloksen MC5:lle.

Molemmissa tapauksissa: MC5 ohjaa oheislaitetta antamalla sille kunkin kalibrointipisteen asetusarvon.

- Instrumentin Kalibrointimenetelmä -kentän arvona tulee olla Automaatinen.
- Instrumentti-ikkunassa: Valitse D/Valikko ja 7/Säätimen asetukset ja valitse säädintyyppi aktivoidaksesi kommunikoinnin.

| <b>09.11.2001</b>    | 09.11.2001 15:30       |                            |  |  |  |  |
|----------------------|------------------------|----------------------------|--|--|--|--|
| IN                   | STRUME                 | Nayta                      |  |  |  |  |
| 112-TT-003           | instrumentin<br>tiedot |                            |  |  |  |  |
| Syötteen 1 lämpötila |                        | a<br>Tuhoa<br>instrumentti |  |  |  |  |
| Siirtofunktio        | Lineaa                 | ari Nävtä                  |  |  |  |  |
| Kal.pisteet          | 5                      | kalibrointi-<br>tulokset   |  |  |  |  |
|                      |                        | _                          |  |  |  |  |
| TULO                 | 0.00                   | . 1                        |  |  |  |  |
| Muoto                | Sääde                  | etty                       |  |  |  |  |
| Anturityyppi         | Pt100                  | a                          |  |  |  |  |
| LÄHTÖ                | 4.0000                 | )                          |  |  |  |  |
| Muoto                | Mitattu                |                            |  |  |  |  |
|                      |                        | Säätimen                   |  |  |  |  |
|                      |                        | asetukset                  |  |  |  |  |
|                      |                        | Sulje                      |  |  |  |  |
|                      |                        | valikko                    |  |  |  |  |

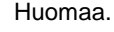

Tulomuoto Säädetty on saatavilla vain suureilla Paine, RTD-lämpötila ja TC-lämpötila.

Tulomuoto Säädin mitattu on saatavilla vain suureilla Paine, Lämpötila, RTD-lämpötila ja TC-lämpötila.

Lisätietoa instrumenttien syöttämisestä MC5:n tietokantaan ja instrumenttitietojen muokkaamisesta on kappaleessa **MC5:n instrumenttitietokannan ylläpito** sivulla 128 sekä sitä seuraavilla sivuilla.

Kappale **Oheislaitteiden käyttö**, sivulla 89 kertoo kuinka oheislaitteita käytetään perustilassa sekä oheislaitteiden asetuksista.

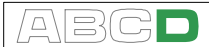

#### Viritystila

MC5:ssä on erityistoiminto instrumenttien viritystä varten.

Viritystila on erityisen kätevä silloin kun MC5 generoi tai simuloi instrumentin tulosignaalia (automaattinen kalibrointi). Käytä normaalia kalibrointinäyttöä virittäessäsi manuaalisesti kalibroitavia instrumentteja.

Valitse kalibroinnin kalibrointinäytöstä funktionäppäin C/Viritystila Siirtyäksesi viritystilaan.

Tulosignaalia voi muuttaa nopeasti funktionäppäimien B, C ja D avulla.

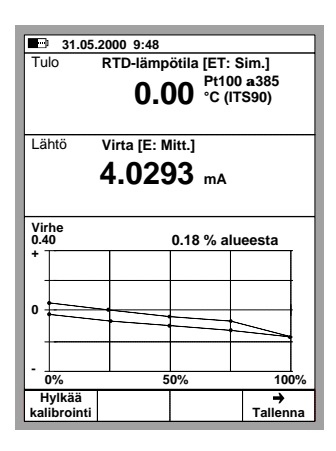

Lisäksi: tulosignaalin arvoa voi muuttaa. Kenttäosoitin on valmiina tulosignaalin kohdalla, ja sen arvoa voi muuttuu syöttämällä halutun lukuarvon. Tämä mahdollistaa muidenkin kuin funktionäppäimiin kiinteästi asetettujen tulosignaalin arvojen käytön tarpeen tullen.

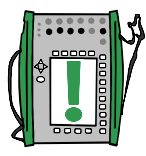

Huomaa.

Liitteessä 1 kerrotaan HART-instrumentin virittämisestä.

## MC5:n instrumenttitietokannan ylläpito

Tämän ja tätä seuraavien kappaleiden avulla kerrotaan kuinka MC5:n tietokantaan luodaan instrumentteja, muokataan niiden tietoja sekä kuinka instrumentti poistetaan MC5:n muistista.

Sitä kuinka instrumentteja lisätään MC5:n tietokantaan lähettämällä tiedot kalibrointiohjelmistosta ei kerrota tässä yhteydessä. Kun käytät kalibrointiohjelmistoja, lue tietojen lähetysohjeet ohjelmiston käyttöohjeesta.

MC5:n muisti on dynaaminen. Ei ole olemassa kiinteää maksimimäärää muistiin tallennettaville instrumenteille, kalibrointitoistoille ja kalibrointihistoriatiedoille. Jäljellä oleva vapaa muisti on ainoa rajoittava tekijä.

Ellei muistia ole varattu muille toiminnoille, MC5:n muistiin voi huoletta tallentaa muutaman sadan instrumentin tiedot kalibrointituloksineen.

Instrumenttien ja kalibrointitulosten poistamien on kerrottu kappaleissa Instrumenttien poistaminen MC5:n muistista, sivulla 132 ja Kalibrointitulosten poistaminen MC5:n muistista, sivulla 134.

#### Uusien instrumenttien lisääminen

Jos siirryt kalibrointitilaan, kun MC5:n tietokannassa ei ole yhtäkään kalibroitavaa instrumenttia, lista instrumenteista on korvattu tekstillä "Luo uusi instrumentti...". Valitse joko 🗨 tai 🖲 luodaksesi uuden instrumentin.

Jos instrumenttilista ei ole tyhjä, luo uusi instrumentti komennoilla

D/Valikko j**a** 1/Luo uusi instrumentti.

| 02.06.2000 10:26     |          |
|----------------------|----------|
|                      |          |
|                      |          |
|                      |          |
|                      |          |
|                      |          |
| DOSITIO /V//SI       | ÖTUNNUR  |
| PUSITIO-/TKSIL       | LOTUNNUS |
| Luo uusi instrumentt | i        |
|                      |          |
|                      |          |
|                      |          |
|                      |          |
|                      |          |
| Yksilötunnus         |          |
|                      |          |
| Mittauksen nimi      |          |
|                      |          |
| Kalibroitu           |          |
|                      |          |
|                      |          |
|                      |          |
| Perus-               | Valikko  |

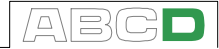

Riippumatta uuden instrumentin luonnin aloitustavasta, aluksi MC5 tarvitsee tiedon uuden instrumentin tulon ja lähdön suureesta. Näitä asetuksia ei voi muuttaa jälkikäteen.

| VALITSE INSTRUMENTIN TULO                                                                                                    | VALITSE INST                                                                                                    | RUMENTIN LÄHTÖ |
|----------------------------------------------------------------------------------------------------|----------------------------------------------------------------------------------------------------|----------------|
| VALITSE INSTRUMENTIN TULO<br>Jännite<br>Jännite (LowV)<br>Virta<br>Resistanssi<br>Palno<br>Lämpötila<br>TC-lämpötila<br>RTD-lämpötila<br>Taajuus<br>Arvo | Jännite<br>Jännite<br>Jännite (LowV)<br>Virta<br>Resistanssi<br>Paine<br>Lämpötila<br>TC-lämpötila<br>RTD-lämpötila<br>RTD-lämpötila<br>Arvo<br>Kitkin |                |
|                                                                                                    | Ttytkin                                                                                                    |                |

Suureiden valinnan jälkeen tarjolla on viisi sivua instrumenttitietoja, jotka tulee täydentää. Ao. sivut on kuvattu alkaen kappaleesta **Instrumenttitietojen muokkaus**.

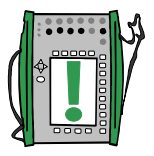

Huomaa.

On myös mahdollista luoda uusi instrumentti tekemällä kopio aiemmasta instrumentista. Tätä varten valikossa on vaihtoehto Kopioi instrumentti.

#### Instrumenttitietojen muokkaus

Instrumenttitietosivujen tietoja voi muokata koska tahansa.

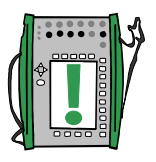

Huomaa.

Vain alla olevia kenttiä saa muokata, jos instrumenttitiedot on lähetetty kalibrointiohjelmistosta (pätee Beamexin kalibrointiohjelmistoille QM6 ja QD3).

• Tulon alue ja Lähdön alue.

#### Yleistiedot -sivu

Ikkunan yläosassa olevasta neljästä tekstikentästä vain joko **positio**tunnus tai **yksilötunnus** ovat tarpeen täyttää.

Muuta virhelaskutapa ja virherajat mieleisiksi. Virheraja "nolla" tarkoittaa, ettei sitä verrata havaittuun maksimivirheeseen.

| 19.10.2000 10:13 |                  |   |        |          |
|------------------|------------------|---|--------|----------|
| YLEISTIEDOT      |                  |   |        |          |
| Positiotun       | nus              |   | PT 101 | .6       |
| Mittaukser       | n nimi           |   | Syöte  | 3, paine |
| Yksilötunn       | us               |   |        |          |
| Sarjanumero      |                  |   |        |          |
| Virhelaskutapa   |                  |   | % alue | esta     |
| Maksimivirhe :   |                  | > | 0.50   |          |
| Viritysraja      |                  | > | 0.30   |          |
| Älä viritä, jos  |                  | < | 0.10   |          |
| Viritystavoite   |                  |   | 0.10   | ني.      |
| Tallenna         | Seuraava<br>sivu | м | uokkaa | Valikko  |

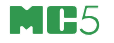

#### Tulotietojen sivu

Muokattavat kentät riippuvat valitusta suuresta. Kaikille suureille yhteisiä tietoja ovat:

> Tulomuoto, Yksikkö ja Alue

Kaikilla muilla suureilla, paitsi "Arvo" on myös kenttä Portti 1. Joitakin lisäkenttiä on tarjolla suureilla Paine, RTD-lämpötila ja TClämpötila. Viereisessä kuvassa on esimerkiksi suureen Paine lisäkenttä Painetyyppi.

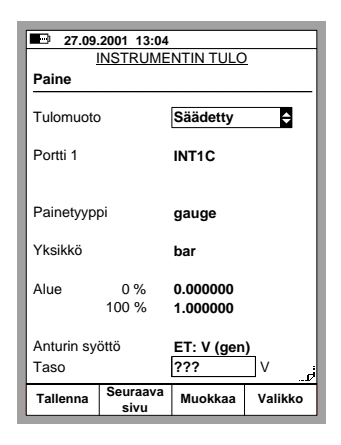

Ikkunan alaosassa olevat anturin syöttöön liittyvät kentät ovat saata-

villa vain paineinstrumenteille. Niiden avulla on mahdollistaa määrittää virran tai jännitteen syöttö paineanturille.

#### Lähtötietojen sivu

Lähdön suureella on samat yhteiset kentät kuin tulollakin.

Myös suureesta riippuvat kentät ovat pääosin tulon kenttien mukaiset.

Joitakin poikkeuksiakin on: jos lähdön suureena on Paine, painetyyppinä on aina "gauge".

Lähdön suureelle Taajuus on lisäksi tarjolla kenttä Liipaisutaso.

Muista tarkista myös Siirtofunktio -kentän asetus. Oletusarvona on Lineaarinen.

| ■ 02.10<br><u>  </u><br>Virta      | 2000 15:57<br>NSTRUMEI | NTIN LÄHT(            | <u>ö</u> |  |
|------------------------------------|------------------------|-----------------------|----------|--|
| Lähtömuo                           | to                     | Mitattu               |          |  |
| Portti                             |                        | E                     |          |  |
| Yksikkö                            |                        | mA                    |          |  |
| Alue                               | 0 %<br>100 %           | 4.000000<br>20.000000 |          |  |
| Siirtofunktio <b>Lineaarinen €</b> |                        |                       |          |  |
| Tallenna                           | Seuraava<br>sivu       | Muokkaa               | Valikko  |  |

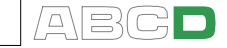

Kytkimille on, viereisen kuvan mukaisesti, muista suureista poikkeava lähtötietojen sivu.

Toiminto- ja palautumispisteiden virheet lasketaan käyttäen syötettyä nimellisarvoa vertailulukemana.

Virheen laskennan suunnat määrittävät mitkä virhesuunnat huomioidaan virhelaskennassa.

Skannausalue määrittelee alueen, josta MC5 hakee toiminta- ja palautumispisteen likiarvoja automaattisen kalibroinnin alussa. Alueen tulisi olla symmetrinen suhteessa toiminta- ja palautumispisteeseen.

| 03.10.2000 8:03         |                           |           |         |  |  |  |
|-------------------------|---------------------------|-----------|---------|--|--|--|
| 11                      | INSTRUMENTIN LÄHTÖ        |           |         |  |  |  |
| Kytkin: Pa              | Kytkin: Paine [bar]       |           |         |  |  |  |
| Kytkintyyp              | pi Av                     | autuva    | ŧ       |  |  |  |
| Nimellispis             | steet                     |           |         |  |  |  |
| Toimintap               | iste                      | 0.700000  |         |  |  |  |
| Palaut.pis              | te                        | 0.600000  |         |  |  |  |
| Virheen la              | Virheen laskennan suunnat |           |         |  |  |  |
| Toimintapiste Ylös/Alas |                           |           |         |  |  |  |
| Palaut.piste            |                           | Ylös/Alas |         |  |  |  |
| Skannausalue            |                           |           |         |  |  |  |
| Aloituspiste 0.400000   |                           |           |         |  |  |  |
| Lopetuspiste 0.900000   |                           |           |         |  |  |  |
| نى.                     |                           |           |         |  |  |  |
| Tallenna                | Seuraava<br>sivu          | Muokkaa   | Valikko |  |  |  |

#### Kalibrointiasetussivu

Asettumisviiveellä on merkitystä vain automaattisessa kalibroinnissa. Se määrää kauanko MC5 odottaa siitä, kun tulon arvo on saavuttanut seuraavan pisteen ennen kuin tulon ja lähdön arvo tallennetaan ja edetään seuraavaan pisteeseen.

Suurin sallittu kalibrointipisteen poikkeama -kentässä määritellään kuinka paljon todellinen tulon arvo saa poiketa tavoitearvosta. Tämä asetus on käytössä sekä manuaalisessa että automaattisessa kalibroinnissa.

| 19.10.2000 10:16       KALIBROINTIASETUKSET |                      |                    |            |         |  |  |
|---------------------------------------------|----------------------|--------------------|------------|---------|--|--|
| Kalibr.menetelmä                            |                      |                    | Automaatt. |         |  |  |
| Kal.pisteet                                 |                      |                    | 11         | Ð       |  |  |
| Asettumisviive                              |                      |                    | 0          | s       |  |  |
| Suurin sall<br>poikkeama                    | littu kalibroir<br>a | ntipistee<br>< 0.0 | en<br>10   | %       |  |  |
| Kalibrointitoistot                          |                      |                    |            |         |  |  |
| Ennen viritystä                             |                      |                    |            |         |  |  |
| Virityksen jälkeen                          |                      |                    |            |         |  |  |
| Kalibrointiväli, päivää < <b>360</b><br>    |                      |                    |            |         |  |  |
| Tallenna                                    | Seuraava<br>sivu     | Muokk              | aa         | Valikko |  |  |

Tässäkin yhteydessä, kytkimen asetukset poikkeavat hieman muista:

Toistokerrat ja Askellusviive -kentät ovat tarjolla vain kytkimille, muttei Kal.pisteet ja Suurin sallittu kalibrointipisteen poikkeama -kenttää.

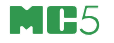

#### Kalibrointiohjesivu

Varsinaisten instrumenttitietojen lisäksi MC5:een on mahdollista kirjoittaa kolme ohjetekstiä: **aloitusohje**, **viritysohje** ja **lopetusohje**, joiden avulla voidaan opastaa kalibroinnin suorittajaa. Ohjeteksti voi kirjoittaa MC5:ssä tai ne voidaan lähettää kalibrointiohjelmistosta instrumenttitietojen mukana. Kalibrointiohjesivulla ohjeteksteistä näkyy kolme ensimmäistä riviä, mutta kalibroinnin aikana kukin ohjeteksti näkyy kokonaisuudessaan ja teksti-ikkuna voi varata jopa koko näytön.

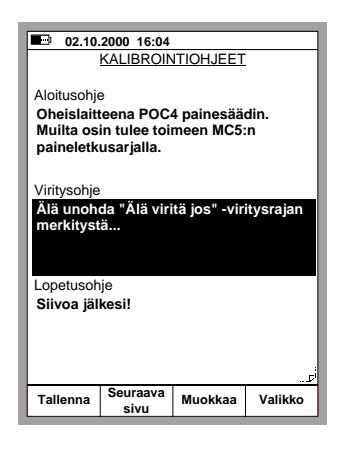

Ohjetekstejä ei ole pakko kirjoittaa, mutta jos kentissä on tekstiä, ne tulevat näkyviin soveliaana ajankohtana kalibroinnin aikana.

#### Instrumenttien poistaminen MC5:n muistista

Jos haluat vapauttaa muistaa tai tietyt instrumenttitiedot eivät ole enää tarpeen, voit poistaa instrumentteja MC5:n tietokannasta seuraavasti:

Poistaaksesi kaikki instrumentit (sekä niihin liittyvät kalibrointitulokset), avaa instrumenttilista ja valitse D/Valikko, 6/Tuhoa kaikki instrumentit (vasemmanpuoleinen kuva).

| 31 05 2000 7:51              | 14.06                  | 2002 8.12 |       |         |         |
|------------------------------|------------------------|-----------|-------|---------|---------|
| S1.05.2000 7.51              |                        |           |       | N124    |         |
| Luo uusi                     | INSTRUMEN              |           |       | nayt    | a       |
| instrumentti                 | 112-TT-003.1           |           |       | tiedo   | t       |
| 101-XI-001.1                 | Svötteen 1 lämnötila   |           | licuo | •       |         |
| 112-TT-003.1                 | oyotteen riampotita    |           | Kopi  | oi      |         |
| 112-TT-007.1                 |                        |           | instr | umentti |         |
| VPT101.6                     | Siirtofunktio Lineaari |           | Nävt  | ä       |         |
| VPT112.12                    | Kal.pisteet            | t 5-      | -     | kalib   | rointi- |
| VPT115.15-1                  |                        |           |       | tulok   | set     |
| √PT115.15-2                  |                        |           |       |         |         |
| VPT112.16                    |                        |           |       |         |         |
| TT112.08                     | TULO                   | 0.0       | 0 1   |         |         |
| TT112.10                     | Muoto Simulai          |           | Tubo  |         |         |
| TT112.12                     | Simuloi                |           | imate |         |         |
| Yksilötunnus                 | Anturityyppi Pt100 a:  |           | instr | umentti |         |
| TT112.07 Tuhoa kaikki        |                        |           |       |         |         |
| Mittauksen nimi instrumentit | LÄHTÖ <b>4.0000</b>    |           |       |         |         |
| Syötteen 1 lämpötila         | Musto Mustur           |           |       |         |         |
| Kalibroitu                   | Muoto Mitattu          |           | Sääti | men     |         |
| Ei kalibroitu                | a                      |           | asetu | ukset   |         |
|                              |                        |           |       |         |         |
| Sulje                        | 1                      |           |       |         | Sulje   |
| Valikko                      |                        |           |       |         | valikko |

Poistaaksesi yksittäisen instrumentin (sekä siihen liittyvät kalibrointitulokset), avaa instrumentti-ikkuna ja valitse D/Valikko, 2/Tuhoa instrumentti (oikeanpuoleinen kuva).

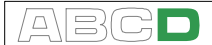

## Kalibrointitulosten katselu

Kalibrointitulosten katseluikkunaan voidaan siirtyä kahdesta paikasta:

Instrumentti-ikkunaa katsottaessa, valitse D/Valikko ja 3/Näytä kalibrointitulokset (vasemmanpuoleinen kuva).

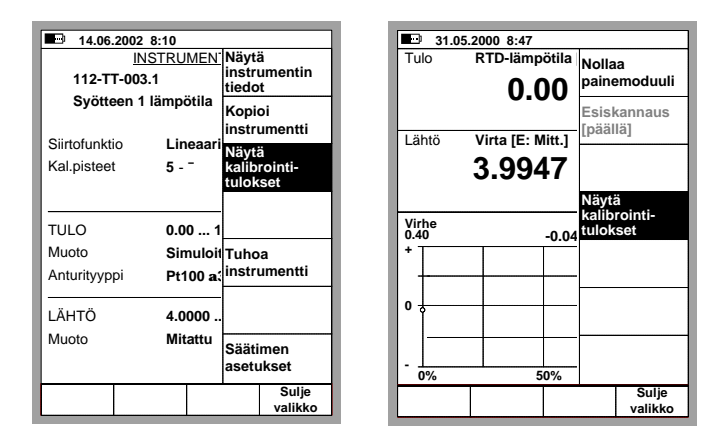

Kalibrointi-ikkunoiden puoleltakin pääsee kalibrointituloksia katselemaan, kunhan kalibrointia ei ole käynnistetty. Tällöin valitaan D/Valikko ja 4/Näytä kalibrointitulokset (oikeanpuoleinen kuva).

#### Kalibrointituloksiin liittyvät ikkunat

Kalibrointitulokset ovat nähtävissä sekä taulukkomuodossa että kuvaajana. Lisäksi kuvaajasivulla on tilastotietoa. Edelleen, kalibroinnin lopuksi syötetyt ympäristö-, kalibroija- ja muistiinpanotiedot näkyvät sellaisenaan myös tulosten katselutilassa.

Käytä funktionäppäintä B/Seuraava sivu siirtyäksesi sivulta toiselle.

Tulostaulukossa voi olla rivejä enemmän kuin näyttöön mahtuu. Käytä ylös ja alas -nuolinäppäimiä selataksesi rivejä.

|            | B 02.06.                       | 2000 15:34       |      |                 |        |  |  |
|------------|--------------------------------|------------------|------|-----------------|--------|--|--|
| 0          | 0.40 Lähdön virhe [% alueesta] |                  |      |                 |        |  |  |
| 1*         | •                              |                  |      |                 |        |  |  |
|            |                                |                  |      |                 |        |  |  |
|            |                                |                  |      |                 |        |  |  |
| ١.         |                                |                  |      |                 |        |  |  |
| 0          | , <u> </u>                     |                  |      |                 |        |  |  |
|            |                                |                  |      | $ \rightarrow $ |        |  |  |
|            |                                |                  |      |                 |        |  |  |
|            |                                |                  |      |                 |        |  |  |
| Ľ          | 0%                             | 0%               | 100% |                 |        |  |  |
| N.         | Maksimi virhe                  |                  |      | -0.170          | -0.170 |  |  |
|            | Maksimi hystereesi             |                  |      | 0.064           |        |  |  |
| ۱ <u>۸</u> | Maksimi epälineaarisuus        |                  |      | 0.044           |        |  |  |
| I A        | Aluevirhe                      |                  |      | -0.126          |        |  |  |
|            | Nollavirhe                     |                  |      | -0.044          |        |  |  |
|            | ← Paluu                        | Seuraava<br>sivu |      | Valikko         |        |  |  |

| ■ 02.06.2000 15:36                           |       |         |         |         |        |  |  |
|----------------------------------------------|-------|---------|---------|---------|--------|--|--|
| 01.06.2000 12:46 - Virityk.jälkeen - Hyväks. |       |         |         |         |        |  |  |
| Tulo                                         | Tulo  |         | Lähtö   |         | Tulo   |  |  |
| [°C]                                         |       | [m.     | [mA]    |         | [%]    |  |  |
| 0.00                                         |       | 3.99    | 30      | -       | 0.044  |  |  |
| 25.00                                        |       | 7.98    | 890     | -       | 0.069  |  |  |
| 50.00                                        | 50.00 |         | 834     | -0.104  |        |  |  |
| 75.00                                        | 75.00 |         | 15.9777 |         | 0.139  |  |  |
| 100.00                                       |       | 19.9729 |         | -0.170  |        |  |  |
| 75.00                                        | 75.00 |         | 15.9875 |         | -0.078 |  |  |
| 50.00                                        | 50.00 |         | 11.9925 |         | 0.047  |  |  |
| 25.00                                        |       | 7.9979  |         | -0.013  |        |  |  |
| 0.00                                         |       | 4.0032  |         | 0.020   |        |  |  |
|                                              |       |         |         |         |        |  |  |
|                                              |       |         |         |         |        |  |  |
|                                              |       |         |         |         |        |  |  |
|                                              |       |         |         |         |        |  |  |
| 12                                           |       |         |         |         |        |  |  |
| ←Paluu Seuraava sivu                         |       | Valikko |         | Valikko |        |  |  |

#### Kuinka valitaan katseltava kalibrointitoisto

Riippumatta millä kalibrointitulosten katselusivulla olet, voit valita katseltavan toiston näppäilemällä D/Valikko, 1/Kalibrointihistoria. MC5 näyttää listan tallennetuista kalibrointitoistoista. Valitse haluamasi toisto siirtämällä kursori (käänteinen teksti) ao. toistokerran kohdalle ja näppäile joko 🕥 tai ③.

#### Kalibrointitulosten poistaminen MC5:n muistista

Kalibrointitulosten katselussa, valitse D/Valikko.

Poistaaksesi aktiivisen kalibrointitoiston, valitse 4/Poista tulokset.

Poistaaksesi (valitun instrumentin) kaikki tulokset, valitse 5/Poista kaikki tulokset.

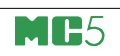

## Liitteet

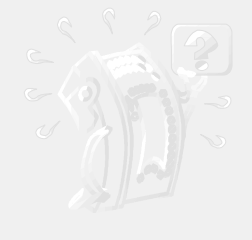

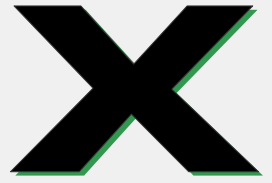

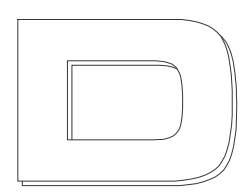

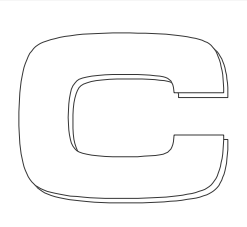

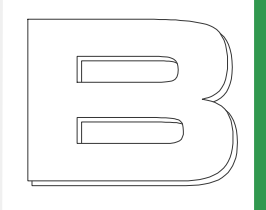

| Liite 1:                 |     |
|--------------------------|-----|
| HART option              |     |
| käyttöohje               | 136 |
| Liite 2                  |     |
| Tekniset tiedot          | 150 |
| Liite 3:                 |     |
| Pikaohje tiedonkeruu-    |     |
| toiminnon apuohjelmalle: |     |
| MC5 Datalog Viewer       | 156 |
| Liite 4:                 |     |
| Hakemisto                | 160 |
|                          |     |

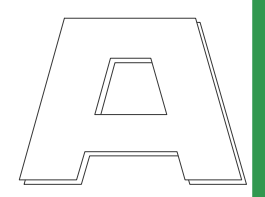

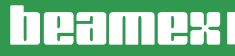

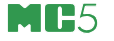

# Liite 1, HART-option käyttöohje

## Sisällysluettelo

# Yleistä137MC5 ja HART137HART-instrumentit ja Beamexin<br/>kalibrointiohjelmistot137HART-instrumentit, kytkennät138Kalibraattorin sisäinen jännitelähde<br/>käytössä138Ulkoinen jännitelähde käytössä139MC5:n käyttö139HART-kommunikaatorina139Testidiodikytkennät139

#### HART-kommunikointiasetukset 140

| HART ja MC5:n perustila          | 141 |
|----------------------------------|-----|
| HART-kommunikoinnin              |     |
| käynnistäminen                   | 141 |
| HART-instrumentin irrottaminen . | 142 |
| Laitetiedot                      | 142 |
| Laiteasetukset                   | 143 |
| HART-instrumentin virittäminen   |     |
| perustilassa                     | 143 |
| HART-instrumentin lisääminen     |     |
| MC5:n instrumenttitietokantaan   | 145 |
| HART-instrumentin kalibrointi    | 146 |
| Kalibroitavan instrumentin       |     |
| valitseminen                     | 146 |
| Kalibrointi-ikkunat              | 147 |
| HART-instrumentin virittäminen   |     |
| kalibrointitilassa               | 147 |

## Yleistä

HART (Highway Addressable Remote Transducer) on digitaalinen kommunikointiprotokolla, joka käyttää standardi 4 - 20 mA virtaviestin päälle moduloitua siniaaltoa. Koska HART-signaali on pieniamplitudinen ja siniaallon keskiarvo on nolla, se ei häiritse analogista virtaviestiä.

HART-kommunikointiprotokolla on muotoa isäntä/orja (master/slave). Orjat (kenttälaiteet) kommunikoivat vain isäntälaitteen käskystä. Kussakin HART-piirissä voi olla kaksi isäntää (ensisijainen ja toissijainen isäntä).

HART-kommunikointiprotokolla on avoin standardi, jonka omistaa HART Communication Foundation (HCF):n osakasyhtiöt. Lisätietoja löytyy osoitteesta: HART Communication Foundation, 9390 Research Boulevard, Suite I-350, Austin, Texas, 8759 USA. Internet: http://www.hartcomm.org

#### MC5 ja HART

MC5 monitoimikalibraattorin HART-kommunikointi on ohjelmallinen optio, joka edellyttää että laitteessa on E moduuli. HART-kommunikointiin tarvittava modeemi on sisäänrakennettu E moduuliin ja moduulin liittimiä käytetään kytkemään MC5 ja HART-laite.

MC5 tukee HART-protokollan versiota 5. Aiempia versioita ei tueta.

MC5 käsittelee HART-instrumentin analogia- (AO, Analog Output) ja digitaalilähtöä (PV, Primary Variable) erillisinä instrumentteina. Kalibroidaksesi ja/tai virittääksesi molemmat lähtösignaalit, luo MC5:n instrumenttikantaan sekä "analogialähtöinstrumentti" että "digitaalilähtöinstrumentti". Instrumentit voidaan luoda joko manuaalisesti tai automaattisesti, käyttäen MC5:n HART-kommunikointia.

#### HART-instrumentit ja Beamexin kalibrointiohjelmistot

Ohjelmistot tukevat HART-instrumentteja seuraavasti:

**QM6 Quality Manager**, kalibrointien hallintaohjelma, alkaen versiosta 1.90.

MC5:n tietokantaan luotujen instrumenttien lisääminen QM6:n tietokantaan versiosta 1.90a alkaen.

QD3 Quality Documenter alkaen versiosta 2.10.

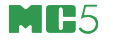

## HART-instrumentit, kytkennät

HART-instrumentin ja MC5:n kytkemiseen vaikuttaa mm. se mistä instrumentti saa syöttöjännitteensä sekä onko lähettimeen kytketty testidiodi. Seuraavissa kuvissa esitetään kytkennät kussakin tapauksessa.

#### Kalibraattorin sisäinen jännitelähde käytössä

MC5 sekä generoi syöttöjännitteen että mittaa lähettimen ulostulovirran.

Yhdistämällä MC5:n 24 V syöttönapa ja HART-napa kuvan mukaisesti, saadaan MC5 ja HART-instrumentti kommunikoimaan. MC5 lisää automaattisesti tarvittavan sarjaresistanssin (270 W).

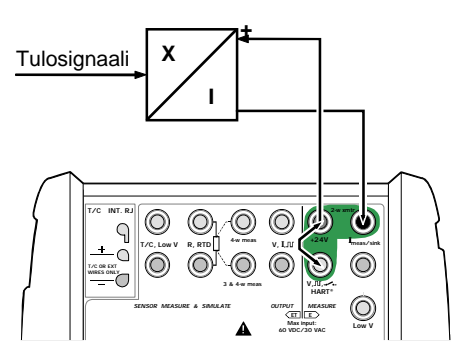

#### Ulkoinen jännitelähde käytössä

Ulkoinen jännitelähde syöttää piiriä ja MC5 mittaa lähettimen ulostulovirran. Kytke MC5:n HARTnapa lähettimen "+"-navan ja resistanssin välille. Piirin kokonaisresistanssin tulee olla välillä 230 ... 600 ohmia.

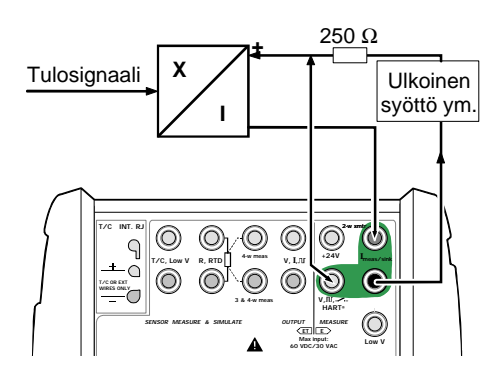
# MC5:n käyttö HART-kommunikaatorina

Jos haluat käyttää MC5:ttä HART-kommunikaattorina syöttämättä ja mittaamatta instrumentin ulostulovirtaa, kytke MC5 virtapiiriin oheisen kuvan kaltaisesti. Varmista että piirin kokonaisresistanssi on riittävän suuri, jotta HART-kommunikointi mahdollistuisi.

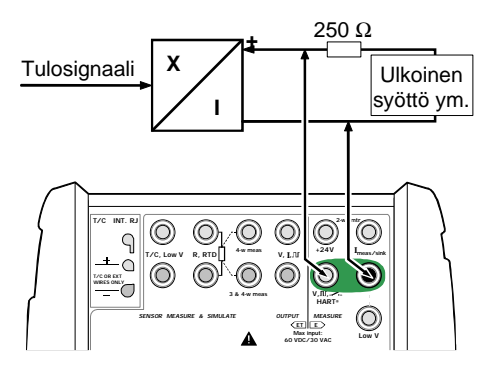

# Testidiodikytkennät

MC5 tukee HART-kommunikointia myös silloin kun kytkennässä on mukana testidiodi. Ulkoinen kytkentä riippuu diodikytkennästä seuraavasti:

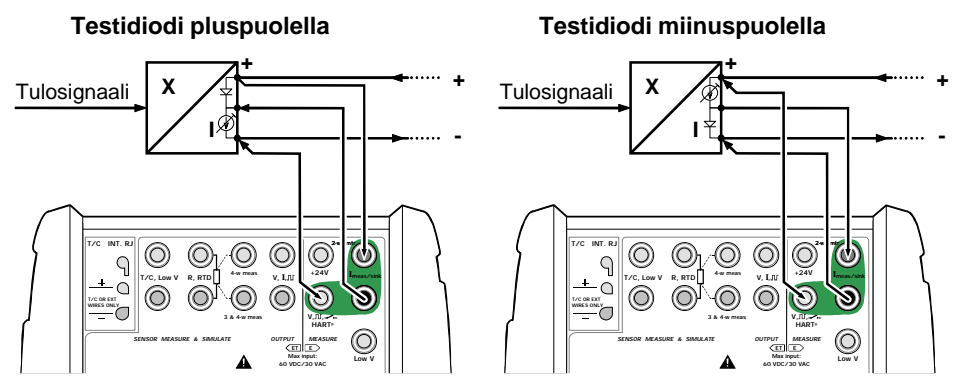

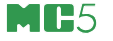

# HART-kommunikointiasetukset

HART-kommunikointiasetukset kannattaa tarkistaa ennen kuin kytket HART-instrumentin MC5:een.

Avaa asetusikkuna näppäilemällä: D/Valikko, C/Muut and 3/HARTkommunikointiasetukset

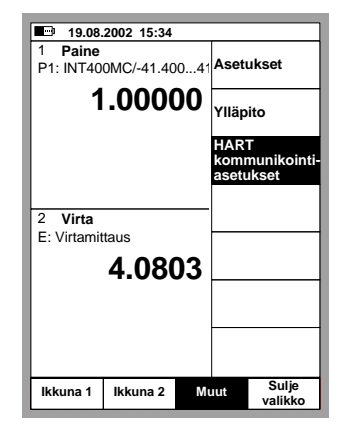

Isäntäosoite

HART-kommunikointi tukee kahden isännän käyttöä, ensisijaisen ja toissijaisen. Valitse MC5:lle yksilöllinen isäntäosoite.

Johdantojen lukum.

Sallitut arvot: 3:sta 20:een. Mitä pienempi arvo, sitä nopeampaa kommunikointi on, mutta instrumentit, jotka vaativat pitemmän alkutahdistuksen, eivät välttämättä kommunikoi.

Toistojen lukumäärä

Sallitut arvot: 1:stä 10:een.

Määrittää kuinka monta kertaa yritetään uudelleen, jos kommunikoinnissa on ongelmia.

| Isäntäosoite                        | Toissijainen 🖨 |  |  |  |
|-------------------------------------|----------------|--|--|--|
| Johdantojen lkm.<br>Toistojen määrä | 5<br>3         |  |  |  |
|                                     |                |  |  |  |
| Sulie                               | 1              |  |  |  |

# HART ja MC5:n perustila

# HART-kommunikoinnin käynnistäminen

Käynnistääksesi HART-kommunikoinnin, valitse: D/Valikko, A/Ikkuna 1 tai B/Ikkuna 2 ja 5/HART.

Huomaa.

Valikon HART-vaihtoehto on harmautettu (= ei käytettävissä), mikäli toinen ikkuna varaa E moduulin. Muuta toisen ikkunan asetuksia, saadaksesi HARTvaihtoehdon käyttöösi.

Sivun 138 kappaleessa **HART-instrumentit, kytkennät** on kuvattu kuinka MC5 ja HART-instrumentti kytketään toisiinsa. MC5 etsii virtasilmukkaan kytkettyjä HART-laitteita näyttäen viereisen kuvan mukaisessa ikkunassa listan löydetyistä laitteista. Samassa virtasilmukassa voi olla maksimissaan 16 HARTinstrumenttia. Valitse haluttu instrumentti näppäilemällä 4/Valitse (vaihtoehtoisesti joko 💽 tai 🗐 näppäin).

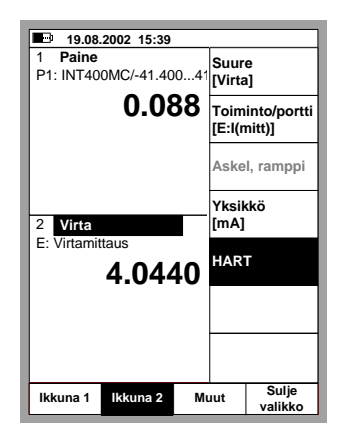

| 19.04.2000 14:52                 | 2                   |         |  |  |  |
|----------------------------------|---------------------|---------|--|--|--|
| <u>H/</u>                        | ART                 |         |  |  |  |
| Laitteen etsintä osoitteesta: 12 |                     |         |  |  |  |
| Löydetyt laitteet                |                     |         |  |  |  |
| 0 - 3051 - PAINELÄ               | IETIN               |         |  |  |  |
| 1 - PT155 NC-TTR                 |                     |         |  |  |  |
| 2 - PT311 ARG - JT               |                     |         |  |  |  |
| 3 - PT413 WBA4 - N               | ГВ                  |         |  |  |  |
| 4 - TT210 PLGR - NS              | WF                  |         |  |  |  |
| 5 - TT921 FPN - ILL              | 5 - TT921 FPN - ILL |         |  |  |  |
| 6 - TT148 TBB - NE               |                     |         |  |  |  |
|                                  |                     |         |  |  |  |
|                                  |                     |         |  |  |  |
|                                  |                     |         |  |  |  |
| └────                            |                     | ]       |  |  |  |
| ← Paluu                          | Aloita<br>alusta    | Valitse |  |  |  |

Huomaa.

HART-instrumentin analogialähdön (AO) mittaaminen ei vaadi mitään erityistoimenpiteitä. Riittää kun kytkee instrumentin virtaulostulon MC5:n Emoduulin virranmittausnapoihin.

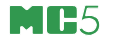

HART-kommunikointiin liitetyn ikkunan normaali asetusvalikko korvautuu HART-valikolla. Valikon vaihtoehdot esitellään edempänä olevissa kappaleissa.

Edelleen, HART-kommunikointiin liitetyn ikkunan mittaussuure muuttuu automaattisesti samaksi kuin HART-instrumentin digitaalilähtö (PV).

| 19.08                | 2002 15.47 |     |                          | HART                         |
|----------------------|------------|-----|--------------------------|------------------------------|
| 1 Paine<br>P1: INT40 | DMC/-41.40 | 041 | Irrota<br>laite          | -000                         |
|                      | 9.08       | 37  | Laite<br>tiedo           | -<br>it                      |
|                      |            |     | Laite<br>asetu           | -<br>ukset                   |
| 2 Paine              | 2)/        |     | Yksil<br>[kPa]           | (kö<br>                      |
| E. HANI/F            | .0.0       | 34  |                          |                              |
|                      |            |     | Viritä<br>laite          | i                            |
|                      |            |     | Lisää<br>instr<br>tietol | i HART<br>umentti<br>kantaan |
| lkkuna 1             | lkkuna 2   | М   | Jut                      | Sulje<br>valikko             |

### HART-instrumentin irrottaminen

HART-instrumentti on irrotettava (kommunikointi lopetettava), kun haluat valita jonkin muun mittaussuureen siihen ikkunaan, johon HART-instrumentti on liitetty.

Irrottaaksesi HART-instrumentin, näppäile:

D/Valikko, B/Ikkuna 2 mikäli tarpeen ja 1/Irrota laite.

HART-kommunikointi keskeytyy ja HART-valikko korvautuu ikkunan normaalilla asetusvalikolla.

#### Laitetiedot

Viereisessä kuvassa näkyy laitetietoikkunan esittämät tiedot.

Seuraavat kentät ovat muokattavissa:

Yksilötunnus, Sarjanumero, Pvm, Kuvaus ja Viesti.

| 19.04.2000 15:01                                                             | HART<br>VVI                                         |  |  |  |  |
|------------------------------------------------------------------------------|-----------------------------------------------------|--|--|--|--|
| HART LAIT                                                                    | HART LAITTEEN TIEDOT                                |  |  |  |  |
| Yksilötunnus                                                                 | 3051C                                               |  |  |  |  |
| Laitetunnus<br>Sarjanumero<br>Valmistaja<br>Laitteen tyyppi<br>Ohjelmaversio | 1109949<br>7292301<br>Rosemount<br>3051C<br>5.3.176 |  |  |  |  |
| Pvm                                                                          | 1.0<br>07.06.1999                                   |  |  |  |  |
| Kuvaus                                                                       | PAINELÄHETIN                                        |  |  |  |  |
| Viesti                                                                       | JUST TESTING                                        |  |  |  |  |
| Sulje                                                                        |                                                     |  |  |  |  |

### Laiteasetukset

Viereisessä kuvassa näkyy laiteasetusikkunan esittämät tiedot. Seuraavat kentät ovat muokattavissa:

> Yksilötunnus, Pollausosoite, PV/Alueen yksikkö, Nolla (LRV), Alue (URV), Vaimennus, Siirtofunktio, Purskemuoto ja Anturin sarjanumero.

| ■ 19.04.2000 15:09 🙌<br>LAITEASETUKSET                                                       |                                                        |  |  |  |
|----------------------------------------------------------------------------------------------|--------------------------------------------------------|--|--|--|
| Yksilötunnus<br>Pollausosoite<br>Ulostulo                                                    | 3051C<br>0                                             |  |  |  |
| Alueen yksikkö<br>Nolla (LRV)<br>Alue (URV)<br>Vaimennus (s)<br>Siirtofunktio<br>Purskemuoto | mbar<br>0.00<br>1000.00<br>0.40<br>Lineaarinen<br>Pois |  |  |  |
| Anturi<br>Sarjanumero<br>Alaraja (LRL)<br>Yläraja (URL)<br>Minimi alue                       | 1109949<br>0.00<br>2486.41<br>24.87                    |  |  |  |
| Sulje                                                                                        |                                                        |  |  |  |

#### HART-instrumentin virittäminen perustilassa

Huomioi, että HART-instrumentin virittäminen on mahdollista myös kalibrointitilassa. HART-instrumentin virittäminen perustilassa on hyödyksi vain kun aiot virittää HART laitteen kalibroimatta sitä.

Virittääksesi HART-instrumentin, näppäile:

D/Valikko, B/Ikkuna 2 mikäli tarpeen ja 6/Viritä laite.

Valitse ponnahdusvalikosta kumman lähdön, analogisen vai digitaalisen, aiot kalibroida. MC5 lukee instrumenttitiedot ja sen aikana näytössä on teksti:

> HART-instrumentin tietojen lukeminen käynnissä. Odota hetki...

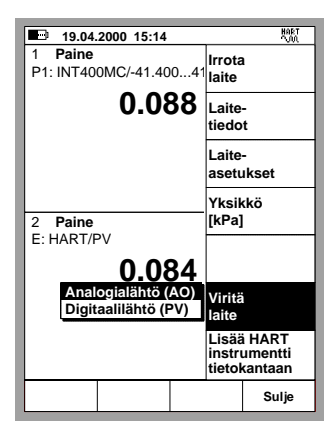

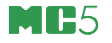

Digitaalilähdön (PV) virityksen yhteydessä MC5 avaa instrumentin tulon asetusikkunan tarkistus- ja mahdollisia muokkaustarpeita varten. Näppäilemällä B/Seuraava sivu voit siirtyä tarkistamaan/muokkaamaan instrumentin lähdön tietoja.

|                         |                       | 3 19.04.2000 15:29 版<br>INSTRUMENTIN LÄHTÖ |                     |                             |      |
|-------------------------|-----------------------|--------------------------------------------|---------------------|-----------------------------|------|
| Paine                   |                       | virta                                      |                     |                             |      |
| Tulomuoto               | Mitattu 🖨             | Lähtö                                      | muoto               | Mitattu                     | ¢    |
| Portti 1                | INT1C                 | Portti                                     |                     | E                           |      |
| Painetyyppi<br>Yksikkö  | gauge<br>mbar         | Yksik<br>Alue                              | kö<br>0 %<br>100 %  | mA<br>4.000000<br>20.000000 |      |
| Alue 0 %<br>100 %       | 0.000000<br>1000.0000 | Siirto                                     | funktio             | Lineaarine                  | نے n |
| Viritä Seuraava<br>sivu | Muokkaa               | Viri                                       | tä Seuraava<br>sivu | Muokkaa                     | ¥    |

Valitsemalla A/Viritä, avautuu kalibrointinäyttö, jossa on HART-viritysvalikko on valmiiksi avoinna. Vaihtaaksesi viritettävää lähtö, paina näppäintä 4/Valitse lähtö.

#### Varoitus!

Älä muuta asetuksia, ellet tiedä mitä olet tekemässä tai sinulla ei ole valtuuksia tehdä ao. muutoksia.

#### Huomaa.

Tietyillä HART-instrumenteilla voivat jotkut valikkovaihtoehdot olla harmautettuja (= ei käytettävissä). Tarkista HARTinstrumentin käyttöohjeesta mitä viritystoimia sille on mahdollista tehdä.

| <b>11.0</b> 6 | 6.2002 12:23    | HART                |
|---------------|-----------------|---------------------|
| Tulo          | Paine [P1:IN]   | <sup>2</sup> Viritä |
|               | 0.0433          | nolla               |
|               |                 | Viritä              |
| Lähtö         | Virta [E: Mitt. | alue                |
|               | 4 3362          | Tarkista mikä       |
| L             | 4.0002          | tahansa piste       |
| Ana           | logialähtö (AO  | ) Valitse<br>Ilähtö |
| 1.00          | -0.0            | [AO]                |
| +             |                 | Laite-              |
|               |                 | tiedot              |
| 0             |                 | Laite-              |
|               |                 | asetukset           |
|               |                 | Lopeta              |
| - 0%          | 50%             | viritys V           |
|               |                 | Sulje               |
|               |                 | valikko             |

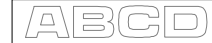

## HART-instrumentin lisääminen MC5:n instrumenttitietokantaan

MC5:ssä on puoliautomaattinen toiminto, jolla lisätään HART-instrumentteja MC5:n instrumenttitietokantaan.

Valitse 7/Lisää HART-instrumentti tietokantaan perustilan HARTvalikosta. Jatka valitsemalla ulostulo, jolle instrumentti luodaan.

Seuraavat tiedot luetaan HARTinstrumentista:

| Tulon suure    | Tulon yksikkö  |
|----------------|----------------|
| Tulon alue     | Tulomuoto      |
| Lähdön suure   | Lähdön yksikkö |
| Lähdön alue    | Lähtömuoto     |
| Siirtofunktio  | Laitetunnus    |
| Asettumisviive |                |

Kun instrumentti on luotu, MC5 avaa automaattisesti instrumenttiikkunan, josta on helppo siirtyä joko tarkistamaan/muokkaamaan instrumenttitietoja tai suoraan kalibroimaan luotua instrumenttia.

Suosittelemme erityisesti sellaisten instrumenttitietojen tarkistamista, joille ei ole vastinetta HART-instrumentin kannassa. Niille on MC5:ssä annettu oletusarvot. Muokkaa tietoja näppäilemällä 2/ Muokkaa.

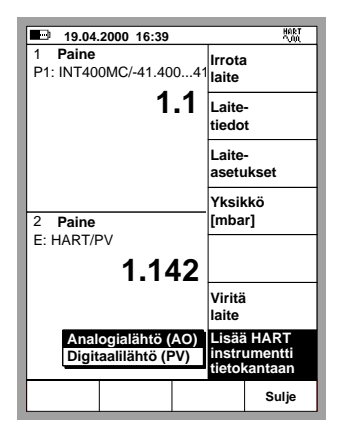

| ■ 19.04.2000 15:57 <sup>MART</sup><br><u>INSTRUMENTTI</u> |                           |                  |        |  |  |  |
|-----------------------------------------------------------|---------------------------|------------------|--------|--|--|--|
| JUST                                                      | JUST TESTING              |                  |        |  |  |  |
| Siirtofunkti                                              | Siirtofunktio Lineaarinen |                  |        |  |  |  |
| Kal.pisteet                                               | steet 3 -                 |                  |        |  |  |  |
|                                                           |                           |                  | 0      |  |  |  |
| Muoto                                                     | 0.0<br>Mit                | 0 1000.0<br>attu | 0 mbar |  |  |  |
| Painetyyp                                                 | pi <b>ga</b> i            | uge              |        |  |  |  |
| LÄHTÖ                                                     | LÄHTÖ 4.0000 20.0000 mA   |                  |        |  |  |  |
| Muoto Mitattu                                             |                           |                  |        |  |  |  |
|                                                           |                           |                  |        |  |  |  |
| ← Paluu                                                   | Muokkaa Kalibroi Valikko  |                  |        |  |  |  |

Tarkista vähintään seuraavat tiedot:

| Virhelaskutapa       | Maksimivirhe       | Tulon portti  |
|----------------------|--------------------|---------------|
| Kalibrointimenetelmä | Kalibrointipisteet | Lähdön portti |

Pidä mielessä, että joidenkin edellä mainittujen tietojen muuttaminen edellyttää muutoksia myös muihin kenttiin.

Huomaa.

MC5:n tietokannan yksilötunnus-kenttään kopioidaan HART-instrumentin vastaavan kentän sisältö. MC5:n positiotunnus-kenttä jää tyhjäksi.

**QM6 Quality Manager**, kalibrointien hallintaohjelma, versio 1.90 ja **QD3 Quality Documenter**, kalibrointien dokumentointiohjelma, versio 2.0a sekä näitä aiemmat versiot eivät vielä pysty vastaanottamaan instrumenttitietoja MC5:ltä. Tulevat versiot tukevat myös tätä toiminnallisuutta.

# HART-instrumentin kalibrointi

## Kalibroitavan instrumentin valitseminen

Vain sellaiset instrumentit, jotka ovat MC5:n tietokannassa voidaan kalibroida. Analogialähtö (AO) ja digitaalilähtö (PV) käsitellään erillisinä instrumentteina.

Instrumenttien lisääminen on kuvattu sivun 145 kappaleessa HART-instrumentin lisääminen MC5:n instrumenttitietokantaan. Lisäksi tiedot voidaan joko siirtää kalibrointiohjelmistosta tai kirjata käsin MC5:n tietokantaan.

Valitse kalibroitava instrumentti/toiminto MC5:n tietokannassa olevista laitteista. Lista on näkyvissä, kun siirryt kalibrointitilaan.

Jos ole jo käynnistänyt HARTkommunikoinnin (perustilassa), MC5 jatkaa instrumentti-ikkunasta suoraan kalibrointi-ikkunoihin.

Jos HART-kommunikointi ei ole käynnissä ja kalibroit HART-instrumentin digitaalilähtöä (PV), viereisen kuvan mukainen HART-instrumentin valintaikkuna avautuu.

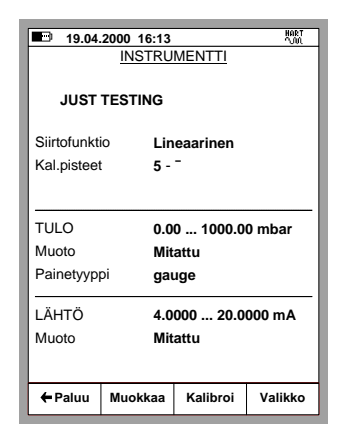

| ■ 19.04.2000 16:16<br><u>H/</u> | ART_                 |         |  |  |  |
|---------------------------------|----------------------|---------|--|--|--|
| Laitteen etsintä osoi           | tteesta:             | 8       |  |  |  |
| Löydetyt laitteet               |                      |         |  |  |  |
| 0-3051 - PAINELÄH               | IETIN                |         |  |  |  |
| 1 - PT155 NC-TTR                |                      |         |  |  |  |
| 2 - PT311 ARG - JT              |                      |         |  |  |  |
| 3 - PT413 WBA4 - N1             | 3 - PT413 WBA4 - NTB |         |  |  |  |
| 4 - TT210 PLGR - NSWF           |                      |         |  |  |  |
| 5 - TT921 FPN - ILL             |                      |         |  |  |  |
| 6 - TT148 TBB - NE              |                      |         |  |  |  |
|                                 |                      |         |  |  |  |
|                                 |                      |         |  |  |  |
|                                 |                      |         |  |  |  |
| <b></b>                         |                      |         |  |  |  |
| ← Paluu                         | Aloita<br>alusta     | Valitse |  |  |  |

MC5 hyväksyy HART-instrumentin kalibroitavaksi laitteeksi vain jos HART-instrumentin tiedot täsmäävät MC5 tietokannasta kalibroitavaksi valitun instrumentin tietojen kanssa.

# Kalibrointi-ikkunat

HART-instrumentin kalibrointi ei poikkea muiden instrumenttien, joilla on sama tulo- ja lähtösuure, kalibroinnista. Lisätietoa on käyttöohjeen D-osassa.

Huom.

HART-kommunikointi ei ole välttämätön kalibroidessasi HART-instrumentin analogialähtöä (AO). Kalibrointi tehdään aivan samalla tavoin kuin normaalin analogialähettimen kalíbrointi.

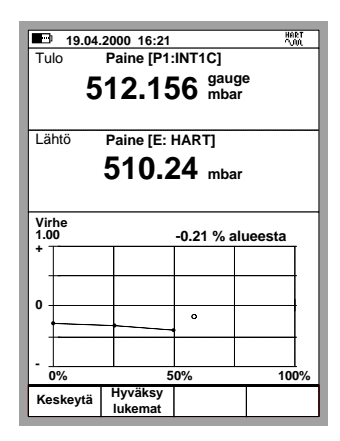

## HART-instrumentin virittäminen kalibrointitilassa

MC5:llä on mahdollista virittää HART-instrumentti kalibroinnin yhteydessä. Käynnistääksesi HART-virityksen, valitse D/Valikko and 1/Aloita HART viritys.

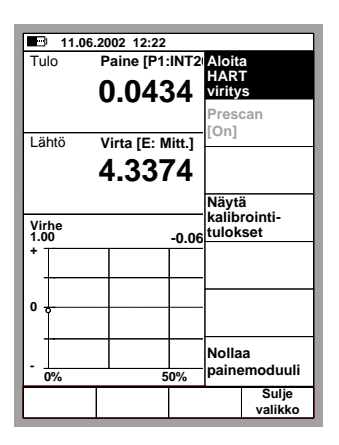

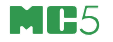

Jatko riippuu kalibroitavaksi valitusta instrumentista:

- Jos kalibroitavan instrumentin lähtösignaali on HART-instrumentin digitaalilähtö, alla vasemmalla olevan instrumentin tulotietojen ikkuna avautuu.
- Muille lähtösignaaleille MC5 pyytää valitsemaan HART-instrumentin ja käynnistämään HART-kommunikoinnin (katso kappale Kalibroitavan instrumentin valitseminen, sivulla 146), jonka jälkeen alla vasemmalla olevan instrumentin tulotietojen ikkuna avautuu.

| ■ 19.04.2000 15:28 *****<br>INSTRUMENTIN TULO<br>Paine |                 | ■ 19.04<br><u>  </u><br>Virta | 2000 15:29<br>NSTRUME | NTIN LÄHTÖ      | HART<br>D        |                |          |
|--------------------------------------------------------|-----------------|-------------------------------|-----------------------|-----------------|------------------|----------------|----------|
| Tulomuoto                                              |                 | Mitattu                       | ŧ                     | Lähtömuo        | to               | Mitattu        | Ð        |
| Portti 1                                               |                 | INT1C                         |                       | Portti          |                  | E              |          |
| Painetyyppi                                            |                 | gauge                         |                       | Yksikkö<br>Alue | 0 %              | mA<br>4 000000 |          |
| Yksikkö                                                |                 | mbar                          |                       | 7 11 400        | 100 %            | 20.000000      |          |
| Alue<br>10                                             | 0 %<br>00 %     | 0.000000<br>1000.0000         |                       |                 |                  |                |          |
|                                                        |                 |                               | لج                    | Siirtofunkt     | io               | Lineaarine     | n j      |
| Viritä <sup>Se</sup>                                   | euraava<br>sivu | Muokkaa                       |                       | Viritä          | Seuraava<br>sivu | Muokkaa        | <u> </u> |

Paina näppäintä B/Seuraava sivu tarkistaaksesi/muokataksesi instrumentin lähtötietoja ja näppäintä A/Viritä käynnistääksesi virityksen.

MC5 avaa HART-viritysmenun. Oletusarvona on, että digitaalilähtö (PV) viritetään ensiksi. Vaihtaaksesi viritettävää lähtö, paina näppäintä 4/Valitse lähtö.

#### Varoitus!

Älä muuta asetuksia, ellet tiedä mitä olet tekemässä tai sinulla ei ole valtuuksia tehdä ao. muutoksia.

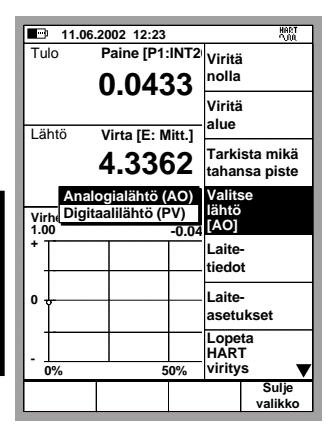

Digitaalilähdön virityksessä MC5:n Tulo-ikkunassa on MC5:n mittaama instrumentin tulosignaalin arvo ja Lähtö-ikkunassa on HART-instrumentin digitaalilähdön lukema.

Lähtö-ikkunan alareunassa on lisäksi kenttä, johon on mahdollista joko kopioida Tulo-ikkunassa näkyvä mittausarvo funktionäppäimellä C/Kopioi lukema tai syöttää näppäimistöltä korjattu lähdön arvo. Tämän jälkeen on mahdollista lähettää korjattu arvo HART instrumentille käyttäen funktionäppäintä D/Lähetä.

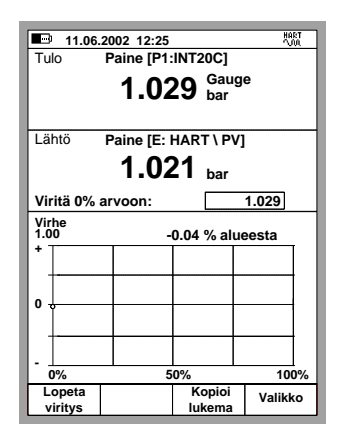

Analogialähdön virityksessä MC5:n Tulo-ikkunassa on MC5:n HART-instrumentille lähettämä "generointikäsky". ja Lähtö-ikkunassa on HART-instrumentin generoima / MC5:n mittaama virta.

Lähtö-ikkunan alareunassa olevaan kenttään voidaan tässäkin yhteydessä joko kopioida Lähtöikkunassa näkyvä mittausarvo funktionäppäimellä C/Kopioi lukema tai syöttää näppäimistöltä korjattu lähdön arvo. Korjattu arvo lähetetään HART instrumentille käyttäen funktionäppäintä D/Lähetä.

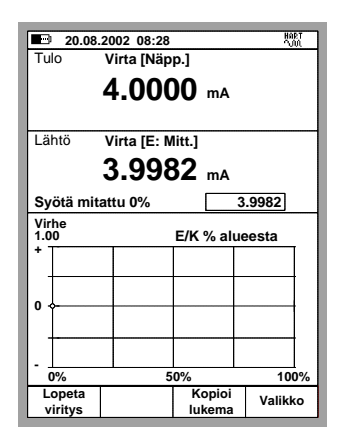

#### Huomaa.

Tietyillä HART-instrumenteilla voivat jotkut valikkovaihtoehdot olla harmautettuja (= ei käytettävissä). Tarkista HART-instrumentin käyttöohjeesta mitä viritystoimia sille on mahdollista tehdä.

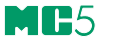

# Liite 2, Tekniset tiedot

# Sisällysluettelo

| MC5:n yleiset tekniset tiedot                       | 151 |
|-----------------------------------------------------|-----|
| Moduulit                                            | 152 |
| Painemoduulit (INT & EXT)                           | 152 |
| Sähkö-/lämpötilamoduuli (ET)<br>Vastusanturimittaus | 153 |
| ja -simulointi                                      | 153 |
| Termoelementtien mittaus                            |     |
| ja simulointi                                       | 154 |
| Sisäinen                                            |     |
| vertailuliitosmoduuli (RJ)                          | 154 |
| Sähkömittausmoduuli (E)                             | 155 |

# MC5:n yleiset tekniset tiedot

| Yleistä                  |                                                |
|--------------------------|------------------------------------------------|
| Näyttö                   | 96 x 72 mm, 320 x 240 pikseliä, taustavalaistu |
| Paino                    | 1.7 - 2.3 kg (3.7 - 5.1 lbs)                   |
| Mitat                    | 245 mm x 192 mm x 74 mm (s/l/k)                |
| Kotelon suojausluokitus  | IP65, vesi-/pölytiivis                         |
| Näppäimistö              | Kalvosuojatut erilliset näppäimet              |
| Akkutyyppi               | Ladattava NiMH, 4000 mAh, 7.2V DC              |
| Akkujen kesto            | Keskimäärin 10 tuntia                          |
| Laturi                   | 100240 VAC, 50-60 Hz                           |
| Käyttölämpötila          | -1050°C                                        |
| Spesif.:n lämpötila-alue | 1535°C                                         |
| Lämpötilakerroin         | < ±0.001% RDG / °C ulkopuolella alueen 1535°C  |
| Varastointilämpötila     | -20 60°C                                       |
| Kosteudensieto           | 0 80% R.H.                                     |
| Mittauksen näyteväli     | 2.5/s                                          |
| Takuu                    | 3 vuotta, akkupaketti 1 vuosi                  |

# Moduulit

# Painemoduulit (INT & EXT)

| Sisäiset   | Ulkoiset | Yksikkö | Alue <sup>(2</sup> | Resoluutio | Mittausepävarmuus,     | Mittausepävarmuus,        |
|------------|----------|---------|--------------------|------------|------------------------|---------------------------|
| Moduulit   | Moduulit |         |                    |            | 90 paivaa'' (±)        | 1 vuosi <sup>(:</sup> (±) |
| INT B      | EXT B    | kPa a   | 80 120             | 0.01       | -                      | 0.05 kPa                  |
|            |          | mbar a  | 800 1200           | 0.1        | -                      | 0.5 mbar                  |
|            |          | psi a   | 11.6 17.4          | 0.001      | -                      | 0.0073 psi                |
| INT100m    | EXT100m  | kPa     | 0 10               | 0.0001     | 0.025% RDG + 0.025% FS | 0.04% RDG + 0.025% FS     |
|            |          | mbar    | 0 100              | 0.001      |                        |                           |
|            |          | iwc     | 0 40               | 0.001      |                        |                           |
| INT400mC   | EXT400mC | kPa     | -40 to 40          | 0.001      | 0.025% RDG + 0.02% FS  | 0.04% RDG + 0.02% FS      |
|            |          | mbar    | -400 to 400        | 0.01       |                        |                           |
|            |          | iwc     | -160 to 160        | 0.001      |                        |                           |
| INT1C      | EXT1C    | kPa     | -100 to 100        | 0.001      | 0.025% RDG + 0.01% FS  | 0.04% RDG + 0.01% FS      |
|            |          | bar     | -1 to 1            | 0.00001    |                        |                           |
|            |          | psi     | -14.5 to 15        | 0.0001     |                        |                           |
| INT2C      | EXT2C    | kPa     | -100 200           | 0.001      | 0.025% RDG + 0.01% FS  | 0.04% RDG + 0.01% FS      |
|            |          | bar     | -1 2               | 0.00001    |                        |                           |
|            |          | psi     | -14.5 30           | 0.0001     |                        |                           |
| INT6C      | EXT6C    | kPa     | -100 600           | 0.01       | 0.025% RDG + 0.01% FS  | 0.04% RDG + 0.01% FS      |
|            |          | bar     | -1 6               | 0.0001     |                        |                           |
|            |          | psi     | -14.5 90           | 0.001      |                        |                           |
| INT20C     | EXT20C   | kPa     | -100 2000          | 0.01       | 0.025% RDG + 0.01% FS  | 0.04% RDG + 0.01% FS      |
|            |          | bar     | -1 20              | 0.0001     |                        |                           |
|            |          | psi     | -14.5 300          | 0.001      |                        |                           |
| INT60      | EXT60    | kPa     | 0 6000             | 0.1        | -                      | 0.04% RDG + 0.01% FS      |
|            |          | bar     | 0 60               | 0.001      | -                      |                           |
|            |          | psi     | 0 900              | 0.01       | -                      |                           |
| INT100     | EX1100   | MPa     | 0 10               | 0.0001     | -                      | 0.04% RDG + 0.01% FS      |
|            |          | bar     | 0 100              | 0.001      | -                      |                           |
| IN IT I GO | EXT 400  | psi     | 0 1500             | 0.01       | -                      |                           |
| INT160     | EX1160   | мРа     | 0 16               | 0.0001     | -                      | 0.04% RDG + 0.013% FS     |
|            |          | bar     | 0 160              | 0.001      | -                      |                           |
|            | E)/TOEO  | psi     | 0 2400             | 0.01       | -                      |                           |
| -          | EX1250   | мРа     | 0 25               | 0.001      | -                      | 0.04% RDG + 0.015% FS     |
|            |          | bar     | 0 250              | 0.01       | -                      |                           |
|            | EX/TOOD  | psi     | 0 3700             | 0.1        | -                      |                           |
| -          | EX1600   | MPa     | 0 60               | 0.001      | -                      | 0.04% RDG + 0.015% FS     |
|            |          | bar     | 0 600              | 0.01       | -                      |                           |
|            | EXT 4000 | psi     | 0 9000             | 0.1        | -                      |                           |
| -          | EX11000  | MPa     | 0 100              | 0.001      | -                      | 0.04% RDG + 0.015% FS     |
|            |          | bar     | 0 1000             | 0.01       | -                      |                           |
|            |          | psi     | 015000             | 0.1        | -                      |                           |

<sup>1)</sup> Mittausepävarmuus sisältää mittanormaalin epävarmuuden, hystereesin, epälineaarisuuden, toistuvuuden ja tyypillisen pitkänajan pysyvyyden mainitulle ajanjaksolle. (k=2)

<sup>2)</sup> Kaikkien ulkoisten ja sisäisten painemoduulien mittaustulos voidaan esittää myös absoluuttisena paineena, jos barometrinen moduuli (B) on asennettu.

Seuraavat paineyksiköt kuuluvat vakiotoimitukseen: Pa, hPa, kPa, MPa, mbar, bar, lbf/ft², psi, gf/cm², kgf/cm², kgf/m², kp/cm², at, mmH2O, cmH2O, iwc, ftH2O, mmH3, cmH3, mH4, inH3, mmH3(0°C), inH3(0°C), mmH2O(4°C), inH2O(4°C), ftH2O(4°C), inH2O(4°C), ftH2O(4°C), inH2O(68°F), inH2O(68°F), thH2O(68°F), torr, atm.

20 bar ja sitä pienempien painemoduulien liitäntä: G 1/8 (ISO 228/1) 60°, sisäinen kartio. INT60, INT100 ja INT160 moduulien liitäntä: G 1/8 (ISO 228/1) naaras. EXT60, EXT100, EXT160, EXT250, EXT600 ja EXT1000 moduulien liitäntä: G 1/4 (ISO 228/1) uros. Kostuvat osat: AISI316, Hastelloy, Nitriilikumi.

Moduulien INT20C, EXT20C, INT60, EXT60, INT100, EXT100, INT160, EXT160 ja EXT250 maksimi ylipaine on kaksinkertainen moduulin mitta-alueeseen verrattuna.

Moduulin EXT600 maksimi ylipaine on 900 bar ja EXT1000:n 1100 bar.

# Sähkö-/lämpötilamoduuli (ET)

| Toiminto                            | Alue                | Resoluutio         | Mittausepävarmuus<br>1 vuosi (±) <sup>(1</sup> |
|-------------------------------------|---------------------|--------------------|------------------------------------------------|
| mV generointi <sup>(2</sup>         | ± 500 mV            | 0.001 - 0.01 mV    | 0.02 % RDG + 4 μV                              |
| V generointi <sup>(3</sup>          | ± 12 V              | 0.00001 - 0.0001 V | 0.02 % RDG + 0.1 mV                            |
| mA generointi <sup>(4</sup>         | ± 25 mA             | 0.0001 mA          | 0.02 % RDG + 1 μA                              |
| Hz generointi <sup>(5</sup>         | 0.00028 50000 Hz    | 0.000001 - 0.1 Hz  | 0.01 % RDG                                     |
| Pulssigenerointi <sup>(6</sup>      | 0 9 999 999 pulssia | 1 pulssi           | N/A                                            |
| Resistanssisimulointi <sup>(7</sup> | 1 4000 Ω            | 0.01 - 0.1 Ω       | $0.04~\%~{ m RDG}$ tai 30 m $\Omega^{(8)}$     |
| Resistanssimittaus <sup>(9</sup>    | 0 4000 Ω            | 0.001 - 0.1 Ω      | 0.02 % RDG + 3.5 mΩ                            |
| mV mittaus(10                       | ± 500 mV            | 0.001 - 0.01 mV    | 0.02 % RDG + 4 μV                              |

<sup>1)</sup> Mittausepävarmuus sisältää mittanormaalin epävarmuuden, hystereesin, epälineaarisuuden, toistuvuuden ja tyypillisen pitkänajan pysyvyyden mainitulle ajanjaksolle. (k=2)

<sup>2)</sup> Kuormituksen vaikutus < 5 µV/mA. Maksimi kuormitusvirta 5 mA.</p>

<sup>3)</sup> Kuormituksen vaikutus < 100 µV/mA. Maksimi kuormitusvirta 10 mA (0 ... 10 V), 3 mA (10 ... 12 V).

<sup>4)</sup> Kuorman maksimi-impedanssi 400 Ω.

<sup>5)</sup> Amplitudi 0 ... 12 Vpp. Amplitudiasetuksen tarkkuus 5 kHz:iin saakka ±(200 mV + 5% asetusarvosta). Aaltomuodot kanttiaalto (positiivinen tai symmetrinen) ja siniaalto (yli 40 Hz)

<sup>6)</sup> Pulssigeneroinnin taajuusalue 0.1 ... 1000 Hz. Amplitudi 0 ... 12 Vpp.

<sup>7)</sup> Mittausvirran sallittu alue 0.2 ... 5 mA (1 ... 1000 Ω), 0.1 ... 1mA (1 ... 4 kΩ). Ω/vastusanturin simulointinopeus 1 ms.

8) Kumpi on suurempi.

<sup>9)</sup> Spesifikaatio voimassa 4-johdinkytkennälle. Lisää 10 mΩ 3-johdinkytkennälle.

<sup>10)</sup> Biasvirta < 10 nA.

## Vastusanturimittaus ja -simulointi

| Toiminto   | Alue (°C)     | Alue (°C) | Mittausepävarmuus<br>1 vuosi (±) <sup>(1</sup> | Simuloinnin epävarmuus<br>1 vuosi (±) <sup>(1</sup> |
|------------|---------------|-----------|------------------------------------------------|-----------------------------------------------------|
| Pt-anturit | -200 to 850°C | -200 0°C  | 0.06°C                                         | 0.1°C                                               |
|            |               | 0 850°C   | 0.025% RDG + 0.06°C                            | 0.025% RDG + 0.1°C                                  |

<sup>1)</sup> Epävarmuus sisältää mittanormaalin epävarmuuden, hystereesin, epälineaarisuuden, toistuvuuden ja tyypillisen pitkänajan pysyvyyden mainitulle ajanjaksolle. (k=2)

#### Vakiotoimitukseen kuuluvat vastusanturityypit:

| <ul> <li>Pt50 (385)</li> </ul> | <ul> <li>Pt500 (385)</li> </ul> | <ul> <li>Pt100 (391)</li> </ul>  |
|--------------------------------|---------------------------------|----------------------------------|
| • Ni100 (618)                  | <ul> <li>Pt100 (385)</li> </ul> | <ul> <li>Pt1000 (385)</li> </ul> |
| • Pt100 (3923)                 | • Ni120 (672)                   | • Pt200 (385)                    |
| • Pt100 (375)                  | • Pt100 (3926)                  | • Cu10 (427)                     |
| • Pt400 (385)                  | • Pt100 (389)                   |                                  |

Vastusanturi-/resistanssisimuloinnin herätevirta 0.2 ... 5 mA (1 ... 1000  $\Omega$ ), 0.1 ... 1 mA (1 ... 4 k $\Omega$ ). Muita vastusanturityyppejä saatavilla optioina.

# Termoelementtien mittaus ja simulointi

| Тууррі          | Alue (°C) | Alue (°C)          | Mittausepävarmuus 1 vuosi (±) <sup>(1</sup> |
|-----------------|-----------|--------------------|---------------------------------------------|
| B <sup>(2</sup> | 0 1820    | 0 200              | (3<br>2.0.°C                                |
|                 |           | 200 500<br>500 800 |                                             |
|                 |           | 800 1820           | 0.6 °C                                      |
| R <sup>(2</sup> | -50 1768  | -50 0              | 1.0 °C                                      |
| i v             |           | 0 150              | 0.7 °C                                      |
|                 |           | 150 1400           | 0.5 °C                                      |
|                 |           | 1400 1768          | 0.6 °C                                      |
| S <sup>(2</sup> | -50 1768  | -50 0              | 1.0 °C                                      |
|                 |           | 0 50               | 0.7 °C                                      |
|                 |           | 50 1500            | 0.6 °C                                      |
|                 |           | 1500 1768          | 0.7 °C                                      |
| E <sup>(2</sup> | -270 1000 | -270200            | (3                                          |
|                 |           | -200 0             | 0.08 % RDG + 0.07°C                         |
|                 |           | 0 600              | 0.015 % RDG + 0.07°C                        |
| (0              |           | 600 1000           | 0.026 % RDG                                 |
| J <sup>(2</sup> | -210 1200 | -210200            | (3                                          |
|                 |           | -200 0             | 0.07 % RDG + 0.08°C                         |
|                 |           | 0 1200             | 0.02 % RDG + 0.08°C                         |
| K'-             | -270 1372 | -270200            |                                             |
|                 |           | -200 0             | 0.1 % RDG + 0.1 °C                          |
|                 |           | 0 1000             | 0.02 % RDG + 0.1 °C                         |
| N <sup>(2</sup> | 270 1200  | 270 200            | (3 % RDG                                    |
| in in           | -270 1300 | -200 -100          | 0.2 % RDG                                   |
|                 |           | -100 0             | 0.05 % RDG + 0.15°C                         |
|                 |           | 0 750              | 0.01 % RDG + 0.15°C                         |
|                 |           | 750 1300           | 0.03 % RDG                                  |
| T <sup>(2</sup> | -270 400  | -270250            | (3                                          |
|                 |           | -250200            | 0.7 °C                                      |
|                 |           | -200 0             | 0.1 % RDG + 0.1°C                           |
|                 |           | 0 400              | 0.01 % RDG + 0.1°C                          |
| U <sup>(4</sup> | -200 600  | -200 0             | 0.1 % RDG + 0.15°C                          |
| 14              |           | 0 600              | 0.01 % RDG + 0.15°C                         |
| L <sup>(4</sup> | -200 900  | -200 0             | 0.07 % RDG + 0.13°C                         |
|                 |           | 0 900              | 0.02 % RDG + 0.13°C                         |

Resoluutio 0.01°C.

Käytettäessä sisäistä vertailuliitosmoduulia, lisää epävarmuuteen 0.1°C.

Termoparityypit C 3) (ASTM E 988 - 96), G 3) (ASTM E 1751 - 95e1) and D 3) (ASTM E 988 - 96) myös saatavilla vakiotoimituksessa. Muita termoparityyppejä saatavilla optioina.

<sup>1)</sup> Mittausepävarmuus sisältää mittanormaalin epävarmuuden, hystereesin, epälineaarisuuden, toistuvuuden ja tyypillisen pitkänajan pysyvyyden mainitulle ajanjaksolle. (k=2)

<sup>2)</sup> IEC 584, NIST MN 175, BS 4937, ANSI MC96.1

<sup>3)</sup> ±0.02 % termojännitteestä + 4 µV

4) DIN 43710

# Sisäinen vertailuliitosmoduuli (RJ)

| Alue (°C) | Mittausepävarmuus 1 vuosi (±) <sup>(1</sup> |
|-----------|---------------------------------------------|
| -10 50 °C | 0.1 °C                                      |

<sup>1)</sup> Mittausepävarmuus sisältää mittanormaalin epävarmuuden, hystereesin, epälineaarisuuden, toistuvuuden ja tyypillisen pitkänajan pysyvyyden mainitulle ajanjaksolle. (k=2)

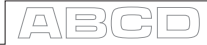

# Sähkömittausmoduuli (E)

| Toiminto                    | Alue                   | Resoluutio        | Mittausepävarmuus<br>1 vuosi (±) <sup>(1</sup> |
|-----------------------------|------------------------|-------------------|------------------------------------------------|
| mV mittaus <sup>(2</sup>    | ±1000 mV               | 0.001 - 0.01 mV   | 0.02 % RDG + 5 μV                              |
| V mittaus <sup>(3</sup>     | ±50 V                  | 0.00001 - 0.001 V | 0.02 % RDG + 0.25 mV                           |
| mA mittaus <sup>(4</sup>    | ±100 mA                | 0.0001 - 0.001 mA | 0.02 % RDG + 1.5 μA                            |
| Hz mittaus <sup>(5</sup>    | 0.0028 50000 Hz        | 0.000001 - 0.1 Hz | 0.01 % RDG                                     |
| Pulssilaskuri <sup>(5</sup> | 0 to 9 999 999 pulssia | 1 pulssi          | N/A                                            |
| mA generointi <sup>6</sup>  | 0 to 25 mA             | 0.0001 mA         | 0.02 % RDG + 1.5 μA                            |

<sup>1)</sup> Mittausepävarmuus sisältää mittanormaalin epävarmuuden, hystereesin, epälineaarisuuden, toistuvuuden ja tyypillisen pitkänajan pysyvyyden mainitulle ajanjaksolle. (k=2)

2) Biasvirta <10 nA

 $^{3)}$  Impedanssi >1 M $\Omega$ 

<sup>4)</sup> Impedanssi < 7.5  $\Omega$ 

 $^{5)}$  Impedanssi > 1 M $\Omega$ . Taajuusmittauksen minimiamplitudi 0.5 Vpp (< 5 kHz), 1 Vpp (5...50 kHz). Pulssilaskennan minimiamplitudi 0.5 Vpp (pulssin pituus > 100  $\mu$ s), 1 Vpp (pulssin pituus 100  $\mu$ s...10  $\mu$ s).

Liipaisutason alue -1...+15 V.

 $^{6)}$  Kuorman maksimi-impedanssi 800  $\Omega$ 

Pidätämme oikeuden muutoksiin ilman ennakkoilmoitusta.

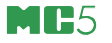

# Liite 3, Pikaohje tiedonkeruutoiminnon apuohjelmalle: MC5 Datalog Viewer

# Sisällysluettelo

| MC5 Datalog Viewer             | 157   |
|--------------------------------|-------|
| Yleistä                        | 157   |
| Ohjelman asennus               | . 157 |
| Sarjaliikenneasetukset         | . 157 |
| Tiedostonhallinta              | 157   |
| Tiedonkeruutulosten haku       |       |
| MC5 monitoimikalibraattorilta  | 157   |
| Tulosten tallennus             |       |
| tietokoneen kovalevylle        | 158   |
| Kovalevylle tallennettujen     |       |
| tiedostojen avaaminen          | 158   |
| Muut tiedostomuodot            | 158   |
| Muut toiminnot                 | 158   |
| Kuvaajan yleisasetukset        |       |
| (Chart Properties)             | 158   |
| Tiedonkeruukanavakohtaiset     |       |
| asetukset (Channel Properties) | 159   |
| Zoomaus                        | 159   |
| Kuvaajan tulostaminen          | 159   |

# **MC5 Datalog Viewer**

# Yleistä

MC5 Datalog Viewer on apuohjelma, jolla MC5:n tiedonkeruutulokset voidaan siirtää tietokoneen muistiin. Ohjelmalla voi katsella tuloksia ja tallentaa tulokset kovalevylle joko ohjelman omassa muodossa tai muillekin ohjelmille soveltuvassa muodossa (esim. Microsoft Excel®).

MC5 Datalog Viewer:ssa on kaksi ikkunaa. Toisessa esitetään tulokset taulukkomuodossa ja toisessa on tulosten pohjalta tehty kuvaaja.

Kuvaajalla ja taulukolla on linkitetty kursori. Kaksoisnapsauta missä tahansa kuvaaja-alueella ja näyttöön ilmestyy harmaa pystypalkki. Taulukossa vastaava datarivi on korostettu. Edelleen, jos korostusta siirretään (nuolinäppäimillä tai hiirellä napsauttamalla) taulukossa, kuvaajan pystypalkki siirtyy vastaavaan paikkaan kuvaajassa.

## Ohjelman asennus

MC5 Datalog Viewer ei vaadi erillistä asennusrutiinia. Kopioi **MC5\_DataLog.exe** haluamaasi hakemistoon ja käynnistä se sieltä.

#### Sarjaliikenneasetukset

Varmista sarjaliikenneasetukset ennen yhteydenottoa kalibraattoriin. Sarjaportin (**Serial Port**) ja baudinopeuden (**Port Speed**) asetukset löytyvät **Settings** -valikosta. Käytä aluksi maksiminopeutta ja alenna nopeutta vain mikäli liikennöinnissä on ongelmia.

# Tiedostonhallinta

#### Tiedonkeruutulosten haku MC5 monitoimikalibraattorilta

Tiedonkeruutulosten luku MC5:stä tietokoneen keskusmuistiin tehdään valitsemalla **Transfer Data** -painonappi työkaluriviltä. Valitse haettavat tiedot seuraavasta ikkunasta ja sen jälkeen **Start** -painonappi. Tulokset luetaan ohjelman muistiin ja ne näkyvät sekä taulukko- että kuvaajamuodossa.

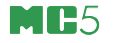

#### Tulosten tallennus tietokoneen kovalevylle

File -valikon komennoilla Save ja Save As ohjelma käyttää omaa tiedostomuotoaan (\*.lg5). Tällöin kaikki kappaleissa Kuvaajan yleisasetukset (Chart Properties) ja Tiedonkeruukanavakohtaiset asetukset (Channel Properties) kuvatut asetukset tallentuvat.

#### Kovalevylle tallennettujen tiedostojen avaaminen

Ohjelman omassa muodossa (\*.lg5) tallennetut tiedostot avautuvat työkalurivin tai **File** -valikon **Open** vaihtoehdosta. Avaa muissa tiedostomuodoissa tallennetut tiedostot komennoilla **File**, **Import**.

#### Muut tiedostomuodot

MC5 Datalog Viewer tukee seuraavia, mm. taulukkolaskentaohjelmien tuntemia, tiedostomuotoja: (\*.csv) ja (\*.txt). CSV -tiedostomuotoon tallennettaessa on mahdollista määrätä onko tietueiden erottimena pilkku, vai Windows<sup>®</sup> -asetusten mukainen erotin. Tiedostojen avaaminen ja tallentaminen tehdään **File** -valikon **Import** (avaaminen) ja **Export** (tallentaminen) -vaihtoehtojen kautta.

#### **Muut toiminnot**

Kaikki edempänä esitetyt asetukset säilyvät vain jos tiedostomuotona on ohjelman omassa muodossa (\*.lg5). Kaikissa muissa tiedostomuodoissa tallentuu pelkkä data ilman asetustietoja.

#### Kuvaajan yleisasetukset (Chart Properties)

Kuvaajan yleisasetusikkuna avautuu valitsemalla työkalurivin vaihtoehto **Chart Properties**. Seuraavat asetukset ovat tarjolla:

| Välilehti | Vaihtoehto           | Kuvaus                                                                                                    |
|-----------|----------------------|----------------------------------------------------------------------------------------------------|
| General   | Series Visibility    | Kukin mittauskanava voidaan erikseen<br>asettaa joko näkyväksi/näkymättömäksi.<br>Kanavan omassa asetusikkunassa on<br>vastaava asetus, mutta piilotetun<br>kanavan saa näkyviin vain tästä. |
|           | Animated Zoom        | Zoomaukseen liittyvän animoinnin<br>valinta (päällä/poissa). Lisätietoja<br>kappaleessa <b>Zoomaus</b>                                                                                       |
| Axis      | Axis                 | Valitse ensiksi käsiteltävä akseli<br>(Left/Right/Bottom = Vasen/Oikea/Ala).                                                                                                    |
|           | - Autoscaling        | Valittuna akselin minimi ja maksimi<br>määräytyvät automaattisesti.                                                                                                    |
|           | - Min                | Akselin minimiarvo. Muokattavissa vain kun <b>Autoscaling</b> ei ole valittu.                                                                                                    |
|           | - Max                | Akselin maksimiarvo. Muokattavissa vain kun <b>Autoscaling</b> ei ole valittu.                                                                                                    |
|           | - Axis Number Format | Valitun akselin lukuarvojen esitystapa.<br>Tuetut formaatit löytyvät MC5 Datalog<br>Viewer -ohjelma ohjetiedoston lopusta                                                                    |
|           | - Title              | Valitun akselin nimi/kuvaus.                                                                                                    |

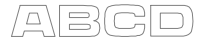

| Välilehti | Vaihtoehto                          | Kuvaus                                                                                                    |
|-----------|-------------------------------------|----------------------------------------------------------------------------------------------------|
| Paging    | Paging ON/OFF                       | Jos sivutus (paging) on valittu, kuvaaja<br>jakautuu useampaan vaakasuuntaiseen<br>"sivuun".                                                                                                    |
|           | <ul> <li>Points per Page</li> </ul> | Sivukohtainen mittapisteiden lukumäärä.                                                                                                    |
|           | - Current Page                      | Mahdollisuus siirtyä nopeasti halutulle<br>sivulle.<br>Jos sivutus on valittuna, voit siirtyä<br>sivulta toiselle sekä alkuun ja loppuun<br>myös käyttäen kuvaajaikkunan<br>vasemmassa alanurkassa olevia nuolia. |
| Title     | Title Visible                       | Kuvaajan otsikon mukaanotto.                                                                                                    |
|           | - Title text                        | Kuvaajan otsikon teksti.                                                                                                    |

#### Tiedonkeruukanavakohtaiset asetukset (Channel Properties)

Tiedonkeruukanavakohtaisen asetusikkunan voi avata napsauttamalla hiirellä kuvaajan selitettä ao. kanavan/kuvaajan kohdalla.

| Vaihtoehto   | Kuvaus                                                                                                    |
|--------------|----------------------------------------------------------------------------------------------------|
| Axis control | Mittauskanavan voi liittää joko oikean- tai<br>vasemmanpuoleiseen akseliin. Kanavien oletusarvona<br>on oikeanpuoleinen akseli. |
| Line color   | Mahdollisuus muuttaa kanavan viivaväriä.                                                                                        |
| Line width   | Mahdollisuus muuttaa kanavan viivanpaksuutta.<br>Oletusarvona on 2:n pikselin levyinen viiva.                                   |
| Series name  | Kullekin mittauskanavalle voi antaa mittausta kuvaavan nimen.                                                                   |

Seuraavat asetukset ovat tarjolla:

#### Zoomaus

Tarkentaaksesi kuvaa, paina hiiren päänäppäin alas ja raahaa hiirtä **oikealle ja alas** siten että mielenkiinnon kohteena oleva alue rajautuu. Zoomattua aluetta voi selata oikealle/vasemmalle sekä ylös/alas painamalla hiiren kakkosnäppäintä ja raahaamalla hiirtä suuntaan, johon kuvan tulisi liikkua.

Palauttaaksesi koko kuvan (tai sivun), paina hiiren päänäppäin alas ja raahaa hiirtä **vasemmalle ja ylös**.

#### Kuvaajan tulostaminen

Tulostaaksesi kuvaajan, valitse työkalupalkin **Print Chart** -vaihtoehto, tai **File** -valikon vastaava vaihtoehto. Kirjoitin valitaan Windows<sup>®</sup>'in vakiomuotoisesta kirjoitinasetusikkunasta.

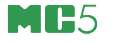

# Liite 4, Hakemisto

## 2

2-johdinjärjestelmä 102

#### 3

3-johdinjärjestelmä 101

#### 4

4-johdinjärjestelmä 101

## Α

Akkupaketti 13 Akut 11 Alkaliparistot 11 Ametech/Jofra 92 Anturin syöttö 40, 118, 130 Asetukset Automaattinen sammutus 77 ENV-anturin käyttö 77 Kellonaika 78 Kellonaikamuoto 77 Kieli 77 Lämpötila-asteikko 77 Lämpötilayksikkö 77 Päivämäärä 78 Päivävsmuoto 77 Taustavalon teho 77 Verkkotaajuus 77 Äänenvoimakkuus 77 Askellus 69 Automaattinen kalibrointi 116 Automaattinen sammutus 77 Automaattisieppaustoiminto 117 AUX-liitäntä 6,89

# В

Binäärisignaalin tunnustelu 45

### D

DPI510 91

# Е

Ennen viritystä -kalibrointi 108 ENV-anturi 79 ENV-anturin käyttö 77 Erikoisgeneroinnit 69 Askellus 69 Erikoismittaukset 53 Erikoismittaus Frikoisresoluutio 55 Erikoissuodatus 55 Eromittaus 56 Maksimilukema 54 Minimilukema 54 Muutosnopeus 54 Poikkeamamittaus 55 Varmistusmittaus 57 Erikoisnäyttömuodot 80 Eromittaus 56 Esimerkkeiä kalibroinneista 117

#### F

Funktionäppäimet 19

# G

Generointi (katso myös Simulointi) E moduuli käytössä 60, 62 ET moduuli käytössä 60, 64, 65 Generoitavan signaalin arvon muuttaminen 59 Hienosäätö 59 Jännite 62 Pulssi 65 Taajuus 64 Virta 60 Yleiskuvaus 58

# Н

HART Scientific 92 Hienosäätö 59 Huolto 30 Hälytyksen äänenvoimakkuus 77 Hälytykset Asettaminen 73 Kuittaaminen 74

# I

Instrumentin kopiointi 129 Instrumentin valinta (kalibroitavaksi) 112 Instrumenttien luonti/lisäys 128 Instrumenttien poistaminen 132 Instrumentti-ikkuna 113 Instrumenttitietokanta 128 Instrumenttien poistaminen 132 Kalibrointiasetukset 131 Kalibrointiohjeet 132 Lähtötiedot 130 Tulotiedot 130 Yleistiedot 129 Isotech 92

#### Hakemisto

## J

Jännitteen generointi 62 Jännitteen mittaus 42

## Κ

Kalibraattorin konfigurointi, katso Asetukset 76 Kalibrointi Automaattinen 116 Automaattisieppaustoiminto 117 Esimerkkeiä 117 Instrumentin valinta 112 Instrumentti-ikkuna 113 Instrumenttitietokanta 128 Loppukalibrointi 109 Manuaalinen 116 Tulosten poistaminen 134 Tulosten tallennus 115 Vaadittavat moduulit 110 Vaiheet 107 Vastaanottokalibrointi 108 Viritvs 108 Viritystila 127 Yleistä 106 Kalibrointimenetelmä kenttä 116, 126, 131 Kalibrointisekvenssi. määritelmä 114 Kalibrointitulokset Katselu 133 Poistaminen 134 Kallistustuki 14 Kannatinhihna 14 Kantolaukku 14 Kehittyneemmät toiminnot ENV-anturi 79 Kenttien muokkaus 21 Kirjoitinliitäntä 6 Kommunikointi Kirioitin 6 Tietokone 6

Kompensointisilmukka 102 Konfigurointi, katso Asetukset 76 Kontrasti 8 Kopiointi (instrumentin) 129 Kytkettävät ulkoiset laitteet 25 Kytkimen testaus 46 Kytkimen tilan tunnustelu 45 Kytkinsimulointi 83, 85 Käynnistys 15, 34 Käyttöliittymä 18

## L

Laturi 12 Laukku 14 Liitännät 4 AUX -liitin 6.89 COMP/PRT -liitin 6 ENV -liitin 6 Oheislaiteliitäntä 6,89 sarjalijkenneportti 6 Sisäiset painemoduulit 5 Ulkoiset painemoduulit 5 Ympäristön lämpötilan mittaus 6 Lisää instrumentti 128 Loppukalibrointi 109 Lähetinsimulointi 83, 84 Lämpötilaindikaattorin kalibrointi 122 Lämpötilan mittaus Termopari 51 Vastusanturi 50 Lämpötilapiirturin kalibrointi 122 Lämpötilasäätimet 92, 126

#### Μ

Maksimilukema 54 Manuaalinen kalibrointi 116 MC5. osat 4 Minimilukema 54 Mittaus E moduuli kävtössä 41. 42, 45, 48, 49 ET moduuli käytössä 42, 44, 50, 51 Jännite 42 Kvtkimen tilan tunnustelu 45 Lämpötila (termopari) 51 Lämpötila (vastusanturi) 50 Paine 39 Pulssilaskenta 49 Raja-arvolaitteen testaus 46 Resistanssi 44 Taaiuus 48 Virta 41 Yleiskuvaus 37 Moduulit 24 Muutosnopeus 54

#### Ν

Nollaus, painemoduulit 40, 84, 85 Näppäimistö 9 Näyttömuoto 80 Prosenttinäyttö 82 Skaalaus 81 Virhenäyttö 82

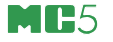

## 0

Oheislaiteliitäntä 6,89 Oheislaitteet 89, 126 Ametech/Jofra 92 DPI510 91 HART Scientific 92 Isotech 92 Kalibrointitila 118 Käyttö perustilassa 90 POC4 91 TekKnow 92 Ohjeet 17 Ohjelmalliset optiot 25 Ohjelmisto Funktionäppäimet 19 Kenttien muokkaus 21 Käyttöliittymä 18 Ohietoiminto 17 Perustila 16 Päivitvs 15.30 Tilarivi 18 Valikot 19 Yleiskuvaus 15 Optiot 24 Osat. MC5 4

## Ρ

Paine Juurtava instrumentti 96 Painetyyppi 95 Paineen mittaus 39 Painelähettimen kalibrointi 118 Painemoduulin nollaus 40, 84.85 Painemoduulit Nimeämiskäytäntö 96 Painesäätimet 91, 126 Paristot 11 Perustila 35 POC4 91 Poikkeamamittaus 55 Prosenttinäyttö 82 Puhdistus 31 Pulssigenerointi 65 Pulssilaskenta 49 Päivitys, Ohjelmisto 15, 30

## R

Raja-arvolaitteen testaus 46 Rannetuki 14 Resistanssin mittaus 44 Resistanssin simulointi 66 Resoluutio 55 Rinnakkaiset toiminnot 104

# S

Samanaikainen mittaus/generointi/ simulointi 104 Sarjalijkenneportti 6 Simulointi (katso myös Generointi) ET moduuli käytössä 66, 67 Resistanssi 66 Termopari 67 Vastusanturi 66 Sisäinen vertailuliitos 97 Sisäiset painemoduulit 5 Skaalaus 81 Suodatus 55 Sähköisen raja-arvolaitteen kalibrointi 124

# Т

Taajuuden generointi 64 Taaiuuden mittaus 48 Taustavalo 77 Kirkkaus 8 Kontrasti 8 TekKnow 92 Termoparimittaus Vianetsintä 100 Termoparin simulointi 67 Testidiodikytkennät 103 Tiedonkeruu 86 Tietokoneliitäntä 6 Tilarivi 18 Toimituksen tarkastus 3 Tuetut tulo- ja lähtökombinaatiot 110 Tulomuoto -kenttä 126. 130 Tulostus 17, 93 Turvallisuus 26

## U

Ulkoinen vertailuliitos 98 Ulkoiset laitteet 25 Ulkoiset laitteet, katso oheislaitteet 89 Ulkoiset painemoduulit 5 Uudelleenkalibrointi 30

## V

Valikot 19 Varmistusmittaus 57 Varoitukset 27 Vastaanottokalibrointi 108 Vastusanturin simulointi 66 Verkkotaaiuus 77 Vertailuliitos Kontaktipintoien puhdistus 31 Sisäinen 51, 67, 97 Ulkoinen 51, 67, 98 Vertailuliitosmuodot 98 Vianetsintä termoparimittaukselle 100 Virhenäyttö 82 Virityksen jälkeen -kalibrointi 109 Viritvs 108 Viritvstila 127 Virran generointi 60 Virtamittaus 41

# Υ

Ylläpito, katso Asetukset 76 Ympäristölämpötila-anturin käyttö 77 Ympäristölämpötilan anturi 79 Ympäristön lämpötilan mittaus 6